# eMARS901 Fixed Assets

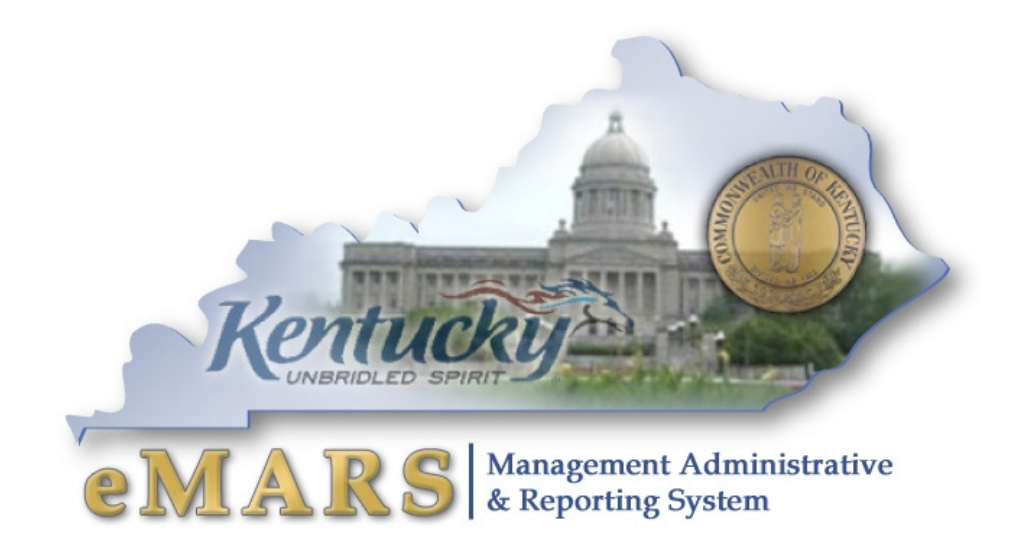

### **Customer Resource Center**

eMARS Training Phone: 502-564-9641 email: Finance.crcgroup@ky.gov <u>http://crc.ky.gov</u> http://finance.ky.gov/internal/emars/

Rev. 03/04/13

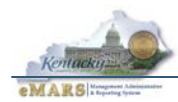

This page intentionally left blank.

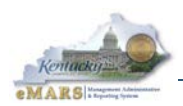

# TABLE OF CONTENTS

| 1 – Orientation                                                          | 5  |
|--------------------------------------------------------------------------|----|
| Prerequisites                                                            | 5  |
| Learning Objectives                                                      | 5  |
| Roles and Responsibilities                                               | 6  |
| Policies and Procedures                                                  | 7  |
| Fixed Asset Numbers                                                      |    |
| Exercise 1 – Add A Custodian To Custodian Table                          | 10 |
| 2 - Fixed Assets Documents and Inquiries                                 | 12 |
| Documents and Event Types                                                | 12 |
| Accounting Templates                                                     | 13 |
| Document Approvals                                                       | 13 |
| Creating an FA document from Scratch                                     | 14 |
| Inquiry Tables                                                           | 16 |
| User Maintained/Validation Tables                                        | 16 |
| Reviewing the Fixed Asset Inquiry Tables                                 | 17 |
| Exercise 2 - Create a Fixed Asset Acquisition (FA) Document from Scratch | 19 |
| 3 - Fixed Asset Acquisition (FA) and Shell Generation                    | 32 |
| Establishing Commodity Codes on the COMM Table                           |    |
| Establishing Commodity Dollar Thresholds on the COMMFA Table             |    |
| Establishing Commodity Dollar Thresholds on the COMMFA Table             | 34 |
| Locating a Fixed Asset Shell by Payment Document (PRC, PRC2, PRM)        | 35 |
| Locating a Fixed Asset Shell by Delivery Order (DO)                      |    |
| Number of Shells Generated                                               | 40 |
| Types of Purchases That Result in a Shell                                | 42 |
| Complete Shell Generation Criteria                                       | 43 |
| Discarding Unwanted Fixed Asset Shells                                   | 43 |
| 4 – Fixed Asset Betterment (FA)                                          | 45 |
| Exercise 3 — Better a Fixed Asset Using the FA Document                  | 47 |
| 5 – Fixed Asset Adjustments (FI/FM)                                      | 53 |
| Exercise 4 — Create FI and FM Documents                                  | 55 |
| 6 – Fixed Asset Cancellation (FC)                                        | 62 |
| Exercise 5 — Create an FC document                                       | 64 |
| 7 – Fixed Asset Disposition (FD/FP)                                      | 68 |
| Surplus Property and Delegated Authority                                 | 69 |
| Exercise 6 — Create FD and FP documents                                  | 72 |
| 8 – Reorganization and Transfers (FT)                                    | 76 |
| Mass Changes via Spreadsheets                                            | 78 |
| Exercise 7 – Create FT document                                          | 79 |
| 9 – Error Correction Using the FT Document                               | 83 |
| Example 1 – Errors on FT Header                                          | 83 |
| Example 2 – Errors on FT Accounting Lines                                | 86 |
| Example 3 – Errors on FD Document Requiring FT                           | 87 |
| Points to Remember                                                       | 90 |
| 10 – Typical Annual Cycle for Fixed Assets                               | 91 |

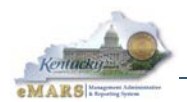

| 11 – Annual Physical Inventory                       | 93         |
|------------------------------------------------------|------------|
| When and Why to Inventory                            | 93         |
| What to Inventory                                    | 93         |
| Who Conducts the Inventory                           | 93         |
| 12 – Reporting                                       | 94         |
| 13 – Session Summary                                 | 96         |
| Review Questions                                     | 97         |
| Review Answers                                       |            |
| Appendix A – Fixed Asset Number Prefixes             | 101        |
| Appendix B – Insurance Codes                         | 108        |
| Appendix C – Capital Assets' Useful Life Table       | 110        |
| Appendix D – Common Fixed Assets Document Errors     | 113        |
| FA Document                                          | 113        |
| A Documents                                          | 113        |
| Appendix E Errors on Congrated Eixed Assets Shells   |            |
| Appendix E – Errors on Generated Fixed Assets Shells | 114        |
| Appendix P – Chiefia for CAPR Reporting              | 110        |
| Appendix G – Fixed Assets Reporting Field Maps       | 118        |
| Fixed Asset Header (FARHDR) fields                   |            |
| Fixed Asset Component (FARCOMP) fields               |            |
| Appendix H – Fixed Assets Policies & Procedures      | 127        |
| Objectives                                           | 128        |
| Definitions                                          | 128        |
| Policy Supplement                                    | 128        |
| Leased Assets                                        | 128        |
| Inventory Requirements                               | 129        |
| Records Retention                                    | 129        |
| Capitalization                                       | 129        |
| Departmental Responsibilities                        | 130        |
| Administrative Head                                  | 130        |
| Fiscal Officer                                       | 130        |
| Property Officer                                     | 131        |
| Inventory Officers                                   | 134        |
| Custodians                                           | 134        |
| Business Process for Fixed Assets                    | 135        |
| Property Identification                              | 135        |
| Why are fixed assets tagged?                         | 135        |
| What is an inventory tag?                            | 136        |
| Where are tags obtained?                             |            |
| What should be tagged?                               |            |
| Where should the tag be placed on the item?          |            |
| What if a tag is removed?                            | 137        |
| Other tagging considerations                         | 137        |
| Entry in Financial System / Fixed Asset System       | 137        |
| Minimum Entry Requirements                           | 139        |
| Correction and Adjustment of Fixed Assets            | 143        |
| Transfor of Fixed Assots                             | 1/13       |
| Disposition of Fixed Assets                          | 1/2        |
| Disposition Data and Mathad                          | 140<br>111 |
| Disposition Authority                                | ۲44        |
| Annondiy L. Vahiala Donarting in aMADS               |            |
|                                                      | 145        |

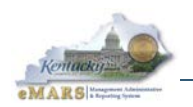

145

# **eMARS** Fixed Assets

# 1 – Orientation

This course will introduce you to how the Commonwealth of Kentucky uses eMARS for Fixed Assets processing. A fixed asset (FA) is an asset with a useful life of more than one year which is not consumed. An asset of an organization is classified as a Fixed Asset for accounting purposes when it:

- Is intended for internal use (i.e., is not for resale)
- Has a useful life extending beyond at least the fiscal year in which it was acquired, and
- Has a monetary value of \$500.00 or more

The Commonwealth acquires real property as well as equipment, machinery, historical treasures, vehicles, software and other intangibles. These fixed assets are acquired through purchase, lease, donation, grants, and transfers from other state agencies. Agencies also track assets which are not owned in order to comply with contractual agreements.

eMARS Fixed Asset processes enable users to manage and control their organization's fixed assets throughout the life cycle of the asset. The tracking of a fixed asset begins with the acquisition of the asset, includes any maintenance transactions to record asset changes (such as improvements, modifications and transfers) and ends with asset disposal.

## Prerequisites

You should have completed the following courses before continuing:

eMARS101 Intro to eMARS

eMARS110 Chart of Accounts

## Learning Objectives

At the conclusion of this session, you will be able to:

- Identify the key roles and responsibilities and policy relating to Fixed Assets
- Define Fixed Asset Number and its relationship to property tag numbers
- Identify the validation tables used by fixed assets processes:
  - Custodian (CUSD) • Fixed Asset Type (FATP)
  - Fixed Asset Acquisition Disposition Method (FADM)
- - Location (LOC)
  - Sub-Location (SLOC)
- Fixed Asset Group (**FAGRP**)
- Discuss the use of fixed assets documents and the recommended approval process
- Identify the documents in use by the Commonwealth:
  - Fixed Asset Acquisition / • Fixed Asset Disposition (FD) Betterment (**FA**)
  - Fixed Asset Cancellation (FC)
- Fixed Asset Increase/Decrease (FI)

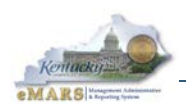

- Fixed Asset Modification (FM)
- Fixed Asset Price Change (**FP**)
- Identify the inquiry tables updated by those documents:
  - Fixed Asset Registry Header (FARHDR)
  - Fixed Asset Registry Component (FARCOMP)
  - Fixed Asset Registry Accounting (FARACTG)
  - Fixed Asset History (FAHIST)
- Create a fixed asset acquisition (FA) document from scratch
- Describe the fixed asset shell generation process:
  - o Identify commodities flagged as fixed assets on the Commodity (COMM) table
  - o Review thresholds set on the Commodity Fixed Assets (COMMFA) table
  - Review the Fixed Asset Payment Request (FAPR) table used to generate FA shells and use its searching capabilities
  - Describe the relationship of the shell generation process to payment request documents and disbursements
  - Discuss system criteria for shell generation
  - Discard unwanted FA shells
- Add a betterment to an existing fixed asset (FA)
- Process adjustments to fixed assets using fixed asset documents
- Cancel a fixed asset (FC)
- Dispose of a fixed asset (**FD**)
- Discuss reorganization of fixed assets between governmental funds, responsibility centers and locations using the Fixed Asset Transfer (**FT**) document (manually or via spreadsheets or interfaces)
- Outline the typical annual cycle for Fixed Assets and annual inventory procedures
- Review the statewide fixed asset reports

#### Roles and Responsibilities

The following are roles and responsibilities relating to Fixed Assets:

- **Fiscal Officer** Each agency has a Fiscal Officer responsible for the establishing and implementing an internal control plan to reasonably assure compliance with policy. Both the Fiscal Officer and the Property Officer sign off on the annual Physical Inventory Observation.
- Property Officer As described in FAP 120-20-01, each agency head (i.e., Cabinet Secretary) must either serve or appoint an employee of the agency to serve as agency Property Officer. This person bears responsibility with the Fiscal Officer for making sure fixed asset records are maintained and that the annual Physical Inventory Observation is completed according to policy and procedures.
- Inventory Officers Many departments employ a few or several people to maintain the inventory of fixed assets day to day. Even though the Inventory Officers may enter, process, and approve documents to make adjustments to inventory, Property Officers must approve document uploads and sign off on the annual Physical Inventory Observation (along with the Fiscal Officer).

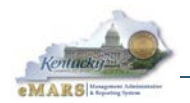

• Office of the Controller, Division of Statewide Accounting Services (SAS) – Agencies may consult with staff in SAS for assistance with Fixed Assets documents or with questions about policy and procedures as needed. The Office of the Controller prepares closing packages each fiscal year, as well as the Comprehensive Annual Financial Report (CAFR).

## Policies and Procedures

The following policy has been documented for Fixed Assets and related documents. The complete documents are available on the Finance and Administration Cabinet's web page:

http://finance.ky.gov/services/policies/Pages/default.aspx

- FAP 111-54-00 Trade-In Purchases Any agency may trade in state owned personal property on the purchase of new equipment or products as long as the property is declared surplus. See FAP 111-54-00 and FAP 220-19-00 for details.
- FAP 118-11-00 Lost or Stolen Property State owned property which has been lost and cannot be established as having been stolen, shall be removed from the agency's inventory and a lost or stolen record maintained by the cabinet head, explaining the loss as the facts are known. Thefts shall be reported to police authorities and fixed assets removed from inventory. Records of lost and stolen property shall be subject to audit by the Finance and Administration Cabinet. See FAP 118-11-00 for requirements.
- FAP 120-20-01 Personal Property and Vehicle Inventories According to KRS 45.313, each budget unit shall maintain a current fixed asset record of equipment having an original cost of five hundred dollars (\$500) or more and a useful life of greater than one year. Physical audits of fixed assets may be conducted. Agencies must follow enter records in the fixed asset system for non-expendable property, which promotes financial reporting, safeguarding of assets, and adequate insurance. Expendable property should be accounted for using the statewide system or an appropriate internal control method. Refer to FAP 120-20-01 for a complete list of the provisions pertaining to fixed asset records.
- FAP 220-15-00 Real Property Acquisition The Finance and Administration Cabinet's Division of Real Properties is responsible for the acquisition of real property for all departments, agencies, and administrative bodies of state government, except the Transportation Cabinet and select universities. All requests for acquisition of real property must include a description of the property, an explanation of the need, estimated cost and a statement concerning the means of financing the acquisition. Refer to the policy for complete details.
- FAP 220-16-00 Surplus Real Property Disposition The Division of Real Properties is responsible for the disposition of all real property owned by the Commonwealth of Kentucky. Refer to the policy for complete details.
- FAP 220-19-00 Surplus State-Owned Personal Property: Declaration and Disposal The Division of Surplus Property shall dispose of state-owned personal property declared to be surplus to the needs of the Commonwealth, unless authority to declare and dispose of surplus property has been delegated to an agency head by the secretary of the Finance and Administration Cabinet. See FAP 220-19-00 for full details.

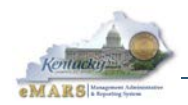

- FAP 220-20-00 Surplus State-Owned Personal Property: Eligibility and Receipt A unit of local government in the Commonwealth or a nonprofit organization described in FAP 220-19-00 section 3(d) may request surplus state personal property upon submitting evidence of its status as a unit of local government or tax-exempt nonprofit organization. See FAP 220-20-00 for more information.
- FAP 220-21-00 Surplus Federal Property: Acquisition and Distribution The Finance and Administration Cabinet, Division of Surplus Property shall acquire and distribute federal surplus property received by the Commonwealth to eligible donee organizations. See FAP 220-21-00 for details about eligibility.

## Fixed Asset Numbers

Fixed Asset Number is a unique code used in eMARS to identify a fixed asset and all of its components for inventory and insurance purposes. Fixed Asset Numbers may be up to 15 digits and should be prefixed by an approved 2-character prefix (to ensure unique Fixed Asset Numbers; see Appendix A for valid prefixes by Department).

The Fixed Asset Number corresponds to the number found on the fixed asset's property identification tag, which according to **FAP 120-20-01** should be affixed to the left side of the item when the item is in its normal operating position. (Printed property identification tags are obtained from the Division of Correctional Industries.)

On eMARS Fixed Assets documents, the property identification tag number is entered in the **Fixed Asset Number** field.

**Note:** Fixed Asset Number should not be confused with the **Tag Number** field found on the Component lines. The **Tag Number** field is reserved for entry of license plate tag numbers for vehicles or for internal agency tracking numbers for other equipment.

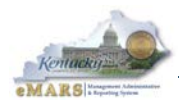

## Exercise — Logging In to eMARS

You will use a Student ID to access the training database during class. These IDs are only set up for the training environment. Your User ID for the production environment will be assigned along with a new password when eMARS is implemented.

From the Login page, enter the following information:

| <b>Required Fields</b> | Values                                                                                    |
|------------------------|-------------------------------------------------------------------------------------------|
| User Name              | Enter your Student ID posted on the Student Card.<br>NOTE: User Names are case sensitive. |
| Password               | Enter your Password and click Login.<br>NOTE: Passwords are case sensitive.               |

| C Welcome to AMS Advantage: LOGIN - Windows Int            | ernet Explorer                                    |                                                                                                    |                             |
|------------------------------------------------------------|---------------------------------------------------|----------------------------------------------------------------------------------------------------|-----------------------------|
| http://emarstrng.state.ky.us/webapp/fintrng1/Advantage;jse | ssionid=0000b8T3C6DkgqjcCqkJd8zh1:-1?timeoutReloa | d=true&logout=true                                                                                                    |                             |
| MAM Advantage                                              |                                                   |                                                                                                    |                             |
|                                                            | Login<br>User ID: JNN0007<br>Password:            | Copyright © 2001, 2011 CGI Technologies and Solutions Inc.<br>All Rights Reserved.<br>Use of this software is subject to CGI Technologies and<br>Solutions Inc. license agreement.<br>AllS Advantage8 is a registered trademark of CGI<br>Technologies and Solutions inc<br>Add AMS Advantage to your Favorites |                             |
| Done                                                       |                                                   |                                                                                                    | Internet 3 • 8 100% •       |
| y start 🧷 🤄 🕒 🌈 Microsoft Outlook W                        | 🖉 Welcome to AMS Ad 🏠 3.9 eMARS upgrad            | le 🛛 🗢 Removable Disk (E:) 🛛 🗐 cm901_fixed_assets                                                                                                    | 🛱 Snaglt 😵 😋 🐨 🕵 🧐 11:57 AM |

The Home Page appears.

| AMSAdva               | vantage  | Jump                 | to: 🙆 Go            | Home   | & Personalize   | Accessibility | App Help 🦿 | About | U |
|-----------------------|----------|----------------------|---------------------|--------|-----------------|---------------|------------|-------|---|
| Welcome, Jennie Wolfe | Procures | ent Accounts Payable | Accounts Receivable | Budget | Cost Accounting | 1             | _          |       |   |
| eMARS Training1       |          |                      |                     |        |                 |               |            |       |   |
| Message Center        |          |                      |                     |        |                 |               |            |       |   |
|                       | k        |                      |                     |        |                 |               |            |       |   |
| History               |          |                      |                     |        |                 |               |            |       |   |
| Favorites             |          |                      |                     |        |                 |               |            |       |   |
| Administration        |          |                      |                     |        |                 |               |            |       |   |

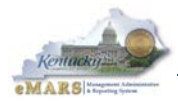

## **Exercise 1 – Add A Custodian To Custodian Table**

#### **Scenario**

Your department has a new employee. Create a custodian code and up-date the custodian table for the new employee.

#### Task Overview

- Create the custodian code. Custodian table entries are unique by custodian code. Agencies are asked to begin the custodian code with either their <u>department number</u> or the <u>fixed asset prefix</u> used on their agency's fixed asset tags. This will enable agencies to easily identify their entries.
- Update the custodian table.
- **Note:** Agencies maintain this table; therefore it is possible for agencies to modify any entry on the table including those not created for their agency. The only exception is that statewide accounting services deletes custodians from the table upon an agency's request.

#### **Procedures**

1. Click Home.

2. Click <u>Search</u> from the Secondary Navigation panel, then click <u>Page Search</u>.

| AMAdva                | ntage                    |           | Jump t           |
|-----------------------|--------------------------|-----------|------------------|
| Welcome, Jennie Wolfe | Pro                      | ocurement | Accounts Payable |
| eMARS Training1       | Page Search              |           |                  |
|                       |                          |           |                  |
| Search                | Category :               |           |                  |
| Page Search           | Page Type :              |           |                  |
| Document Catalog      | Description : CUSTODIAN* |           |                  |
| infoAdvantage         | Page Code :              |           |                  |
| History               | Browse Clear             |           |                  |
|                       | Description Page Code    |           |                  |
| Administration        | ✓ <u>Custodian</u> CUSD  |           |                  |
|                       | First Prev Next Last     |           |                  |

- 3. Type "Custodian" in the Description field and click **Browse**.
- 4. Select the **<u>Custodian</u>** table.

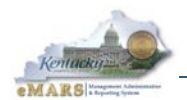

#### 5. Select Insert.

| С                    | ustodian             |                                          |                   |                            |   |
|----------------------|----------------------|------------------------------------------|-------------------|----------------------------|---|
|                      |                      |                                          |                   |                            |   |
| F                    | Custodian            | Custodian Name                           | Inventory Officer | Inventory Area             |   |
| F                    | custoulun            |                                          | inventory onicer  | intentory Area             |   |
|                      | 39758CON1            | FIN OTC DIVISION OF STATEWIDE ACCOUNTING |                   |                            | ÷ |
|                      | ,                    |                                          |                   |                            | * |
|                      |                      |                                          |                   |                            | - |
|                      | 39758CONX            | FINANCE OFFICE OF THE CONTROLLER         |                   |                            | ÷ |
| F                    |                      |                                          |                   |                            |   |
|                      | 39758CRCX            | FIN OTC CUSTOMER RESOURCE CENTER         |                   |                            | ~ |
|                      | 39758LGSX            | FIN OTC DIVISION OF LOCAL GOVERNMENT     |                   |                            | * |
| H                    |                      |                                          |                   |                            | Ŧ |
|                      | 39758MAPX            | FIN OTC OFFICE OF MATERIAL & PROCUREMENT |                   |                            | ÷ |
| E                    | 397580EMX            | FIN OFM                                  |                   |                            | * |
|                      | 557 5001 m/c         | The of m                                 |                   |                            | Ŧ |
|                      | 39758OMPS            | OFFMAT&PROCUSVC                          |                   | CAP ANNEX<br>BASEMENT WEST | * |
| F                    |                      |                                          |                   |                            | * |
|                      | 39758PAUX            | FIN OTC                                  |                   |                            | Ŧ |
|                      | 39758RSKX            | DIVISION OF STATE RISK                   |                   |                            | * |
| First Dray Next Lest |                      |                                          |                   |                            |   |
| _                    |                      |                                          |                   |                            |   |
| <u>s</u>             | ave <u>Undo</u> Dele | te Insert Copy Paste Search              |                   |                            |   |

6. Complete the required fields:

| Required Fields | Values                               |
|-----------------|--------------------------------------|
| Custodian       | Please refer to your Student ID card |
| Custodian Name  | Please refer to your Student ID card |
| Short Name      | Please refer to your Student ID card |

- 7. Complete optional fields, if desired.
- 8. Click <u>Save</u> to add this record.

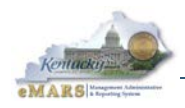

## 2 – Fixed Assets Documents and Inquiries

Fixed assets processes in eMARS are "document-driven"; that is, you must process a document each time there is a change in the information for a fixed asset. Event types and accounting templates are used on these documents to help ensure correct data entry.

Once a document is processed, it updates various tables in eMARS. Inquiry pages can be used to review the changes made by the document. Each of these concepts is described in this chapter.

## Documents and Event Types

An Event Type is used on the <u>Header</u> line of a document to signify what posting codes will be used while also bringing in specific rules for data entry concerning referenced transactions, customer codes, vendor codes, and all defined chart of account elements in the system.

The user can either enter the event type, or it will default for a document with a stated default event type. The user can select an event type and name combination from the pick list for a particular document event code. The system will never default an event type over one entered by a user. If the data entered is not correct for the event type, error messages will be issued.

| Fixed Asset Function                           | Document Code | Event Type |
|------------------------------------------------|---------------|------------|
| Acquisition—Adding Fixed Asset                 | FA            | FA01       |
| Betterment                                     | FA            | FA02       |
| Increase/Decrease Asset Cost or<br>Fund Source | FI            | FA07       |
| Modification                                   | FM            | FA05       |
| Transfer                                       | FT            | FA06       |
| Cancellation                                   | FC            | FA11       |
| Disposition                                    | FD            | FA04       |
| Correct Disposition date and/or method         | FP            | FA12       |

The Fixed Assets documents and their corresponding Event Types are listed below.

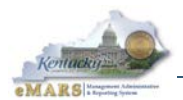

## Accounting Templates

Accounting templates provide the ability to save frequently used chart of accounts data for use in subsequent document creation. These templates are used to populate fund and detail accounting elements on documents.

In order to reduce data entry and minimize errors, you can establish standard accounting templates of information that can be provided when you process documents. Using these templates, you reduce the amount of time it takes to enter new documents. Templates also make it easier for the non accountant type to process documents.

Basics of the Accounting Templates:

- Accounting templates are invoked after you create the document
- Any accounting elements that have already been entered on the document are not overlaid with values from the accounting template that is selected. Therefore, accounting templates only default values to blank fields
- After the template is applied, the values that are replaced by the user will be maintained

For example, a department creates an accounting template called "Responsible Center" for use with fixed asset documents. The template includes fund, department, unit, function and expenditure object. When applying this template on an accounting line with a fund already specified, the accounting template only brings in the department, unit, function and expenditure object. If a Fund code has been entered by the user on the document, it will not be replaced with the Fund code from the template.

For further information about creating, modifying, and searching for Accounting Templates, please refer back to the eMARS101 Intro to eMARS or eMARS110 Chart of Accounts courses.

## **Document Approvals**

The approval process for Fixed Asset documents varies on the internal procedures of agencies. It is recommended though that the **FA** (acquisition/betterment) and **FI** documents require one level of approval. It is also suggested that the **FD**, **FC** and **FT** documents require one level of approval; however, the creator/submitter of these documents should not be allowed to apply the approval.

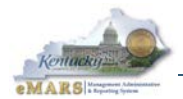

## Creating an FA document from Scratch

The Fixed Asset Acquisition (**FA**) document is used to record into the system all newly acquired fixed assets. eMARS supports 11 types of fixed assets, including: land, buildings, improvements other than buildings, equipment, construction work-in progress, vehicles, historic treasures, non-collectible books, easements, software and other intangibles.

Fixed Assets Acquisition (FA) documents are created two ways: through shell generation (the process by which partially completed FA documents are generated by the system) or "from scratch". Most of the time the system will generate an FA for the department as a system generated fixed asset "shell". However, if the cabinet does not enter the correct fixed asset commodity code on a payment request document, a shell will not be generated and an FA document must be created from scratch.

eMARS software requires that an **FA** document be created from scratch if a shell has not been created (donated asset) or an asset is acquired by means other than a **PRC**, **PRC2** (Procard), or **PRM** document. Each time an **FA** document is created, the following fields should be populated. **Bolded** fields are included on FA shells.

| Secondary<br>Navigation<br>Panel | Section                          | Field                                                                                                    |
|----------------------------------|----------------------------------|----------------------------------------------------------------------------------------------------|
| Header                           | General Information              | <ul> <li>Document Name</li> <li>Document Description</li> <li>Fixed Asset Number (required)</li> <li>Fixed Asset Description (required)</li> <li>Event Type</li> <li>Memo Asset—Check the box – required by policy</li> </ul>                                        |
|                                  | Extended Document<br>Description | <ul> <li>Enter the warranty information in the text box</li> </ul>                                                                                                    |
|                                  | Responsibility Center            | <ul> <li>Accounting Template</li> <li>Fund</li> <li>Department</li> <li>Unit</li> </ul>                                                                                                    |
| Component                        | Component General<br>Information | <ul> <li>Component Number—this is a 4-digit number</li> <li>Commodity</li> <li>Unit(s)</li> <li>Tag Number must record plate # for all vehicles</li> <li>Description 5 = insurance policy type.</li> <li>For all Betterments include Extended Description</li> </ul> |
|                                  | Acquisition details              | <ul> <li>Acquisition Date (required)</li> <li>Acquisition Method (required)</li> <li>Vendor</li> </ul>                                                                                                    |
|                                  | Component Location<br>Details    | <ul><li>Location (required)</li><li>Sub Location (required)</li></ul>                                                                                                    |
|                                  | Component Classification         | <ul> <li>Fixed Asset Classification—(required; should always be Memo)</li> <li>Fixed Asset Group (required)</li> <li>Useful Life—See Appendix C (required)</li> </ul>                                                                                                |

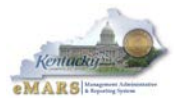

| Secondary<br>Navigation<br>Panel | Section                                                                                                    | Field                                                                                                    |
|----------------------------------|----------------------------------------------------------------------------------------------------|----------------------------------------------------------------------------------------------------|
|                                  | Cost, Valuation and<br>Depreciation                                                                                                    | <ul> <li>Depreciation Method—should always be Not Applicable<br/>(required)</li> <li>Depreciation Structure—should always be Not Applicable<br/>(required)</li> </ul>                                                                                                    |
| Accounting                       | General Information                                                                                                    | <ul> <li>Accounting Template</li> <li>Line Amount (required)</li> <li>Funding Fiscal Year (required)</li> <li>Funding Budget Yr (required)</li> </ul>                                                                                                    |
|                                  | Fund Accounting = tracks<br>funding source                                                                                                    | <ul> <li>Fund (required)</li> <li>Department (required)</li> <li>Unit (required)</li> </ul>                                                                                                    |
|                                  | <b>Note</b> : All assets need<br>fund accounting even if<br>the item was donated.<br>For donated assets use<br>the Responsibility Center<br>Information. | Users may be required to enter some funding values even<br>though an Accounting Template/Profile was used. For<br>instance, Accounting Templates may be set up with all valid<br>funding values except the Object Code. In which case, users<br>will be required to enter an Object Code in addition to the<br>Accounting Template/Profile. User entered values will always<br>override Accounting Template values. |
|                                  |                                                                                                    | Funding will be carried forward into an FA shell.                                                                                                    |
| Posting                          | General Information                                                                                                    | <b>READ ONLY</b> Section: The Posting Page allows users to view the accounting entries generated by the document based on Event Type.                                                                                                    |

**Note:** Fixed Asset Acquisition (**FA**) documents cannot be modified once they are submitted. To modify fixed asset information, the user must create one of the fixed asset adjustment documents (**FI** and **FM**) and enter the Fixed Asset Number to be changed. Adjustment documents will be discussed in later sections.

See Appendix D for common error messages received on Fixed Assets documents.

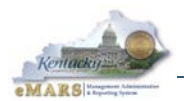

# Inquiry Tables

| Table Name                           | Description                                            |
|--------------------------------------|--------------------------------------------------------|
| Fixed Asset Registry Header (FARHDR) | Provides summary information for an asset and          |
|                                      | all of its components:                                 |
|                                      | Responsible center                                     |
|                                      | Asset cost/Value                                       |
|                                      | Net Book Value                                         |
|                                      | <ul> <li>Disposition information when all</li> </ul>   |
|                                      | components are disposed                                |
|                                      | <ul> <li>Original historical cost</li> </ul>           |
| Fixed Asset Registry Component       | Stores the current status of the component lines       |
| (FARCOMP)                            | that comprise the asset.                               |
| Fixed Asset Accounting (FARACTG)     | Shows the funding used to acquire the fixed            |
|                                      | asset. (If the asset is disposed the dollar amount     |
|                                      | will be zero but the funding strip will still appear.) |
| Fixed Asset History (FAHIST)         | Listing of fixed asset documents by tag number         |
|                                      | which have posted to the system.                       |
| Fixed Asset Payment Request (FAPR)   | Tracks the status and details of commodity lines       |
|                                      | on a Payment Request flagged as a fixed asset.         |
|                                      | Includes shell generation details and a link to the    |
|                                      | created shells.                                        |

## User Maintained/Validation Tables

| Table               | Description                                       | Maintained by       |
|---------------------|---------------------------------------------------|---------------------|
| Fixed Asset type    | The <b>FATP</b> table establishes the asset types | Statewide           |
| (FATP)              | the system will allow. This table establishes     | Accounting Services |
|                     | valid values for the fixed asset type and is      |                     |
|                     | used to perform edits on that field.              |                     |
| Fixed Asset         | The <b>FADM</b> table establishes the acquisition | Statewide           |
| Acquisition /       | and disposition methods that will be used.        | Accounting Services |
| Disposition Method  | This is a user defined table and new values       |                     |
| (FADM)              | can be added when needed. This table is           |                     |
|                     | also used to edit the value in the acquisition    |                     |
|                     | and disposition method fields.                    |                     |
| Fixed Asset Group   | This table list the valid insurance codes and     | Statewide           |
| (FAGRP)             | is used to edit the value in the FAGRP field.     | Accounting Services |
| Location (LOC)      | This table is used by both fixed asset and        | Statewide           |
|                     | financial accounting to establish valid           | Accounting Services |
|                     | values for location. Fixed Asset documents        |                     |
|                     | will always use "1"                               |                     |
| Sub-location (SLOC) | This table is used to establish a code for        | Statewide           |
|                     | each land installation and building.              | Accounting Services |
| Custodian (CUSD)    | Establishes the custodian code to be used         | All state agencies. |
|                     | on documents and stores related detail            |                     |
|                     | information                                       |                     |

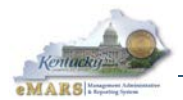

## Reviewing the Fixed Asset Inquiry Tables

The current information for a fixed asset can always be located using the searchable Fixed Asset Registry tables. Examples of searchable fields on these tables are asset location, serial number, responsible agency, custodian, and payment document.

| Fixed Asset Registry Compone | ent                                               |          |
|------------------------------|---------------------------------------------------|----------|
|                              |                                                   |          |
| Final Assat Number Comp      | and the Company of Value Company its Cards        |          |
| Fixed Asset Number Comp      | ponent Number Component Value Commodity Code      |          |
|                              |                                                   |          |
| <u>Search</u> ∉ 🍬            | Search - Windows Internet Explorer                | <b>×</b> |
| General Information          | 🟉 about:blank                                     |          |
| Fixed Asset Number :         |                                                   |          |
| Component Number :           | Fixed Asset Number : Last Depreciation Date :     |          |
|                              | Component Number : FA Document Code :             |          |
|                              | Component Value : FA Document Department :        |          |
|                              | Commodity Code : FA Document ID :                 |          |
|                              | Asset Type : FA Document Version number :         |          |
|                              | Asset Group : FA Commodity Line Number :          |          |
|                              | Location : Asset System Number :                  |          |
| Asset Classification &       | Tag Number : Asset System Description :           |          |
| Asset Details                | Serial Number : FN Doc Code :                     |          |
| h Crossifications            | Acquisition Date : FN Doc Dept :                  |          |
| ▶ Specifications             | Done Starret   Protected Moder Off Starret   100% | _        |
| Acquisition /Disposition     |                                                   |          |
| Valuation /Reorganizati      | tion Details                                      |          |
| • Valadion Acorganizati      |                                                   |          |
| Depreciation                 |                                                   |          |

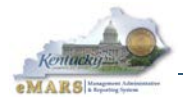

The Fixed Asset Registry, which is updated through the use of specific Fixed Asset Documents and Event Types, stores the current status of an asset and is made up of the following three tables:

- Fixed Asset Registry Header (FARHDR) contains the Fixed Asset Number and Description, Summary Asset Cost and Responsibility Chart of Account elements.
- Fixed Asset Registry Component (FARCOMP) contains the Acquisition and Betterment details for each Fixed Asset Component.
- **Fixed Asset Registry Accounting (FARACTG)** records the funding information including Fund and Detailed Accounting Distributions

Other Fixed Asset tables provide different information about fixed assets:

- Fixed Asset Payment Request (FAPR) tracks the status of shell generation by commodity line (described in the next chapter).
- Fixed Asset History (FAHIST) records all documents which have processed for the asset number and provides a history of all the accounting and non-accounting transactions for each individual Fixed Asset record.
- Fixed Asset Disposition Method (FADM) contains acquisition codes to reflect both ownership and acquisition method
- **Custodian (CUSD)** validates who has custody of the asset. The Custodian is limited to 10 characters. Deletions from the **CUSD** table can only be performed by Statewide Accounting.

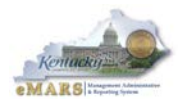

## Exercise 2 - Create a Fixed Asset Acquisition (FA) Document from Scratch

#### **Scenario**

A donation has been received from Microtech, a computer training company, in the form of a computer valued at \$1000.00 with a warranty of 3 years. It has a useful life of 5 years.

A Fixed Asset Acquisition (**FA**) document must be created in order to record this donation. Use the **FA** number on your Student ID Card.

#### Task Overview

Create an **FA** document to record acquisition of the fixed asset.

Locate the fixed asset on the Fixed Asset Registry – Component (FARCOMP) table.

#### **Procedures**

- 1. Click Home.
- 2. Click Search from the Secondary Navigation panel.
- 3. Select **Document Catalog.**

| Document Catalog             |  |  |
|------------------------------|--|--|
| Create 🗸 Document Identifier |  |  |
| Code: Dept.: ID:             |  |  |
| ▶ User Information           |  |  |
| Document State               |  |  |
| Browse Clear                 |  |  |

4. Click Create.

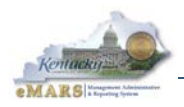

5. Enter the following information.

| Required Fields | Values                               |
|-----------------|--------------------------------------|
| Code            | FA                                   |
| Dept            | Please refer to your Student ID card |
| Unit            | ACCT                                 |
| ID              | Select Auto Numbering.               |

6. Click Create.

| Document Catalog             |
|------------------------------|
| <u>Search</u> ∉ <b>b</b>     |
| Code : FA Dirit ACCT         |
| Dept.: 758 ID:               |
| ▼ Other Options              |
| Auto Numbering : 🔽           |
| Create Template :            |
| <u>Create</u><br><u>Menu</u> |

7. The new **FA** document opens to the **General Information** section of the Header.

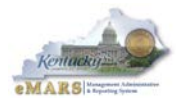

| Fixed Asset Acquisition(FA) Dept: 758 ID: | 1200004581 Ver.: 1 Function:    | New Phase: Draft            | Modified by JNM0007 , 04/04/20 | )12                          |                      |   |
|-------------------------------------------|---------------------------------|-----------------------------|--------------------------------|------------------------------|----------------------|---|
| Header                                    |                                 |                             |                                |                              |                      |   |
|                                           |                                 |                             |                                |                              |                      |   |
| General Information Extended Doc De       | scription Responsibility Center | Composite Asset Information | Infrastructure Maintenance     | Fixed Asset Intent Reference | Document Information |   |
| Document Name                             | :                               | ~                           |                                | Fixed Asset Number:          | <b></b>              |   |
| Record Date                               |                                 |                             |                                | Fixed Asset Description:     |                      | * |
| Budget FY                                 |                                 |                             |                                |                              |                      | - |
| Fiscal Year                               |                                 |                             |                                | Document Total: \$0.         | .00                  |   |
| Period<br>Document Description            |                                 | A                           |                                | Final Asset Value: \$0.      | .00                  |   |
| boominin boomption                        |                                 | *                           |                                | Event Type: FA               | 401 💼                |   |
|                                           |                                 |                             |                                | Memo Assec                   | 1                    |   |
|                                           |                                 |                             |                                |                              |                      |   |
| /                                         |                                 |                             |                                |                              |                      |   |
|                                           |                                 |                             |                                |                              |                      |   |
|                                           |                                 |                             |                                |                              |                      |   |
|                                           |                                 |                             |                                |                              |                      |   |
| 📕 Save 🄄 Undo                             |                                 |                             |                                |                              |                      |   |

Note: For all documents in Exercises 1-8, the Record Date, Budget FY, Fiscal Year, Period, Name, Phone Number and Email fields will automatically populate when the document is validated. You do not need to enter any information in these fields, unless asked to do so.

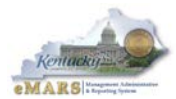

| Fixed Asset Acquisition(FA) Dept: 758 | ID: 1300000028 Ver.: 1 Function: 1 | New Phase: Draft Modified by JNM0007 , 03/23/2012            |                                             |
|---------------------------------------|------------------------------------|--------------------------------------------------------------|---------------------------------------------|
| Header                                |                                    |                                                              |                                             |
| General Information Extended Doc      | Description Responsibility Center  | Composite Asset Information Infrastructure Maintenance Fixed | Asset Intent Reference Document Information |
| Document Name:                        | FA Training - FA Exercise          | Fixed Asset Numb                                             | er: FF000000000001 🏦                        |
|                                       | ~                                  | Fixed Accet Description                                      |                                             |
| Record Date:                          |                                    | Tixed Asset beschpin                                         |                                             |
| Budget FY:                            |                                    |                                                              |                                             |
| Fiscal Year:                          |                                    | Document To                                                  | tal: \$0.00                                 |
| Period:                               |                                    | Final Asset Val                                              | Je: \$0.00                                  |
| Document Description:                 | Acquiring a Computer               | Event Ty                                                     | e: FA01 1                                   |
|                                       |                                    | Memo Ass                                                     | et: 🔽                                       |

8. Enter the following information:

| Required Fields            | Values                               |
|----------------------------|--------------------------------------|
| Document Name              | FA Training – FA Exercise            |
| Document<br>Description    | Acquiring a computer                 |
| Fixed Asset Number         | Please refer to your Student ID card |
| Fixed Asset<br>Description | Computer                             |
| Event Type                 | Leave as Default (FA01)              |
| Memo Asset                 | Check the box                        |

|    | Header                                   |                                                   |
|----|------------------------------------------|---------------------------------------------------|
|    | General Information Extended Doc Descrip | Responsibility Center Composite Asset Information |
| Ι. | Extended Document Description:           | Warranty for 3 years                              |
|    |                                          |                                                   |
|    |                                          |                                                   |
|    |                                          | ~                                                 |
|    |                                          |                                                   |

## 9. Click the **Extended Doc Description** subsection and enter the following information:

| <b>Required Fields</b> | Values                                                                                                    |
|------------------------|----------------------------------------------------------------------------------------------------|
| Extended Document      | Warranty for 3 years                                                                                                    |
| Description            | <b>Note:</b> Warranty information may be entered here, but if needed for reports, use the Component Extended Description field. |

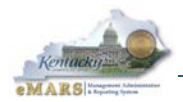

|   | Header                      |                   |                       |                             |                        |
|---|-----------------------------|-------------------|-----------------------|-----------------------------|------------------------|
|   |                             |                   |                       |                             |                        |
|   |                             |                   |                       |                             |                        |
|   | General Information Extende | d Doc Description | Responsibility Center | Composite Asset Information | Infrastructure Mainten |
| I | Custodian:                  | 39758CONX         | <b>2</b>              | Revenue:                    | <u></u>                |
|   | Accounting Template:        | G75810 🏠          |                       | Sub Revenue:                | <u></u>                |
|   | Fund:                       | 0100 🏠            |                       | Dept Object:                | <u></u>                |
|   | Sub Fund:                   |                   |                       | Dept Revenue:               | <b></b>                |
|   | Department:                 | 758 🟦             |                       | Activity:                   | <b>1</b>               |
|   | Unit:                       | ACCT 👌            |                       | Sub Activity:               | <b>1</b>               |
|   | Sub Unit:                   | 2                 |                       | Function:                   | <b></b>                |
|   | Appr Unit:                  |                   | <b>2</b>              | Sub Function:               | <b></b>                |
|   | Object:                     | 2                 |                       | Reporting:                  | <b></b>                |
|   | Sub Object:                 | 2                 |                       | Sub Reporting:              | <b></b>                |

### 10. Click the **Responsibility Center** subsection and enter the following information:

| Required Fields     | Values                                                                                                    |
|---------------------|----------------------------------------------------------------------------------------------------|
| Custodian           | Please refer to your Student ID card.<br><b>Note:</b> This should be the person who is responsible for the asset. |
| Fund                | Enter 0100, the Fund responsible for the asset. Proprietary funds and pension funds must enter their fund code.   |
| Accounting Template | Please refer to your Student ID card.                                                                             |
|                     | Note: Check with your Fiscal Officer to ensure accuracy                                                           |
| Department          | Please refer to your Student ID card.                                                                             |
| Unit                | Click the Pick List and Select ACCT                                                                               |

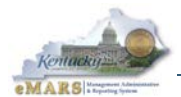

| Alvantage                                                        | Jump to:                                               | Go Go Home Personalize M Acce                    | essibility 🧧 App F |
|------------------------------------------------------------------|--------------------------------------------------------|--------------------------------------------------|--------------------|
| Welcome, Jennie Wolfe                                            | Procurement Accounts Payable Accounts                  | unts Receivable   Budget   Cost Accounting       |                    |
| Fixed Asset Acquisition(FA) Dept: 758 ID: 1300000028 Ver.: 1 Fun | ction: New Phase: Draft Modified by JNM0007 ; 05/23    | 5/2012                                           |                    |
| Header                                                           |                                                        |                                                  |                    |
| Component Total Lines: 0 Fixed A                                 | sset Number: none Component Number: none               |                                                  |                    |
| Fixed Asset Number                                               | Component Number                                       | Component Total                                  | Units              |
| From 0 to 0 Total: 0                                             |                                                        |                                                  |                    |
|                                                                  |                                                        |                                                  |                    |
|                                                                  |                                                        |                                                  |                    |
|                                                                  |                                                        |                                                  |                    |
| Component General Information Specification Acquisition Detai    | Is Component Location Details Component Classification | Cost, Valuation & Depreciation FAPR Reference Ir | nternal Sale Detai |
| Fixed Asset Intent Reference                                     |                                                        |                                                  |                    |
| Component Number:                                                | Di                                                     | escription 1:                                    |                    |
| Commodity:                                                       | D                                                      | escription 2:                                    |                    |
|                                                                  | D                                                      | escription 3:                                    |                    |
| • Units:                                                         |                                                        | escription 4                                     |                    |
| Surface Area:                                                    |                                                        | escription 4.                                    |                    |
| Plat Number:                                                     | D.                                                     | escription 5:                                    |                    |
| Tag Number:                                                      | Extended                                               | Description:                                     |                    |
| Base Asset:                                                      |                                                        |                                                  |                    |
|                                                                  |                                                        |                                                  |                    |
| 📑 Insert New Line 📑 Insert Copied Line 🖬 Edit with Grid          |                                                        |                                                  |                    |
| Warranty Fixed Asset Number: n                                   | one Component Number: none FA Warranty Number: none    |                                                  |                    |
| Accounting Total Lines: 0 Account                                | nting Line: none Line Amount: none                     |                                                  |                    |
| Posting Total Lines: 0                                           |                                                        |                                                  |                    |
| 🗋 Copy 😰 Validate 🚦 Submit 😰 Discard                             |                                                        | Print Processing                                 | ▼ Workflow ▼       |

11. Click **<u>Component</u>**. The page opens to the General Information section.

#### 12. Click Insert New Line.

| Component General Information Specification Acquisition | n Details Component Location Details Component Classification Cost, Valuation & Depreciation FAPR Reference |
|---------------------------------------------------------|----------------------------------------------------------------------------------------------------|
| Fixed Asset Intent Reference                            |                                                                                                    |
| Component Number: 0001 🏦                                | Description 1:                                                                                              |
| Commodity: 20400                                        | Description 2:                                                                                              |
| Units: 1                                                | Description 3:                                                                                              |
| Surface Area:                                           | Description 4:                                                                                              |
| Plat Number:                                            | Description 5:                                                                                              |
| Tag Number:                                             | Extended Description: DELL OPTIPLEX 755                                                                     |
| Base Asset: 🔽                                           |                                                                                                    |
|                                                         |                                                                                                    |

13. Enter the following information in the General Information subsection:

| <b>Required Fields</b> | Values            |
|------------------------|-------------------|
| Component Number       | 0001              |
| Commodity              | 20400 (Computer)  |
| Units                  | 1                 |
| Extended Description   | DELL OPTIPLEX 755 |

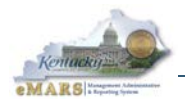

**Note:** Other **General Information** fields should be completed as required by Policies and Procedures or to meet reporting needs. Minimally, enter one other identifying number such as Serial Number for equipment or Tag Number for vehicles.

| Component General Information Specification Acquisition Details | Component Location Details Component Classification Cost, Valuation & Depreciation FAPR Reference Internal Sale Details |
|-----------------------------------------------------------------|----------------------------------------------------------------------------------------------------|
| Fixed Asset Intent Reference                                    |                                                                                                    |
| Acquisition Date: 03/01/2012                                    | Vendor: VC0000002655                                                                                                    |
| Acquisition Method: D                                           | Vendor Name:                                                                                                    |
| Purchasing Authority:                                           | Alias/DBA:                                                                                                    |
|                                                                 |                                                                                                    |
|                                                                 |                                                                                                    |

#### 14. Access the **Acquisition Details** subsection and enter the following information:

| Required Fields    | Values                                                         |
|--------------------|----------------------------------------------------------------|
| Acquisition Date   | 3/1/2012                                                       |
| Acquisition Method | Click the Pick List and Select D (Donated/Not Fed)             |
| Vendor             | Click the Pick List and Select the Vendor Number for Microtech |

| Component General Information Specificati         | on Acquisition Details | Component Location Details | Component Classification |
|---------------------------------------------------|------------------------|----------------------------|--------------------------|
| Location:<br>Sub Location:<br>Complex / Building: | 1 🏠<br>1 🏠<br>Room 136 |                            |                          |

#### 15. Access the **Component Location Details** subsection and enter the following information:

| Required Fields    | Values                                                           |
|--------------------|------------------------------------------------------------------|
| Location           | 1                                                                |
|                    | (Note: this number will always be 1 in eMARS)                    |
| Sub Location       | 1                                                                |
|                    | (Note: this identifies the physical location of the fixed asset) |
| Complex / Building | Room 136                                                         |

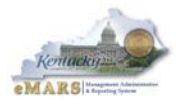

| Component General Information Specification | Acquisition Details Component Location Det | tails Component Classification Cost, Valuation & Depreciation |
|---------------------------------------------|--------------------------------------------|---------------------------------------------------------------|
| Fixed Asset Intent Reference                |                                            |                                                               |
| Fixed Asset Classification: Memo            | <b>~</b>                                   | B\$A:                                                         |
| Fixed Asset Type: E                         | 2                                          | Sub BSA:                                                      |
| Fixed Asset Group: EDP1                     | <b>2</b>                                   | OBSA:                                                         |
| Useful Life: 5                              |                                            | Sub OBSA:                                                     |
| In Service Date:                            |                                            | Accum Depr BSA:                                               |
|                                             |                                            | Accum Depr Sub BSA:                                           |

16. Access the **Component Classification** subsection and enter the following information:

| Required Fields               | Values                                          |
|-------------------------------|-------------------------------------------------|
| Fixed Asset<br>Classification | Click the Drop Down Menu and Select Memo        |
| Fixed Asset Type              | Click the Pick List and Select E (Equipment)    |
| Fixed Asset Group             | Click the Pick List and Select EDP1 (Equipment) |
| Useful Life                   | 5                                               |

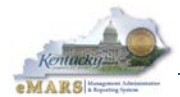

|                               |                   | A                |                            |                          |                                |
|-------------------------------|-------------------|------------------|----------------------------|--------------------------|--------------------------------|
| Component General Information | Specification Acq | uisition Details | Component Location Details | Component Classification | Cost, Valuation & Depreciation |
| Fixed Asset Intent Reference  |                   |                  |                            |                          |                                |
| Depreciation Method           | Not Applicable    | *                |                            | Cor                      | nponent Total: \$0.00          |
| Depreciation Structure        | Not Applicable    | *                |                            | Final Con                | nponent Value: \$0.00          |
|                               |                   |                  |                            |                          |                                |
|                               |                   |                  |                            |                          |                                |
|                               |                   |                  |                            |                          |                                |

17. Access the **Cost**, **Valuation & Depreciation** subsection and enter the following information:

| <b>Required Fields</b>    | Values                                             |
|---------------------------|----------------------------------------------------|
| Depreciation Method       | Click the Drop Down Menu and Select Not Applicable |
| Depreciation<br>Structure | Click the Drop Down Menu and Select Not Applicable |

| Accounting Total Lines: 0 Accounting Line: none Line Amount: none |                              |                 |                   |                  |                 |                               |
|-------------------------------------------------------------------|------------------------------|-----------------|-------------------|------------------|-----------------|-------------------------------|
| Accounting Line                                                   | Li                           | ne Amount       | Event Typ         | be               |                 | Responsibility Center Posting |
| From 0 to 0 Total: 0                                              |                              |                 |                   |                  |                 |                               |
|                                                                   |                              |                 |                   |                  |                 |                               |
|                                                                   |                              |                 |                   |                  |                 |                               |
| General Information References                                    | Fixed Asset Intent Reference | Fund Accounting | Detail Accounting |                  |                 |                               |
| Event Type:                                                       |                              |                 |                   |                  | Budget FY:      |                               |
| Accounting Template:                                              | <b>金</b>                     |                 |                   |                  | Fiscal Year:    |                               |
| Line Description:                                                 |                              | ~               |                   |                  | Period:         |                               |
|                                                                   |                              |                 |                   | Fundi            | ng Fiscal Year: |                               |
|                                                                   |                              | <u>~</u>        |                   | Fund             | ling Budget FY: |                               |
| Line Amount:                                                      |                              |                 |                   | Responsibility C | enter Posting:  | *                             |
|                                                                   |                              |                 |                   |                  |                 |                               |
|                                                                   |                              |                 |                   |                  |                 |                               |
|                                                                   |                              |                 |                   |                  |                 |                               |
| Insert New Line Insert Copie                                      | d Line 🛛 Edit with Grid      |                 |                   |                  |                 |                               |

- 18. Click <u>Accounting</u>. The page opens to the General Information section.
- 19. Click Insert New Line.

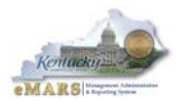

| General Information References | Fixed Asset Intent Reference | Fund Accounting | Detail Accounting |                                |      |
|--------------------------------|------------------------------|-----------------|-------------------|--------------------------------|------|
| Event Type:                    |                              |                 |                   | Budget FY:                     |      |
| Accounting Template:           | G75810 🔁                     |                 |                   | Fiscal Year:                   |      |
| Line Description:              |                              | ~               |                   | Period:                        |      |
|                                |                              |                 |                   | Funding Fiscal Year:           | 2012 |
|                                |                              | ×               |                   | Funding Budget FY:             | 2012 |
| Line Amount:                   | 1000.00                      |                 |                   | Responsibility Center Posting: | *    |

20. Enter the following information in the General Information subsection:

| <b>Required Fields</b> | Values                               |
|------------------------|--------------------------------------|
| Accounting Template    | Please refer to your Student ID card |
| Line Amount            | 1000.00                              |
| Funding Fiscal Year    | 2012                                 |
| Funding Budget Yr      | 2012                                 |

**Note:** If information about the payment or disbursement for the purchase of the fixed asset is available, the referenced document numbers should be entered in the **References** section.

21. Click <u>Save</u>. Click <u>Validate</u>. Check for errors and correct them. Click <u>Validate</u> again.

| iew All 1 of 1    Document validated successfully |                                         |                               |                           |                               |  |  |
|---------------------------------------------------|-----------------------------------------|-------------------------------|---------------------------|-------------------------------|--|--|
| Fixed Asset Acquisition(FA) Dept: 758 ID: 130000  | 0028 Ver.: 1 Function: New Phase: D     | raft Modified by JNM00        | 007 , 03/23/2012          |                               |  |  |
| Header                                            |                                         |                               |                           |                               |  |  |
| Component To                                      | tal Lines: 1 Fixed Asset Number: FF0000 | 000000001 Component Number:   | : 0001                    |                               |  |  |
| Warranty Fix                                      | ed Asset Number: none Component Num     | nber: none FA Warranty Number | r: none                   |                               |  |  |
| Accounting To                                     | tal Lines: 1 Accounting Line: 1 Line An | nount: \$1,000.00             |                           |                               |  |  |
| Accounting Line                                   | Line Amount                             | Event Type                    |                           | Responsibility Center Posting |  |  |
| 1                                                 | \$1,000.00                              | FA01                          | Yes                       |                               |  |  |
| From 1 to 1 Total: 1                              |                                         |                               |                           |                               |  |  |
|                                                   |                                         |                               |                           |                               |  |  |
|                                                   |                                         |                               |                           |                               |  |  |
| Constal Information Deferances Fixed Aca          | at Intent References Fund Assounting R  | tail Assounting               |                           |                               |  |  |
| General mormation References Fixed Ass            | at Intent Reference Fund Accounting De  | etali Accounting              |                           |                               |  |  |
| Event Type: FA01                                  |                                         |                               | Budget FY:                |                               |  |  |
| Accounting Template: G75810                       | <b>金</b>                                |                               | Fiscal Year:              |                               |  |  |
| Line Description:                                 | ~                                       |                               | Period:                   |                               |  |  |
|                                                   |                                         |                               | Funding Fiscal Year: 20   | 112                           |  |  |
|                                                   | ×                                       |                               | Funding Budget FY: 20     | 112                           |  |  |
| Line Amount: \$1,000.00                           |                                         | Responsi                      | bility Center Posting: Ye | es 💙                          |  |  |
|                                                   |                                         |                               |                           |                               |  |  |

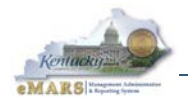

- 22. Click <u>Submit</u> after all the errors have been corrected. A message is returned *Document submitted successfully*. The document is New and Final in the Document Catalog.
- 23. Click **Posting** from the Secondary Navigation panel. Review the posting lines. These show the accounting entries made by your document.
- 24. Click <u>Close</u> to exit the document.

Every Fixed Assets document updates the Fixed Asset Registry (**FARHDR**, **FARCOMP** and **FARACTG**) inquiry tables as well as the Fixed Asset History (**FAHIST**) table. Now that you have successfully processed a document, review the Fixed Asset Registry tables to see how they were updated.

- 25. Click <u>Search</u> from the Secondary Navigation panel. Select <u>Page Search</u>. In the Page Code field, enter FARHDR and click <u>Browse</u>. Click <u>Fixed Asset Registry Header</u>. The Fixed Asset Registry Header (FARHDR) page opens, along with a Search window.
- 26. Enter the following information:

| Required Fields    | Values                               |
|--------------------|--------------------------------------|
| Fixed Asset Number | Please refer to your Student ID card |

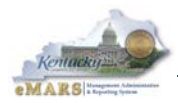

| Fixed Asset Registry Hea | der    |               |                 |             |             |                 |
|--------------------------|--------|---------------|-----------------|-------------|-------------|-----------------|
|                          |        |               |                 |             |             |                 |
|                          |        |               |                 |             |             |                 |
| Fixed Asset Number       | Asset  | t Description | Department      | <u>Unit</u> | Summary As  | sset Value      |
| First Prev Next Last     |        |               |                 |             |             |                 |
| Search 🗸 🖗               |        |               |                 |             |             |                 |
| 🗢 General Informat       | ion —  |               |                 |             |             |                 |
| Fixed A                  | sset N | umber:        |                 |             |             | Summary Closing |
| Summary                  | As     | Course M      |                 |             |             |                 |
| Summary Accumulated      | Dep    | 😅 search - w  | Indows Interne  | et Expl     | orer        | -               |
| Summary Ne               | t Bc   | 🤌 about:blar  | nk              |             |             |                 |
| Summary Valua            | ntior  |               |                 |             |             |                 |
| Asse                     | t De   | Fixed As      | sset Number :   | FF00        | 00000000001 | ]               |
|                          |        | Summary       | Asset Value :   |             |             |                 |
|                          |        | Asse          | t Description : |             |             | *               |
|                          |        |               |                 |             |             |                 |
| Responsibility Ce        | ntei   |               |                 |             |             | Ŧ               |
| Asset Classificat        | ion    |               | Department :    |             |             |                 |
|                          |        |               | Unit :          |             |             |                 |
| Acquisition /Disp        | ositi  |               | Activity :      |             |             |                 |
| Depreciation Det         | ails   |               | Asset Type :    |             |             |                 |
| , poprosidion pou        |        |               |                 |             |             |                 |
| Infrastructure Ma        | inte   | Done          |                 |             |             | 😝 Internet      |

27. Click <u>OK</u>. The results appear. Notice that the table reflects the same information you entered on the **Header** of your document.

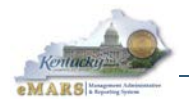

28. Click <u>Fixed Asset Registry Component</u> at the bottom of the page to open the Fixed Asset Registry – Component (FARCOMP) page. Note that you do not have to enter your fixed asset number again – it is carried forward to FARCOMP. The information on this page corresponds what was entered on the <u>Component</u> line of your document.

| Fixed Asset Number                                                                                                    | Asset Descript              | tion Department | <u>Unit</u> | Summary Asset Va | lue     |                |            |  |  |
|----------------------------------------------------------------------------------------------------|-----------------------------|-----------------|-------------|------------------|---------|----------------|------------|--|--|
| ✓ FF000000000001                                                                                                    | COMPUTER                    | 758             | ACCT        | \$1,000          | 00      |                |            |  |  |
| First Prev Next Last                                                                                                    | First Prev Next Last        |                 |             |                  |         |                |            |  |  |
|                                                                                                    |                             |                 |             |                  |         |                |            |  |  |
| <u>Search</u> ♥ ♥                                                                                                    | 0.0                         |                 |             |                  |         |                |            |  |  |
| ♥ General Informati                                                                                                    | on                          |                 |             |                  |         |                |            |  |  |
| Fixed As                                                                                                    | sset Number : <sub>F</sub>  | F0000000000001  |             | Summa            | y Clos  | sing Costs :   | \$0.00     |  |  |
| Summary                                                                                                    | Asset Value : <sub>S</sub>  | 1,000.00        |             | Summa            | ry Salv | age Value :    | \$0.00     |  |  |
| Summary Accumulated                                                                                                    | Depreciation : §            | 0.00            |             | Summ             | ary Se  | elling Price : | \$0.00     |  |  |
| Summary Ne                                                                                                    | t Book Value : <sub>S</sub> | 1,000.00        |             | His              | toric A | sset Cost :    | \$1,000.00 |  |  |
| Summary Valua                                                                                                    | tion Amount : s             | 0.00            |             | Asset            | Syste   | m Number :     |            |  |  |
| Asset Description : COMPUTER                                                                                                    |                             | OMPUTER         |             | Asset Sys        | tem D   | escription :   |            |  |  |
|                                                                                                    |                             |                 |             | ~                |         |                |            |  |  |
| Responsibility Certain Active Certain Certain Certa | nter                        |                 |             |                  |         |                |            |  |  |
| Asset Classificati                                                                                                    | on                          |                 |             |                  |         |                |            |  |  |
| Acquisition /Dispo                                                                                                    | sition /Valuatio            | n Details       |             |                  |         |                |            |  |  |
| Depreciation Details                                                                                                    |                             |                 |             |                  |         |                |            |  |  |
| Infrastructure Maintenance                                                                                                    |                             |                 |             |                  |         |                |            |  |  |
| Fixed Asset Intent Reference                                                                                                    |                             |                 |             |                  |         |                |            |  |  |
|                                                                                                    |                             |                 |             |                  |         |                |            |  |  |

Top

Fixed Asset Registry Component 📑 Fixed Asset Equity Sources 📑 Fixed Asset Balance Summary

29. Click **Fixed Asset Registry Accounting** at the bottom of this page to open the Fixed Asset Registry – Accounting (**FARACTG**) page. Note that again your fixed asset number is carried forward. Notice also that this information corresponds to what you entered on the **Accounting** line of your document.

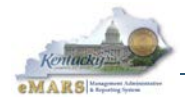

# 3 – Fixed Asset Acquisition (FA) and Shell Generation

Again, Fixed Assets Acquisition (**FA**) documents are created two ways: "from scratch" or through a process called "shell generation". Most of the time the system will generate the **FA** for the department using the shell generation process in the system.

Shell generation is a process run nightly to identify any new purchases which qualify as fixed assets. This determination is made by picking up any commodities on payment documents which have been flagged as fixed assets and qualify for shell generation. A commodity is flagged as a fixed asset if the Fixed Asset flag is checked on the Commodity (**COMM**) table. If the payment amount for a purchased commodity exceeds the threshold set on the Commodity FA Threshold (**COMMFA**) table a shell is generated (unless it has been otherwise suppressed).

All created shells are associated with one department. This is the department reflected on the related payment request document header. This is the department used when identifying the document on the document catalog.

The Commonwealth establishes commodity codes and dollar thresholds used for the shell generation by department. In all, three system tables are utilized by the shell generation process:

- Commodity Code (COMM)
- Commodity Fixed Asset Threshold (COMMFA)
- Fixed Asset Payment Request (**FAPR**)

Each of these tables is described in this section, as well as the shell generation process.

**Note:** Refer to Appendix E for an explanation of error messages received when processing generated Fixed Asset shells.

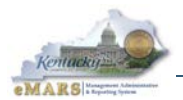

## Establishing Commodity Codes on the COMM Table

The Commonwealth establishes commodity codes on the Commodity (**COMM**) table in eMARS. Commodities which are considered fixed assets are flagged by checking the Fixed Assets field as shown below.

| Commodity                   |                                                          |        |             |  |  |  |  |
|-----------------------------|----------------------------------------------------------|--------|-------------|--|--|--|--|
|                             |                                                          |        |             |  |  |  |  |
|                             |                                                          |        |             |  |  |  |  |
| Commodity                   | Name                                                     | Active | Tax Profile |  |  |  |  |
| ✓ 20400                     | COMPUTER HARDWARE AND PERIPHERALS FOR MICROCOMPUTERS Yes |        |             |  |  |  |  |
| First Prev Next La          | ast                                                      |        |             |  |  |  |  |
| Save Llade Delete           | Insert Conv Basta Search 着 🕨                             |        |             |  |  |  |  |
|                             | nformation                                               |        |             |  |  |  |  |
| *Commodity :                |                                                          |        |             |  |  |  |  |
| *Class : o                  | o400 Structured Commodity :                              |        |             |  |  |  |  |
| Item :                      | Match Indicator : Ness                                   |        | _           |  |  |  |  |
| Group :                     | Tax Profile :                                            |        | •           |  |  |  |  |
| Detail :                    | Keyword Search :                                         |        |             |  |  |  |  |
| Category : 1                | A                                                        |        |             |  |  |  |  |
| *Name : c                   |                                                          |        | -           |  |  |  |  |
|                             | Fixed Asset Type : Z                                     |        |             |  |  |  |  |
|                             |                                                          |        |             |  |  |  |  |
| 🗸 🛡 General (               | Options                                                  |        |             |  |  |  |  |
| Fixed As                    | set : 🔽 Freight : 🔽 Contract Withholding Ex              | kempt: |             |  |  |  |  |
| Inven                       | tory : 🔽 Surplus : 🗖                                     |        |             |  |  |  |  |
| Master Agreen               | ent : 🔽 Class Item in Grouping : 🕅                       |        |             |  |  |  |  |
| Buyse                       | nse : External Service :                                 |        |             |  |  |  |  |
|                             |                                                          |        |             |  |  |  |  |
| Specifications/Instructions |                                                          |        |             |  |  |  |  |
| Assignments                 |                                                          |        |             |  |  |  |  |
|                             |                                                          |        |             |  |  |  |  |
| Тор                         |                                                          |        |             |  |  |  |  |
| d Commodity Ot              | ject Commodity Fixed Asset Threshold                     |        |             |  |  |  |  |

Contact the Office of Material and Procurement Services to have new Commodity codes established on this table.

**Note:** To transition from the **COMM** table to the **COMMFA** table, click <u>**Commodity Fixed Asset**</u> <u>**Threshold**</u> at the bottom left of the table.

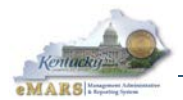

## Establishing Commodity Dollar Thresholds on the COMMFA Table

Once the commodity has been entered on the Commodity (**COMM**) table, the commodity's dollar threshold can be established on the Commodity Fixed Asset Threshold (**COMMFA**) table.

**Note:** Another way to navigate to **COMMFA** is from <u>Page Search</u> by entering **COMMFA** in the **Page Code** field, clicking <u>Browse</u> and selecting the table. The Commodity **FA** Threshold page opens.

| Commodity FA Threshold                        |                 |                 |           |  |  |  |  |
|-----------------------------------------------|-----------------|-----------------|-----------|--|--|--|--|
|                                               |                 |                 |           |  |  |  |  |
|                                               |                 |                 |           |  |  |  |  |
| Commodity                                     | Department      | Department Name | Threshold |  |  |  |  |
| ✓ 20400                                       | ALL             |                 | \$500.00  |  |  |  |  |
| First Prev Next L                             | ast             |                 |           |  |  |  |  |
|                                               |                 |                 |           |  |  |  |  |
| Save Undo Delete                              | e Insert Copy P | aste Search     |           |  |  |  |  |
| *Com                                          | modity : 20400  | 0 📤             |           |  |  |  |  |
| *Depa                                         | rtment : ALL    | <u></u>         |           |  |  |  |  |
| Departmen                                     | t Name :        |                 |           |  |  |  |  |
| *Thr                                          | eshold : \$500. | 00              |           |  |  |  |  |
| COMMFAOBJ o                                   | counter: 0      |                 |           |  |  |  |  |
|                                               |                 |                 |           |  |  |  |  |
| Object Threshold                              |                 |                 |           |  |  |  |  |
| Delete Insert Copy Paste First Prev Next Last |                 |                 |           |  |  |  |  |
|                                               |                 |                 |           |  |  |  |  |
| Commodity                                     |                 |                 |           |  |  |  |  |

Contact the Office of Material and Procurement Services to have new Commodity codes established on this table.

**Note:** To transition from the **COMMFA** table back to the **COMM** table, click <u>Commodity</u> at the bottom left of the table.

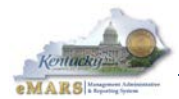

## Locating a Fixed Asset Shell by Payment Document (PRC, PRC2, PRM)

Commodity codes which are flagged as fixed assets and meet the dollar threshold established on the Commodity Fixed Asset Threshold table (**COMMFA**) are generally eligible for shell generation. (Complete criteria for shell generation is provided in a later section.)

The Fixed Asset Shell Generation offline process creates a fixed asset acquisition "shell" document for every eligible commodity purchased. It is referred to as a "shell" document because it includes some but not all required fields and must be processed further by users. The shell generation process creates Fixed Asset "shell" documents based on updates to the Fixed Asset Payment Request (FAPR) table that result from accepted payment request (PRC, PRC2, and PRM) documents which are fully disbursed on Manual Disbursement or Automated Disbursement documents.

**Note:** If the minimum dollar value is not set for the commodity on the Commodity **FA** Threshold (**COMMFA**) table, but the commodity is flagged as a fixed asset on the Commodity (**COMM**) table, a shell will still be generated.

| F | Pymt Request-CommodityBased(PRC)                                                                     | Dept: 758 ID: 1300000228 Ver.: 1 Function: New Phase: Final Modified by JNM0007 , 03/21/2012                                 |                      |  |  |
|---|----------------------------------------------------------------------------------------------------|----------------------------------------------------------------------------------------------------|----------------------|--|--|
| h | Header                                                                                               |                                                                                                    |                      |  |  |
|   | Accounting Distribution                                                                              | Total Lines: 0 Distribution Line: none Distribution Percentage: none                                                         |                      |  |  |
|   | Vendor Total Lines: 1 Vendor Line: 1 Vendor Customer: VC0000026362 Legal Name: HARMON MEDICAL SUPPLY |                                                                                                    |                      |  |  |
|   | Commodity                                                                                            | Total Lines: 1 Commodity Line: 1 CL Description: X-RAY AND OTHER RADIOLOGICAL EQUIPMENT AND SUPPLIES (MEDICAL Comm           | nodity: 89800        |  |  |
|   |                                                                                                    |                                                                                                    |                      |  |  |
|   | Commodity Line                                                                                       | CL Description                                                                                                    | Commodity            |  |  |
|   | 1                                                                                                    | X-RAY AND OTHER RADIOLOGICAL EQUIPMENT AND SUPPLIES (MEDICAL                                                                 | 89800                |  |  |
|   | From 1 to 1 Total: 1                                                                                 |                                                                                                    |                      |  |  |
|   | General Information Reference                                                                        | Fixed Asset Intent Reference Invoice Information Agreement Reference Discount Terms Additional Amounts Tax Information Fixed | ed Asset Information |  |  |
|   | Fix<br>Shell 0                                                                                       | Shell Indicator: Multiple Shell      Ked Asset Type: E   Generated Date: 03/22/2012                                          |                      |  |  |

A **PRC** document that generates multiple fixed asset shells.

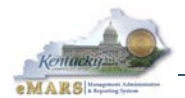

From <u>Page Search</u>, enter FAPR in the Page Code field. The Fixed Asset Payment Request page opens. A search window also opens. Enter the payment request document specifics.

| Fixed Asset Payment Request                                   |                                              |          |
|---------------------------------------------------------------|----------------------------------------------|----------|
|                                                               |                                              |          |
| Document Doc Dept Doc Unit Doc. Id                            | Doc. VL No. Doc. CL No. Shell Generated Date |          |
| First Prev Next Last                                          |                                              |          |
| Save Undo Copy <u>Search</u> ♥ ♥<br>▼ Payment Request Details | Search - Windows Internet Explorer           |          |
| Document :                                                    | 🥭 about:blank                                |          |
| Doc Dept :                                                    |                                              |          |
| Doc Unit :                                                    | Document : PRC Doc. CL No. :                 |          |
| Doc. Id :                                                     | Doc Dept : 758 Commodity :                   |          |
| Doc. VL No. :                                                 | Doc Unit : Acquisition Date :                |          |
| Vendor/Customer :                                             | Doc. Id: 130000228 Shell Generated Date :    |          |
| Fixed Asset Type :                                            | Doc. VL No. :                                |          |
|                                                               | Ok Clear Cancel                              |          |
| ▶ Purchase Order Details                                      | 🕒 Internet   Protected Mode: Off 🛛 🖓 🔻       | € 100% - |
| Shell Generation Details                                      |                                              |          |
|                                                               |                                              |          |
| <u>10p</u>                                                    |                                              |          |
| FAPR Accounting Lines Generated She                           | ell Details                                  |          |

Click OK. The results appear.
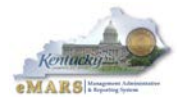

| ixed Asset Pa        | yment Req        | uest       |                |                |                 |                      |
|----------------------|------------------|------------|----------------|----------------|-----------------|----------------------|
|                      |                  |            |                |                |                 |                      |
| Desument             | Dec Dent         | Dee Unit   | Dec. Id.       |                | Dec CL No.      | Shall Conserved Data |
|                      | 750              | DOC UNIT   | 1200000228     | DOC. VL NO.    | DOC. CL NO.     | Shell Generated Date |
| First Prev Next Last |                  |            |                |                |                 |                      |
|                      |                  |            |                |                |                 |                      |
| Save Undo Cor        | oy <u>Search</u> | 4          |                |                |                 |                      |
| 🗕 🔻 Payme            | nt Request       | Details -  |                |                |                 |                      |
| Docu                 | ment: PRC        |            |                | Co             | mmodity: 89     | 800                  |
| Doc                  | Dept: 758        |            |                | Qua            | ntity/Unit: 2.0 | 00000                |
| Doo                  | c Unit : ACC     | т          | То             | tal Disbursed  | Amount: 30      | 000.00               |
| D                    | oc. ld : 1300    | 000228     |                | Acquisi        | tion Date : 03  | /21/2012             |
| Doc. V               | L No. : 1        |            |                | Pending As     | sset BSA : PE   | ND                   |
| DOC. C               | L NO. : 1        |            | P              | ending Asset   | SUD BSA :       |                      |
|                      |                  | 000026362  |                |                |                 |                      |
| 11/00/10001          | ijpe: E          |            |                |                |                 |                      |
| 🚽 🛡 Purcha           | ise Order D      | etails     |                |                |                 |                      |
| Document :           |                  |            | Doc. VL No     | .: 0           |                 |                      |
| Doc Dept :           |                  |            | Doc. CL No     | .: 0           |                 |                      |
| Doc. Id :            |                  |            |                |                |                 |                      |
|                      |                  |            |                |                |                 |                      |
| → Shell G            | eneration L      |            |                | Total Quantita | /Unit Acquire   | d                    |
| Cenerate M           | ultiple Shel     | 1. E       |                | Total Quantity | ntity Discarde  | d: 0.00000           |
| Shell Gen            | erated Date      | : 02/22/20 | 10             | Reversed       | (Unpend) Unit   | ts: 0.00000          |
| Total Capitalia      | zed Amoun        | t: 0.00    | 12             | Reversed (Un   | pend) Amour     | nt: 0.00             |
|                      |                  | 0.00       |                |                |                 | 0.00                 |
| Тор                  |                  |            |                |                |                 |                      |
|                      | unting Lines     | Conce      | ated Shell Det | aile           |                 |                      |
| - FAPR ACCO          | unang Lines      | Gener      | ated Shell Det | ans            |                 |                      |

Click **Generated Shell Details** to see the created shells (FA documents).

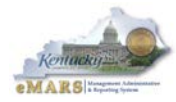

| EA 769 12000                                                                                 |                                                                                | FA No.               | FA Doc. CL No | o. Capitalized                                    | Amount                                 |    |
|----------------------------------------------------------------------------------------------|--------------------------------------------------------------------------------|----------------------|---------------|---------------------------------------------------|----------------------------------------|----|
| FA 756 15000                                                                                 | 00026 1                                                                        |                      | 1             |                                                   |                                        |    |
| FA 758 13000                                                                                 | 00027 1                                                                        |                      | 1             |                                                   |                                        |    |
| rst Prev Next L                                                                              | ast                                                                            |                      |               |                                                   |                                        |    |
| anu Caarab                                                                                   |                                                                                |                      |               |                                                   |                                        |    |
| <u>opy searcn</u><br>— <del>•</del> Payment                                                  | Request De                                                                     | tails                |               |                                                   |                                        |    |
| P Document :                                                                                 | nequest be                                                                     | uno                  | PR Doc. VI    | No : c                                            |                                        |    |
| DD Doc Dent :                                                                                | PRC                                                                            |                      | PP Doc. CL    | Note                                              |                                        |    |
| DD Doc Id :                                                                                  | /58                                                                            |                      | FR DOG. CE    | 1                                                 |                                        |    |
|                                                                                              | 130000220                                                                      |                      |               |                                                   |                                        |    |
| - V Fixed As                                                                                 | set Details -                                                                  |                      |               |                                                   |                                        |    |
| 111104710                                                                                    | EV                                                                             |                      | FA            | No.:                                              |                                        |    |
| A Document :                                                                                 | FA                                                                             |                      |               |                                                   |                                        |    |
| FA Document:                                                                                 | 750                                                                            |                      | EA Doc CL     | No : 4                                            |                                        |    |
| FA Document :<br>FA Doc. Dept. :                                                             | 758                                                                            |                      | FA Doc. CL    | No.: 1                                            |                                        |    |
| FA Document :<br>FA Doc. Dept. :<br>FA Doc. Id :                                             | 758<br>1300000026                                                              |                      | FA Doc. CL    | No.: 1                                            |                                        |    |
| A Document :<br>FA Doc. Dept. :<br>FA Doc. Id :                                              | 758<br>1300000026                                                              | ils                  | FA Doc. CL    | No.: 1                                            |                                        |    |
| A Document :<br>FA Doc. Dept. :<br>FA Doc. Id :<br>Generate                                  | 758<br>1300000026<br>ed Shell Deta                                             | ils                  | FA Doc. CL    | No.: 1<br>Capitaliz                               | ed Amount                              |    |
| A Document :<br>FA Doc. Dept. :<br>FA Doc. Id :<br>Generate<br>Quantity Ac                   | 758<br>1300000026<br>ed Shell Deta<br>cquired :                                | ils                  | FA Doc. CL    | No.: 1<br>Capitaliz                               | ed Amount                              | :: |
| A Document :<br>FA Doc. Dept. :<br>FA Doc. Id :<br>Generate<br>Quantity Ac<br>Shell Generate | 758<br>1300000026<br>ed Shell Deta<br>equired :<br>ed Date : 03/2              | ils<br>2/2012        | FA Doc. CL    | No.: 1<br>Capitaliz<br>eversed (Unper             | eed Amount<br>nd) Amount               | :: |
| A Document :<br>FA Doc. Dept. :<br>FA Doc. Id :<br>Generate<br>Quantity Ac<br>Shell Generate | 758<br>1300000026<br>ed Shell Deta<br>cquired :<br>ed Date : 03/2<br>ed Flag : | <b>ils</b><br>2/2012 | FA Doc. CL    | No.: 1<br>Capitaliz<br>eversed (Unper<br>Quantity | ed Amount<br>nd) Amount<br>y Discarded |    |

Click one of the <u>FA document links</u>, under the Generated FA Document column, to view the generated shell.

**Note:** If you have an **FA** shell but the payment document number has been removed from it, you can come directly to the Generated Shell page to look up that number. From <u>Page Search</u>, enter "*XX148*" as the Page Code and click <u>Browse</u>. A link to the Generated Shell page will appear.

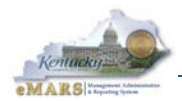

# Locating a Fixed Asset Shell by Delivery Order (DO)

There may be times when your procurement officer gives you a Delivery Order (**DO**) number and asks that you complete the related fixed asset shell(s). You can obtain the payment document number needed to look up the shell on the Document Referencing Query (**FWDRF**) page.

| Document Reference Query     |              |           |         |  |  |
|------------------------------|--------------|-----------|---------|--|--|
|                              |              |           |         |  |  |
| Back Clear                   |              |           |         |  |  |
| *Document Code : DO          |              |           |         |  |  |
| *Doc Dept : 785              |              |           |         |  |  |
| *Document ID : 11000001      | 33           |           |         |  |  |
|                              |              |           |         |  |  |
| Referencing Document         | Function     | Last User | Date    |  |  |
| ✓ <u>RC,785,1100002740,1</u> | New          | NHW0032   | 8/26/10 |  |  |
| PRC,785,1100036979,1         | New          | TNP0006   | 9/14/10 |  |  |
| D0,785,1100000133,2          | Modification | MSJ0016   | 8/12/10 |  |  |
| DO 705 440000400 4           | New          | MSJ0016   | 7/2/10  |  |  |
| D0,785,1100000133,1          |              |           |         |  |  |

Enter the Delivery Order number and press the Enter key. You will see a list of the documents that reference the Delivery Order. Remember, payment document numbers begin with **PRC**, **PRC2**, or **PRM**. If you do not see a payment document in the list, click <u>Forward Reference</u> until you do. Then you can follow the instructions previously described.

**Note:** If your procurement officer gives you a contract number, the best thing to do is to ask them for the document number of the encumbrance. Often there are too many encumbrances and payments against a contract for the contract number to be helpful.

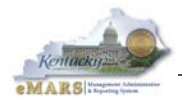

## Number of Shells Generated

The Commonwealth has defaulted the system to multiple shells. One shell is generated for each unit on the commodity line. In the example below, if the system default is not over-ridden, 11 shells will be generated. Eleven shells are generated because there are 2 for playground climbers, 4 for picnic tables and 5 for outdoor grills. This default can be over-ridden on the **PRC**, **PRC2** or **PRM** document by selecting "*Single Shell*" or "*No Shell*" on the commodity line of the document:

- The selection of "*No Shell*" will result in no shells being generated and an **FAPR** reference will not be created.
- The selection of "*Single Shell*" will result in one shell being created for each qualifying commodity line. In the screen shot that follows, three shells will be generated. One for each commodity line.
- An enhancement in the newest version of eMARS automatically infers the fixed asset type on the payment document. Therefore the fixed asset shell is created with the actual fixed asset type is on the shell instead of type Z.

| Header               |               |                              |                       |                             |                 |                      |                 |                         |             |           |
|----------------------|---------------|------------------------------|-----------------------|-----------------------------|-----------------|----------------------|-----------------|-------------------------|-------------|-----------|
| Accounting Di        | tribution     | Total Lines: 0 Dis           | stribution Line: none | Distribution Percentage:    | none            |                      |                 |                         |             |           |
| Vendor               |               | Total Lines: 1 Ve            | ndor Line: 1 Vendor   | Customer: VC100000011       | 1 Legal Name: H | lendos Holiday World |                 |                         |             |           |
| Commodity            |               | Total Lines: 3 Co            | mmodity Line: 1 CL    | Description: Climbers, Play | ground Commo    | lity: 65012          |                 |                         |             |           |
|                      |               |                              |                       |                             |                 |                      |                 |                         |             |           |
|                      | Commodity Lin | ie 🤤                         | CL Descrip            | otion                       | Co              | ommodity             | Quantity        | Line Type               |             |           |
| 1                    |               | Climbers, Playg              | round                 |                             | 65012           |                      | 2.00000         | ltem                    | Ē.          | Ô         |
| 2                    |               | Picnic Tables                |                       |                             | 65036           |                      | 4.00000         | ltem                    | Ēð          | Ô         |
| 3                    |               | Grill and Park S             | toves, Outdoor        |                             | 65024           |                      | 5.00000         | ltem                    | Ē           | Ô         |
| From 1 to 3 Total: 3 |               |                              |                       |                             |                 |                      |                 |                         | Go to line: | Go        |
|                      |               |                              |                       |                             |                 |                      |                 |                         |             |           |
|                      |               |                              |                       |                             |                 |                      |                 |                         |             | at View   |
|                      |               |                              |                       | ·                           |                 |                      | ·               |                         |             | 51 910 19 |
| General Informati    | n Reference   | Fixed Asset Intent Reference | Invoice Information   | Agreement Reference         | Discount Terms  | Additional Amounts   | Tax Information | Fixed Asset Information |             | at a      |
| D.1.:                | Shell         | Indicator: Multiple Shell 👻  | 1                     |                             |                 |                      |                 |                         |             |           |
|                      | Fined A.      |                              |                       |                             |                 |                      |                 |                         |             |           |
|                      | Fixed As      | sset Type: E                 |                       |                             |                 |                      |                 |                         |             |           |
|                      | Shell Gener   | ated Date:                   |                       |                             |                 |                      |                 |                         |             |           |
|                      |               |                              |                       |                             |                 |                      |                 |                         |             |           |
|                      |               |                              |                       |                             |                 |                      |                 |                         |             |           |
|                      |               |                              |                       |                             |                 |                      |                 |                         |             |           |

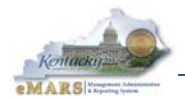

The batch process sets the **FA** document shell on the Document Catalog, once the commodity line is fully disbursed.

|                                                                                                    | Catalog                                                                                                    |                                                                              |                                                                                                    |                                                                |                                               |                                                                         |                                                                                        |                                                                        |                                                                                                    |                                                                                                    |                                                                                                    |                                                                    |  |  |
|----------------------------------------------------------------------------------------------------|----------------------------------------------------------------------------------------------------|------------------------------------------------------------------------------|----------------------------------------------------------------------------------------------------|----------------------------------------------------------------|-----------------------------------------------|-------------------------------------------------------------------------|----------------------------------------------------------------------------------------|------------------------------------------------------------------------|----------------------------------------------------------------------------------------------------|----------------------------------------------------------------------------------------------------|----------------------------------------------------------------------------------------------------|--------------------------------------------------------------------|--|--|
| <u>Create</u><br>── ▼ Doo                                                                                                    | <u>Create</u> ∉ <b>k</b><br>■ Document Identifier                                                                                                    |                                                                              |                                                                                                    |                                                                |                                               |                                                                         |                                                                                        |                                                                        |                                                                                                    |                                                                                                    |                                                                                                    |                                                                    |  |  |
| Code : FA                                                                                                    | Code: FA M Unit:                                                                                                    |                                                                              |                                                                                                    |                                                                |                                               |                                                                         |                                                                                        |                                                                        |                                                                                                    |                                                                                                    |                                                                                                    |                                                                    |  |  |
| Dept.: 75                                                                                                    | Dept.: 758                                                                                                    |                                                                              |                                                                                                    |                                                                |                                               |                                                                         |                                                                                        |                                                                        |                                                                                                    |                                                                                                    |                                                                                                    |                                                                    |  |  |
|                                                                                                    | рерг.: 758 ю:                                                                                                    |                                                                              |                                                                                                    |                                                                |                                               |                                                                         |                                                                                        |                                                                        |                                                                                                    |                                                                                                    |                                                                                                    |                                                                    |  |  |
| 🗖 🔻 Use                                                                                                    | er Inforr                                                                                                    | nation                                                                       |                                                                                                    |                                                                |                                               |                                                                         |                                                                                        |                                                                        |                                                                                                    |                                                                                                    |                                                                                                    |                                                                    |  |  |
| Create Us                                                                                                    | er ID : E                                                                                                    | EMARSE                                                                       | RD                                                                                                    | Create D                                                       | ate :                                         |                                                                         |                                                                                        |                                                                        |                                                                                                    |                                                                                                    |                                                                                                    |                                                                    |  |  |
|                                                                                                    |                                                                                                    |                                                                              |                                                                                                    |                                                                |                                               | ,                                                                       |                                                                                        |                                                                        |                                                                                                    |                                                                                                    |                                                                                                    |                                                                    |  |  |
| ▼ Doo                                                                                                    | cument                                                                                                    | State                                                                        |                                                                                                    |                                                                |                                               |                                                                         |                                                                                        |                                                                        |                                                                                                    |                                                                                                    |                                                                                                    |                                                                    |  |  |
| Function :                                                                                                    |                                                                                                    |                                                                              | <ul> <li>Status</li> </ul>                                                                                               | s: Held                                                        | •                                             |                                                                         |                                                                                        |                                                                        |                                                                                                    |                                                                                                    |                                                                                                    |                                                                    |  |  |
| Phase :                                                                                                    | Draft                                                                                                    |                                                                              | •                                                                                                    |                                                                |                                               |                                                                         |                                                                                        |                                                                        |                                                                                                    |                                                                                                    |                                                                                                    |                                                                    |  |  |
|                                                                                                    |                                                                                                    |                                                                              |                                                                                                    |                                                                |                                               |                                                                         |                                                                                        |                                                                        |                                                                                                    |                                                                                                    |                                                                                                    |                                                                    |  |  |
| Browse Cle                                                                                                    | <u>ear</u>                                                                                                    |                                                                              |                                                                                                    |                                                                |                                               |                                                                         |                                                                                        |                                                                        |                                                                                                    |                                                                                                    |                                                                                                    |                                                                    |  |  |
|                                                                                                    |                                                                                                    |                                                                              |                                                                                                    |                                                                |                                               |                                                                         |                                                                                        |                                                                        |                                                                                                    |                                                                                                    |                                                                                                    |                                                                    |  |  |
| Open Valid                                                                                                    | ate Subr                                                                                                    | <u>mit</u> Copy                                                              | ι                                                                                                    |                                                                |                                               |                                                                         | Open Validate Submit Conv                                                              |                                                                        |                                                                                                    |                                                                                                    |                                                                                                    |                                                                    |  |  |
| Code                                                                                                    |                                                                                                    |                                                                              |                                                                                                    |                                                                |                                               |                                                                         |                                                                                        |                                                                        |                                                                                                    |                                                                                                    |                                                                                                    |                                                                    |  |  |
|                                                                                                    | Dent                                                                                                    | Ilnit                                                                        | ID                                                                                                    | Comments                                                       | Version                                       | Function                                                                | Dhase                                                                                  | Statue                                                                 | Date                                                                                                   | liser ID                                                                                                    | Amount                                                                                                    | Active                                                             |  |  |
| FA                                                                                                    | Dept.                                                                                                    | Unit                                                                         | ID                                                                                                    | Comments                                                       | Version                                       | Function                                                                | Phase                                                                                  | Status                                                                 | Date 3/1/12                                                                                            | User ID                                                                                                    | Amount                                                                                                    | Active                                                             |  |  |
| FA                                                                                                    | Dept.<br>758<br>758                                                                                                    | Unit<br>D758                                                                 | ID<br>130000006                                                                                                    | Comments<br>No                                                 | Version<br>1                                  | Function<br>New                                                         | Phase<br>Draft                                                                         | Status<br>Held                                                         | Date<br>3/1/12                                                                                         | User ID<br>emarsprd                                                                                                 | Amount<br>\$5,590.00                                                                                                    | Active<br>Yes                                                      |  |  |
| FA<br>FA                                                                                                    | Dept.<br>758<br>758<br>758                                                                                                    | Unit<br>D758<br>D758<br>D758                                                 | ID<br>130000006<br>130000007<br>130000008                                                                                | Comments<br>No<br>No<br>No                                     | Version<br>1<br>1                             | Function<br>New<br>New                                                  | Phase<br>Draft<br>Draft<br>Draft                                                       | Status<br>Held<br>Held<br>Held                                         | Date<br>3/1/12<br>3/1/12<br>3/13/12                                                                    | User ID<br>emarsprd<br>emarsprd<br>emarsprd                                                                         | Amount<br>\$5,590.00<br>\$5,590.00<br>\$20,000.00                                                                            | Active<br>Yes<br>Yes                                               |  |  |
| FA<br>FA<br>FA<br>FA                                                                                                    | Dept.<br>758<br>758<br>758<br>758<br>758                                                                                                    | Unit<br>D758<br>D758<br>D758<br>D758                                         | ID<br>1300000006<br>1300000007<br>1300000008<br>1300000018                                                               | Comments<br>No<br>No<br>No<br>No                               | Version<br>1<br>1<br>1<br>1                   | Function<br>New<br>New<br>New                                           | Phase<br>Draft<br>Draft<br>Draft<br>Draft                                              | Status<br>Held<br>Held<br>Held<br>Held                                 | Date<br>3/1/12<br>3/13/12<br>3/13/12<br>3/15/12                                                        | User ID<br>emarsprd<br>emarsprd<br>emarsprd<br>emarsprd                                                             | Amount<br>\$5,590.00<br>\$5,590.00<br>\$20,000.00<br>\$15,000.00                                                             | Active Yes<br>Yes<br>Yes<br>Yes                                    |  |  |
| FA<br>FA<br>FA<br>FA<br>FA                                                                                                    | Dept.<br>758<br>758<br>758<br>758<br>758<br>758                                                                                                    | Unit<br>D758<br>D758<br>D758<br>D758<br>ACCT                                 | ID<br>1300000006<br>130000007<br>130000008<br>130000018<br>130000022                                                     | Comments<br>No<br>No<br>No<br>No<br>No                         | Version<br>1<br>1<br>1<br>1<br>1              | Function<br>New<br>New<br>New<br>New<br>New                             | Phase<br>Draft<br>Draft<br>Draft<br>Draft<br>Draft                                     | Status<br>Held<br>Held<br>Held<br>Held<br>Held                         | Date<br>3/1/12<br>3/1/12<br>3/13/12<br>3/15/12<br>3/20/12                                              | User ID<br>emarsprd<br>emarsprd<br>emarsprd<br>emarsprd<br>emarsprd                                                 | Amount<br>\$5,590.00<br>\$5,590.00<br>\$20,000.00<br>\$15,000.00<br>\$35,000.00                                              | Active<br>Yes<br>Yes<br>Yes<br>Yes<br>Yes                          |  |  |
| <ul> <li>FA</li> <li>FA</li> <li>FA</li> <li>FA</li> <li>FA</li> <li>FA</li> </ul>                                                                                                    | Dept.<br>758<br>758<br>758<br>758<br>758<br>758<br>758                                                                                                    | Unit<br>D758<br>D758<br>D758<br>D758<br>ACCT<br>D758                         | ID<br>1300000006<br>130000007<br>130000008<br>1300000018<br>1300000022<br>130000023                                      | Comments<br>No<br>No<br>No<br>No<br>No<br>No                   | Version 1 1 1 1 1 1 1 1 1 1 1 1 1 1 1 1 1 1 1 | Function<br>New<br>New<br>New<br>New<br>New<br>New                      | Phase<br>Draft<br>Draft<br>Draft<br>Draft<br>Draft<br>Draft                            | Status<br>Held<br>Held<br>Held<br>Held<br>Held<br>Held                 | Date<br>3/1/12<br>3/1/12<br>3/13/12<br>3/15/12<br>3/20/12<br>3/20/12                                   | User ID<br>emarsprd<br>emarsprd<br>emarsprd<br>emarsprd<br>emarsprd<br>emarsprd                                     | Amount<br>\$5,590.00<br>\$5,590.00<br>\$20,000.00<br>\$15,000.00<br>\$35,000.00<br>\$1,500.00                                | Active Ves<br>Yes<br>Yes<br>Yes<br>Yes<br>Yes                      |  |  |
| FA           FA           FA           FA           FA           FA           FA           FA           FA           FA           FA                                                                                                    | Dept.<br>758<br>758<br>758<br>758<br>758<br>758<br>758<br>758                                                                                                    | Unit<br>D758<br>D758<br>D758<br>D758<br>ACCT<br>D758<br>ACCT                 | ID<br>1300000005<br>130000007<br>130000008<br>1300000028<br>130000023<br>130000025                                       | Comments<br>No<br>No<br>No<br>No<br>No<br>No<br>No             | Version 1 1 1 1 1 1 1 1 1 1 1 1 1 1 1 1 1 1 1 | Function<br>New<br>New<br>New<br>New<br>New<br>New<br>New               | Phase<br>Draft<br>Draft<br>Draft<br>Draft<br>Draft<br>Draft<br>Draft                   | Status<br>Held<br>Held<br>Held<br>Held<br>Held<br>Held<br>Held         | Date<br>3/1/12<br>3/13/12<br>3/15/12<br>3/20/12<br>3/20/12<br>3/20/12                                  | User ID<br>emarsprd<br>emarsprd<br>emarsprd<br>emarsprd<br>emarsprd<br>emarsprd<br>emarsprd                         | Amount<br>\$5,590.00<br>\$5,590.00<br>\$20,000.00<br>\$15,000.00<br>\$35,000.00<br>\$1,500.00<br>\$35,000.00                 | Active Ves<br>Yes<br>Yes<br>Yes<br>Yes<br>Yes<br>Yes               |  |  |
| <ul> <li>FA</li> <li>FA</li> <li>FA</li> <li>FA</li> <li>FA</li> <li>FA</li> <li>FA</li> <li>FA</li> </ul>                                                                                                    | Dept.           758           758           758           758           758           758           758           758           758           758           758           758           758           758           758           758           758           758           758                             | Unit<br>D758<br>D758<br>D758<br>ACCT<br>D758<br>ACCT<br>ACCT                 | ID<br>1300000006<br>130000008<br>130000018<br>130000022<br>130000023<br>130000025<br>130000026                           | Comments<br>No<br>No<br>No<br>No<br>No<br>No<br>No<br>No       | Version 1 1 1 1 1 1 1 1 1 1 1 1 1 1 1 1 1 1 1 | Function<br>New<br>New<br>New<br>New<br>New<br>New<br>New<br>New        | Phase<br>Draft<br>Draft<br>Draft<br>Draft<br>Draft<br>Draft<br>Draft<br>Draft          | Status<br>Held<br>Held<br>Held<br>Held<br>Held<br>Held<br>Held         | Date<br>3/1/12<br>3/13/12<br>3/13/12<br>3/15/12<br>3/20/12<br>3/20/12<br>3/20/12<br>3/22/12            | User ID<br>emarsprd<br>emarsprd<br>emarsprd<br>emarsprd<br>emarsprd<br>emarsprd<br>emarsprd<br>emarsprd             | Amount<br>\$5,590.00<br>\$5,590.00<br>\$20,000.00<br>\$15,000.00<br>\$35,000.00<br>\$35,000.00<br>\$35,000.00                | Active<br>Yes<br>Yes<br>Yes<br>Yes<br>Yes<br>Yes<br>Yes            |  |  |
| FA           FA           FA           FA           FA           FA           FA           FA           FA           FA           FA           FA           FA           FA           FA           FA           FA           FA           FA | Dept.           758           758           758           758           758           758           758           758           758           758           758           758           758           758           758           758           758           758           758           758           758 | Unit<br>D758<br>D758<br>D758<br>ACCT<br>D758<br>ACCT<br>ACCT<br>ACCT         | ID<br>1300000006<br>130000007<br>130000008<br>130000018<br>130000022<br>130000025<br>130000025<br>130000027              | Comments<br>No<br>No<br>No<br>No<br>No<br>No<br>No<br>No<br>No | Version 1 1 1 1 1 1 1 1 1 1 1 1 1 1 1 1 1 1 1 | Function<br>New<br>New<br>New<br>New<br>New<br>New<br>New<br>New<br>New | Phase<br>Draft<br>Draft<br>Draft<br>Draft<br>Draft<br>Draft<br>Draft<br>Draft<br>Draft | Status<br>Held<br>Held<br>Held<br>Held<br>Held<br>Held<br>Held<br>Held | Date<br>3/1/12<br>3/13/12<br>3/13/12<br>3/15/12<br>3/20/12<br>3/20/12<br>3/20/12<br>3/22/12<br>3/22/12 | User ID<br>emarsprd<br>emarsprd<br>emarsprd<br>emarsprd<br>emarsprd<br>emarsprd<br>emarsprd<br>emarsprd<br>emarsprd | Amount<br>\$5,590.00<br>\$5,590.00<br>\$20,000.00<br>\$15,000.00<br>\$15,000.00<br>\$35,000.00<br>\$15,000.00<br>\$15,000.00 | ActiveYesYesYesYesYesYesYesYesYesYesYesYesYesYes                   |  |  |
| FA<br>FA<br>FA<br>FA<br>FA<br>FA<br>FA<br>FA<br>FA<br>FA<br>FA<br>FA<br>FA                                                                                                    | Dept.           758           758           758           758           758           758           758           758           758           758           758           758           758           758           758           758           758           758           758           758               | Unit<br>D758<br>D758<br>D758<br>ACCT<br>D758<br>ACCT<br>ACCT<br>ACCT<br>ACCT | ID<br>1300000006<br>130000007<br>130000008<br>130000022<br>130000023<br>130000025<br>130000025<br>130000026<br>130000027 | Comments<br>No<br>No<br>No<br>No<br>No<br>No<br>No<br>No<br>No | Version 1 1 1 1 1 1 1 1 1 1 1 1 1 1 1 1 1 1 1 | Function<br>New<br>New<br>New<br>New<br>New<br>New<br>New<br>New<br>New | Phase<br>Draft<br>Draft<br>Draft<br>Draft<br>Draft<br>Draft<br>Draft<br>Draft<br>Draft | Status<br>Heid<br>Heid<br>Heid<br>Heid<br>Heid<br>Heid<br>Heid<br>Heid | Date<br>3/1/12<br>3/13/12<br>3/13/12<br>3/15/12<br>3/20/12<br>3/20/12<br>3/20/12<br>3/22/12<br>3/22/12 | User ID<br>emarsprd<br>emarsprd<br>emarsprd<br>emarsprd<br>emarsprd<br>emarsprd<br>emarsprd<br>emarsprd<br>emarsprd | Amount<br>\$5,590.00<br>\$5,590.00<br>\$15,000.00<br>\$15,000.00<br>\$1,500.00<br>\$35,000.00<br>\$15,000.00<br>\$15,000.00  | Active Ves<br>Yes<br>Yes<br>Yes<br>Yes<br>Yes<br>Yes<br>Yes<br>Yes |  |  |
| FA<br>FA<br>FA<br>FA<br>FA<br>FA<br>FA<br>FA<br>FA<br>FA<br>FA<br>FA<br>FA<br>F                                                                                                    | Dept.<br>758<br>758<br>758<br>758<br>758<br>758<br>758<br>758<br>758<br>758                                                                                                    | Unit<br>D758<br>D758<br>D758<br>ACCT<br>D758<br>ACCT<br>ACCT<br>ACCT         | ID<br>1300000006<br>130000007<br>130000008<br>130000018<br>130000022<br>130000023<br>130000025<br>130000025<br>130000027 | Comments<br>No<br>No<br>No<br>No<br>No<br>No<br>No<br>No<br>No | Version 1 1 1 1 1 1 1 1 1 1 1 1 1 1 1 1 1 1 1 | Function<br>New<br>New<br>New<br>New<br>New<br>New<br>New<br>New<br>New | Phase<br>Draft<br>Draft<br>Draft<br>Draft<br>Draft<br>Draft<br>Draft<br>Draft          | Status<br>Held<br>Held<br>Held<br>Held<br>Held<br>Held<br>Held         | Date<br>3/1/12<br>3/13/12<br>3/13/12<br>3/13/12<br>3/20/12<br>3/20/12<br>3/20/12<br>3/22/12<br>3/22/12 | User ID<br>emarsprd<br>emarsprd<br>emarsprd<br>emarsprd<br>emarsprd<br>emarsprd<br>emarsprd<br>emarsprd<br>emarsprd | Amount<br>\$5,590.00<br>\$5,590.00<br>\$20,000.00<br>\$15,000.00<br>\$15,000.00<br>\$35,000.00<br>\$15,000.00<br>\$15,000.00 | ActiveYesYesYesYesYesYesYesYesYesYesYes                            |  |  |

**Note:** Purchases recorded through Internal Billing functionality do not create shells because a payment request document is not generated for internal billings. The **FA** document for these purchases must be created "from scratch" as previously described.

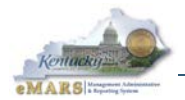

# Types of Purchases That Result in a Shell

Two types of purchases will result in a generated FA shell document:

- **Regular Purchases** purchase of a commodity flagged as a fixed asset that meets the dollar thresholds.
- **Procard Purchases**—when a cabinet purchases a fixed asset with a Procard, they will change the default commodity code to the appropriate fixed asset commodity. The Procard payment request is a clone of the **PRC** document. A **PRC2** is created to process Procard payments with a commodity reference.

| Com | modity Based PR Pro Card(PRC2) Dept: | 750 ID: PRO1200003839 Ver.: 1 Function: New Phase: Final Modified by JNM           |
|-----|--------------------------------------|------------------------------------------------------------------------------------|
|     | Llaadar (0.4                         |                                                                                    |
|     | Accounting Distribution              |                                                                                    |
|     | Vendor                               | Total Lines: 0 Distribution Line: none Distribution Percentage: none               |
|     | Commodity                            | Total Lines: 7 Commodity Line: 1 CL Description: Proceed Purchase System lise Only |
|     | commonly                             | Total Enest 7 Commonly Enet 7 CE beschption. Hocard Forcinase - System ose only    |
|     |                                      |                                                                                    |
|     | Constal Information Reference Five   | d Assat Intent Reference Invoice Information Agreement Reference Discourt Terms Ad |
|     | General mormation Reference Pixed    | Asset Intent Reference Invoice Information Agreement Reference Discount Ferris Ad  |
|     | CL Description                       | Procard Purchase - System Use                                                      |
|     | Commodity                            | 20.400                                                                             |
|     | commonly.                            | 20400                                                                              |
|     | Stock Item Suffix:                   |                                                                                    |
|     | Supplier Part Number:                | · 🔁                                                                                |
|     | Commodity Description                |                                                                                    |
|     |                                      | PERIPHERALS FOR<br>MICROCOMPUTERS                                                  |
|     | Description                          | PROCARD PURCHASE                                                                   |
|     | Line Type:                           | ttem 👻                                                                             |
|     | Quantity:                            | 1.00000                                                                            |
|     | Unit of Measure:                     | EA 🔁                                                                               |
|     | Unit Price:                          | \$579.24                                                                           |
|     |                                      |                                                                                    |
|     | Accounting                           | Total Lines: 1 Accounting Line: 1 Total Line Amount: \$570.34 Line Closed Amount:  |
|     | Posting                              | Total Lines: 2                                                                     |
|     | . ooung                              |                                                                                    |
| 1   | Edit 🗋 Copy 🗳 Copy Forward           | Discard                                                                            |

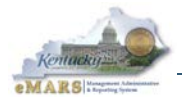

Procard payments in eMARS will generate shells when a fixed asset commodity code is used and the dollar threshold is met. If the cabinet forgets to enter the fixed asset commodity code on the payment request document, then a shell will not be generated. An **FA** document will then have to be created from scratch; refer to the "<u>Create an **FA** document from Scratch</u>" section for further detail.

**Note:** Agencies are responsible for having a procedure in place to identify all acquired assets that do not generate shells. The agency Property Officer should be notified when this occurs.

## **Complete Shell Generation Criteria**

To summarize, the specific criteria for creating a Shell document include:

The minimum dollar threshold established on the Fixed Asset Commodity Threshold (**COMMFA**) is met

- There must be a PRC, PRM or PRC2 reference on the FAPR table that is fully disbursed
- The user did not override the system default by selecting the "No Shells" option
- The option to Generate Fixed Asset Shells is selected on the System Options (**SOPT**) table and is controlled by the Finance and Administration Cabinet
- The commodity code specified on the payment request commodity line is flagged as a fixed asset on the Commodity (**COMM**) table

## **Discarding Unwanted Fixed Asset Shells**

Several conditions result in generation of Fixed Asset shells which cannot be used, such as:

- The Commodity code entered on the payment document was a fixed assets Commodity code, but the item purchased is not a fixed asset.
- A single Commodity line was entered on the payment even though the line amount covered multiple fixed assets.
- Multiple Commodity lines were entered for a single fixed asset because there were multiple funding sources.
- An incorrect Accounting Template or incorrect COA elements were entered on the Accounting Lines on the payment document.

In any of these cases, the generated fixed asset shells will not be usable since these fields cannot be changed on the generated shells. The shells must be discarded and any affected fixed assets entered on **FA** documents "from scratch" as described in the previous chapter. Here are the steps for discarding an **FA** document:

1. On the **bottom of the document click**, **Discard**. A box will pop up and ask if you are sure you want to discard the document. Once a document is discarded, it cannot be retrieved.

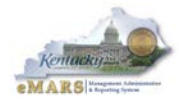

|                        | ĺ              | Message fr | om webpage                                                                                                    |
|------------------------|----------------|------------|----------------------------------------------------------------------------------------------------|
|                        |                | ?          | You have selected to discard the current document version. If that was<br>your intention, select OK. If not, select Cancel to return to the<br>document |
| Component              | Total Lines: 1 |            | document.                                                                                                    |
| Warranty               | Fixed Asset Nu |            |                                                                                                    |
| Accounting             | Total Lines: 1 |            |                                                                                                    |
| Posting                | Total Lines: 2 |            | OK Cancel                                                                                                    |
| Edit 📋 Copy 🕰 Copy For | ward 🔀 Discard |            |                                                                                                    |

**Note:** See Appendix E for details about which fields cannot be changed on generated shells and the error messages that result from changing them.

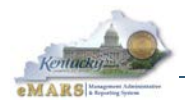

# 4 – Fixed Asset Betterment (FA)

The Commonwealth betters fixed assets through hardware <u>upgrades</u>, the purchase of equipment <u>accessories</u>, the <u>renovation</u> or <u>expansion</u> of existing real property. Examples are the purchase of a snow plow for an existing Transportation truck, or a hard drive for a computer. Significant betterments are tracked as capital assets by the Commonwealth. The betterment refers to the addition or improvements to existing recorded assets.

Betterments are tracked using the fixed asset number of the asset being bettered with a component number sequentially increased by one. A betterment can be entered and tracked independently of other betterments or with the original asset. Betterments allow the cost and salvage value of the betterment to be allocated to its own funding sources, independent of the original asset. Most importantly though, eMARS allows for the tracking of useful life and acquisition dates for individual betterments.

To Process a betterment to an existing fixed asset:

- Create a new FA document
- Use the pick list to select the appropriate Fixed Asset Number
- Change the Event type from FA01 to FA02
- <u>Validate</u> the FA document. Note the following fields are inferred: custodian, department, unit, activity, and function. These inferred field values cannot be written over.

|   | Header                               |                                |                             |                            |                              |                      |
|---|--------------------------------------|--------------------------------|-----------------------------|----------------------------|------------------------------|----------------------|
|   |                                      |                                |                             |                            |                              |                      |
|   |                                      |                                |                             |                            |                              |                      |
| . | General Information Extended Doc Des | cription Responsibility Center | Composite Asset Information | Infrastructure Maintenance | Fixed Asset Intent Reference | Document Information |
| [ | Document Name:                       | FA Training - FA Betterment    | *                           |                            | Fixed Asset Number: FF       | 000000000001 🟦       |
|   |                                      | Exercise                       | *                           |                            | Fixed Asset Description: 00  | MDIITED              |
|   | Record Date:                         |                                |                             |                            | Tixed Asset Description. (c) | MPOTER               |
|   | Budget FY:                           |                                |                             |                            |                              |                      |
|   | Fiscal Year:                         |                                |                             |                            | Document Total: \$0.         | 00                   |
|   | Period:                              |                                |                             |                            | Final Asset Value: \$1,0     | 000.00               |
|   | Document Description:                | Add hard drive to computer     | <u> </u>                    |                            | Event Type: FA               | .02 🏦                |
|   |                                      |                                |                             |                            | Memo Asset: 🔽                |                      |

You must add a unique Component Number for each new <u>**Component**</u> line processed as a betterment to an existing asset. The Component lines identify the commodity-based elements that comprise the fixed asset.

The new Component Number is added on the <u>Component</u> page under General Information subsection by clicking <u>Insert New Line</u>. Each new component is subject to the standard field requirements necessary to describe the attributes associated with the new component. Additionally, separate accounting distribution information must be added on <u>Accounting</u> lines.

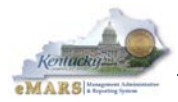

| Header                                                                                  |                                                     |                     |                             |                          |                                                                                                    |                |                       |             |
|-----------------------------------------------------------------------------------------|-----------------------------------------------------|---------------------|-----------------------------|--------------------------|----------------------------------------------------------------------------------------------------|----------------|-----------------------|-------------|
| Component                                                                               | Tota                                                | Lines: 1 Fixed As   | set Number: FF0000000000001 | Component Number: 0002   |                                                                                                    |                |                       |             |
| Fixed As:                                                                               | et Numbe                                            | r                   | (                           | Component Number         |                                                                                                    | Component T    | otal                  |             |
| FF000000000001                                                                          |                                                     |                     | 0002                        |                          |                                                                                                    |                | \$0                   | .00 1.00000 |
| From 1 to 1 Total: 1                                                                    |                                                     |                     |                             |                          |                                                                                                    |                |                       |             |
|                                                                                         |                                                     |                     |                             |                          |                                                                                                    |                |                       |             |
|                                                                                         |                                                     |                     |                             |                          |                                                                                                    |                |                       |             |
| Component General Information Spo                                                       | cification                                          | Acquisition Details | Component Location Details  | Component Classification | Cost, Valuation & Depreciation                                                                                         | FAPR Reference | Internal Sale Details | Fixed Asset |
|                                                                                         |                                                     |                     |                             |                          |                                                                                                    |                |                       |             |
| Component Number                                                                        | r: 0002                                             | <u></u>             |                             |                          | Description 1:                                                                                                    |                |                       |             |
| Component Number                                                                        | r: 0002<br>y: 20433                                 | 全<br>全              |                             |                          | Description 1:<br>Description 2:                                                                                       |                |                       |             |
| Component Numbe<br>Commodi<br>Unit                                                      | r: 0002<br>y: 20433<br>s: 1.00000                   |                     |                             |                          | Description 1:<br>Description 2:<br>Description 3:                                                                     |                |                       |             |
| Component Numbe<br>Commodi<br>Unit<br>Surface Are                                       | r: 0002<br>y: 20433<br>s: 1.00000<br>a:             |                     |                             |                          | Description 1:<br>Description 2:<br>Description 3:<br>Description 4:                                                   |                |                       |             |
| Component Numbe<br>Commodi<br>Unit<br>Surface Are<br>Plat Numbe                         | r: 0002<br>y: 20433<br>s: 1.00000<br>a:             |                     |                             |                          | Description 1:<br>Description 2:<br>Description 3:<br>Description 4:<br>Description 5:                                 |                |                       |             |
| Component Numbe<br>Commodi<br>Unit<br>Surface Are<br>Plat Numbe<br>Tag Numbe            | r: 0002<br>y: 20433<br>s: 1.00000<br>a:<br>r:       |                     |                             |                          | Description 1:<br>Description 2:<br>Description 3:<br>Description 4:<br><u>Description 5:</u><br>Extended Description: | L              |                       |             |
| Component Numbe<br>Commodi<br>Uni<br>Surface Are<br>Plat Numbe<br>Tag Numbe<br>Base Ass | r: 0002<br>y: 20433<br>s: 1.00000<br>a:<br>r:<br>r: |                     |                             |                          | Description 1:<br>Description 2:<br>Description 3:<br>Description 4:<br><u>Description 5:</u><br>Extended Description: | Hard Drive     |                       |             |

The Extended Description field is used to identify the betterment. All betterments should include an Extended Description so that the betterment can be distinguished from the base asset on statewide reports.

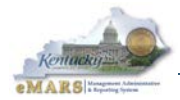

# Exercise 3 — Better a Fixed Asset Using the FA Document

#### Scenario

Your department wants to add a hard drive to the donated computer. It is purchased for \$600 and has a useful life of 5 years. Create an **FA** betterment document using the same FA number on your Student ID Card.

Note: Before attempting an FA betterment document, you should ensure that the asset is already in the system. Search by fixed asset number on the Fixed Asset Registry – Header (FARHDR) table. For this exercise, the Fixed Asset Number on your Student ID card is the one you used on your FA document "from scratch", so this step is not necessary.

#### Task Overview

Create an **FA** betterment document.

#### **Procedures**

1. Click <u>Search</u> from the Secondary Navigation panel. Select <u>Document Catalog</u> and click <u>Create.</u> A new page opens. Enter the following information.

| <b>Required Fields</b> | Values                               |
|------------------------|--------------------------------------|
| Code                   | FA                                   |
| Dept                   | Please refer to your Student ID card |
| Unit                   | ACCT                                 |
| ID                     | Select Auto Numbering.               |

2. Click <u>Create</u>. The new FA document opens to the General Information section.

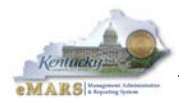

| Header                          |                                     |                                                              |                                               |
|---------------------------------|-------------------------------------|--------------------------------------------------------------|-----------------------------------------------|
|                                 |                                     |                                                              | List View                                     |
| General Information Extended Do | c Description Responsibility Center | Composite Asset Information Infrastructure Maintenance Fixed | d Asset Intent Reference Document Information |
| Document Name:                  | FA Training - FA Betterment         | Fixed Asset Number                                           | r: FF000000000001 🚖                           |
| Record Date:                    |                                     | Fixed Asset Description                                      | n: COMPUTER                                   |
| Budget FY:                      |                                     |                                                              |                                               |
| Fiscal Year:                    | ·                                   | Document Total                                               | al: \$0.00                                    |
| Period                          |                                     | Final Asset Value                                            | e: \$1,000.00                                 |
| Document Description:           | Add hard drive to computer          | Event Type                                                   | e: FA02 👌                                     |
|                                 |                                     | Memo Asset                                                   | et: 🔽                                         |
|                                 |                                     |                                                              |                                               |
| Rave Undo                       |                                     |                                                              | Fixed Asset Equity Sources                    |
| Component                       | Total Lines: 1 Fixed Asset M        | lumber: FF000000000001 Component Number: 0002                | • • • • • • • • • • • • • • • • • • •         |
| Warranty                        | Fixed Asset Number: none            | Component Number: none FA Warranty Number: none              | •                                             |
| Accounting                      | Total Lines: 0 Accounting L         | ine: none Line Amount: none                                  |                                               |
| Copy Validate Subm              | it Discard                          |                                                              | Print Processing Vorkflow File Cose           |

### 3. Enter the following information:

| Required Fields         | Values                                                      |
|-------------------------|-------------------------------------------------------------|
| Document Name           | FA Training – FA Betterment Exercise                        |
| Document<br>Description | Add hard drive to computer                                  |
| Fixed Asset Number      | Click the Pick List and select the one you created in Ex 1. |
| Event Type              | FA02                                                        |
| Memo Asset              | Check the box                                               |

4. Access the **Responsibility Center** subsection and enter the following information:

| Required Fields     | Values                                |
|---------------------|---------------------------------------|
| Custodian           | Please refer to your Student ID card. |
| Accounting Template | Please refer to your Student ID card. |

## 5. Click Validate.

#### Note: Please ignore error messages until time to submit the document in Step 15.

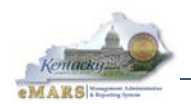

6. Click <u>**Component</u>** from the Secondary Navigation panel. The page opens to the General Information section. Click <u>**Insert New Line**</u>. (You are adding an additional component)</u>

| Component                     | Total Lines: 1 Fixed      | d Asset Number: FF0000000000000 | Component Number: 0002 |                     |               |                   |             | 6       |
|-------------------------------|---------------------------|---------------------------------|------------------------|---------------------|---------------|-------------------|-------------|---------|
| Fixed Asset                   | t Number                  | Component                       | lumber                 | Cor                 | mponent Total | Units             | •           | - Â     |
| FF00000000000                 |                           | 0002                            |                        |                     |               | \$0.00 1.00000    | B           | 1       |
| From 1 to 1 Total: 1          |                           |                                 |                        |                     |               |                   | Go to line: | Go      |
| Component General Information |                           |                                 |                        |                     |               |                   | Tab \       | /iew    |
| Component Number:             | 0002                      |                                 |                        | Description 1:      |               |                   |             |         |
| Commodity                     | 20422                     |                                 |                        | Description 2:      |               |                   |             |         |
| Uniter Uniter                 | 20433                     |                                 |                        | Description 3:      |               |                   |             |         |
| Units:                        | 1.00000                   |                                 |                        | Description 4:      |               |                   |             |         |
| Surface Area:                 |                           |                                 |                        | Description 5:      |               |                   |             |         |
| Plat Number:                  |                           |                                 | Extende                | Description: Hard D | Drive         | *                 |             |         |
| lag Number:                   |                           |                                 |                        |                     |               |                   |             |         |
| Base Asset:                   |                           |                                 |                        |                     |               | Ŧ                 |             |         |
|                               |                           |                                 |                        |                     |               |                   |             |         |
| Specification Manufacturers   |                           |                                 |                        | Specification       |               |                   |             |         |
| Madul Number                  |                           |                                 |                        | Drewine:            |               |                   |             |         |
| Model Number:                 |                           |                                 |                        | Drawing:            |               |                   |             |         |
| Serial Number:                |                           |                                 |                        | Piece:              |               |                   |             |         |
| Mfr Part Number:              |                           |                                 | Comr                   | nodity Specs:       |               | <b>^</b>          |             |         |
| Supplier Part Number:         |                           |                                 |                        |                     |               |                   |             | -       |
| Save S Undo                   | w Line Insert Copied Line | Edit with Grid                  |                        |                     |               |                   |             |         |
| Copy Validate Submit          | t Discard                 |                                 |                        |                     | Print Pro     | cessing 👻 Workflo | w 💌 File 💌  | X Close |

7. Enter the following information in the General Information subsection:

| Required Fields      | Values     |
|----------------------|------------|
| Component Number     | 0002       |
| Commodity            | 20433      |
| Units                | 1          |
| Extended Description | Hard Drive |

8. Access the Acquisition Details subsection and enter the following information:

| <b>Required Fields</b> | Values                                                         |
|------------------------|----------------------------------------------------------------|
| Acquisition Date       | 3/26/2012                                                      |
| Acquisition Method     | Click the Pick List and Select P (Purchased)                   |
| Vendor                 | Click the Pick List and Select the Vendor Number for Microtech |

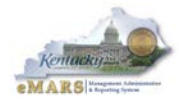

| Component General Information Specificati | on Acquisition Details | Component Location Details | Component Classification | Cost, Valuation & Depreciation |
|-------------------------------------------|------------------------|----------------------------|--------------------------|--------------------------------|
| Fixed Asset Intent Reference              |                        |                            |                          |                                |
| Location:                                 | 1 🟦                    |                            |                          |                                |
| Sub Location:                             | 1 🟦                    |                            |                          |                                |
| Complex / Building:                       | Room 136               | ~<br>~                     |                          |                                |

9. Access the **Component Location Details** subsection and enter the following information:

| Required Fields    | Values   |
|--------------------|----------|
| Location           | 1        |
| Sub Location       | 1        |
| Complex / Building | Room 136 |

| Component General Information | Specification Acquisition Details | Component Location Details | Component Classification | Cost, Valuation & Depreciation |
|-------------------------------|-----------------------------------|----------------------------|--------------------------|--------------------------------|
| Fixed Asset Intent Reference  |                                   |                            |                          |                                |
| Fixed Asset Classification:   | Memo 🔻                            |                            |                          | BSA: M163                      |
| Fixed Asset Type:             | E 🔂                               |                            |                          | Sub BSA:                       |
| Fixed Asset Group:            | EDP1                              |                            |                          | OBSA: 0199                     |
| Useful Life:                  | 5                                 |                            |                          | Sub OBSA:                      |
| In Service Date:              |                                   |                            | Accur                    | n Depr BSA: 0166               |
|                               |                                   |                            | Accum De                 | pr Sub BSA:                    |

10. Access the **Component Classification** subsection and enter the following information:

| <b>Required Fields</b>        | Values                                          |
|-------------------------------|-------------------------------------------------|
| Fixed Asset<br>Classification | Click the Drop Down Menu and Select Memo        |
| Fixed Asset Type              | Click the Pick List and Select E (Equipment)    |
| Fixed Asset Group             | Click the Pick List and Select EDP1 (Equipment) |
| Useful Life                   | 5                                               |

| Component General Information Specification Acquisition Deta | ails Component Location Details Component Classifica | tion Cost, Valuation & Depreciation |
|--------------------------------------------------------------|------------------------------------------------------|-------------------------------------|
| Fixed Asset Intent Reference                                 |                                                      |                                     |
| Depreciation Method: Not Applicable -                        |                                                      | Component Total: \$0.00             |
| Depreciation Structure: Not Applicable -                     | Final C                                              | component Value: \$0.00             |

#### 11. Access the **Cost**, **Valuation & Depreciation** subsection and enter the following information:

| Required Fields           | Values                                             |
|---------------------------|----------------------------------------------------|
| Depreciation Method       | Click the Drop Down Menu and Select Not Applicable |
| Depreciation<br>Structure | Click the Drop Down Menu and Select Not Applicable |

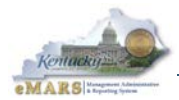

| Accounting                     | Total Lines: 0 Accounting Line: none         | Line Amount: none |                               | 6                         |
|--------------------------------|----------------------------------------------|-------------------|-------------------------------|---------------------------|
| Accounting Line                | Line Amount                                  | Event Type        | Responsibility Center Posting |                           |
| From 0 to 0 Total: 0           |                                              |                   |                               |                           |
|                                |                                              |                   |                               | 🗮 List View               |
| General Information References | Fixed Asset Intent Reference Fund Accounting | Detail Accounting |                               | <u></u>                   |
| Event Type:                    |                                              |                   | Budget FY:                    |                           |
| Accounting Template:           | <b></b>                                      |                   | Fiscal Year:                  |                           |
| Line Description:              | A                                            |                   | Period:                       |                           |
|                                | -                                            |                   | Funding Fiscal Year:          |                           |
| Line Amount:                   |                                              | Responsib         | ility Center Posting:         |                           |
| t Insert New Line              | nd Line - EX. Edit with Grid                 |                   |                               |                           |
| En insert wew Life             |                                              |                   |                               |                           |
| 🗋 Copy 🔄 Validate 딁 Submi      | it Discard                                   |                   | Print Processing              | Workflow 👻 File 💌 🔀 Close |

- 12. Click <u>Accounting</u> from the Secondary Navigation panel. The page opens to the General Information section. Click <u>Insert New Line</u>.
- 13. Enter the following information in the **General Information** subsection:

| Required Fields     | Values                               |
|---------------------|--------------------------------------|
| Accounting Template | Please refer to your Student ID card |
| Line Amount         | 600.00                               |
| Funding Fiscal Year | 2012                                 |
| Funding Budget Yr   | 2012                                 |

- 14. Click Save. Click Validate. Check for errors and correct them. Click Validate again.
- 15. Click <u>Submit</u> after all the errors have been corrected. A message is returned *Document submitted successfully*. The document is now a New Final document in the Document Catalog.

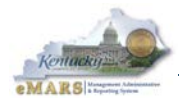

| Accounting Total                              | Lines: 1 Accounting Line: 1 Line A | mount: \$600.00  |                        |                               |
|-----------------------------------------------|------------------------------------|------------------|------------------------|-------------------------------|
| Accounting Line                               | Line Amount                        | Event Type       |                        | Responsibility Center Posting |
| 1                                             | \$600.00                           | FA02             | Yes                    |                               |
| From 1 to 1 Total: 1                          |                                    |                  |                        |                               |
|                                               |                                    |                  |                        |                               |
|                                               |                                    |                  |                        |                               |
|                                               |                                    |                  |                        |                               |
| General Information References Fixed Asset Ir | tent Reference Fund Accounting D   | etail Accounting |                        |                               |
| Event Type: FA02                              |                                    |                  | Budget FY:             |                               |
| Accounting Template: G75810                   |                                    |                  | Fiscal Year:           |                               |
| Line Description:                             |                                    |                  | Period:                |                               |
|                                               |                                    |                  | Funding Fiscal Year:   | 2012                          |
|                                               | <b>T</b>                           |                  | Funding Budget FY:     | 2012                          |
| Line Amount: \$600.00                         |                                    | Responsil        | bility Center Posting: | Yes 🔻                         |

16. Click <u>Close</u> to exit the document.

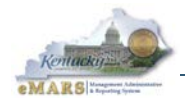

# 5 – Fixed Asset Adjustments (FI/FM)

The Property Officer is notified of the change to a fixed asset and verifies the need for the change. There are several changes that can occur, each of which require the creation of a specific document.

The Fixed Asset Increase/Decrease **(FI)** document is primarily used to change funding source for a fixed asset. Adjustments may be necessary to account for additional expenditures, accounting adjustments, or accounting reclassifications related to the expense recorded for a specific asset. The **FI** document can also be used change the fixed asset cost.

| Header                          |                                     |                                                                               | 9                    |
|---------------------------------|-------------------------------------|-------------------------------------------------------------------------------|----------------------|
|                                 |                                     |                                                                               | List View            |
| General Information Extended Do | c Description Responsibility Center | Composite Asset Information Fixed Asset Intent Reference Document Information |                      |
| Document Name:                  | FA Training - FI Exercise           | Fixed Asset Number: FF000000000001                                            |                      |
| Record Date:                    |                                     | Fixed Asset Description: COMPUTER                                             |                      |
| Budget FY:                      |                                     | ·                                                                             |                      |
| Fiscal Year:                    |                                     | Document Total: \$200.00                                                      |                      |
| Period:                         |                                     | Final Asset Value: \$1,800.00                                                 |                      |
| Document Description:           | Increase value of computer          | Event Type: FA07                                                              |                      |
|                                 |                                     | Memo Asset: Yes                                                               |                      |
|                                 |                                     |                                                                               |                      |
| 📕 Save 🄄 Undo                   |                                     | Auto Apply Fixed                                                              | Asset Equity Sources |

The **FI** document is the *only* way to correct funding information on a previously entered fixed asset without canceling it and potentially losing valuable historical information.

Tips for entry of an **FI** document:

- Enter the fixed asset number on the header in the Fixed Asset Number field and click <u>Auto</u> <u>Apply</u>. This will bring in the Fixed Asset Description and **Responsibility Center** information, as well as all Component and Accounting lines.
- Delete any Component lines that are not being increased or decreased.
- Enter the amount of the increase or decrease for the Component *not* the value of the Component.

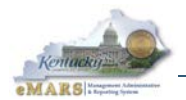

The Fixed Asset Modification **(FM)** document is used to change descriptive fixed asset information such as Custodian or Location/Sub-Location.

| Fixed Asset Modification(FM) Dept: 758 ID: | 1300000007 Ver.: 1 Function: New P    | Phase: Final Modified by JNII0007, 03/29/2012                                                                                                    |
|--------------------------------------------|---------------------------------------|----------------------------------------------------------------------------------------------------|
| Heador                                     |                                       |                                                                                                    |
| Incluei                                    |                                       |                                                                                                    |
|                                            |                                       |                                                                                                    |
| General Information Extended Doc Des       | scription Responsibility Center Compo | osite Asset Information Maintenance Document Information                                                                                                    |
| Document Name:                             | FA Training - FM Exercise             | Fixed Asset Number: FF000000000001                                                                                                    |
|                                            | <b>T</b>                              | Event Type: FA05 👌                                                                                                    |
| Record Date:                               | 03/29/2012                            | Memo Asset: Yes                                                                                                    |
| Budget FY:                                 | 2013                                  | New Fixed Asset Description:                                                                                                    |
| Fiscal Year:                               | 2013                                  |                                                                                                    |
| Period:                                    | 12                                    | v                                                                                                    |
| Document Description:                      | Change location/sub location code     |                                                                                                    |
| Fixed Asset Description:                   | COMPUTER                              |                                                                                                    |
| •                                          |                                       |                                                                                                    |
|                                            | T                                     |                                                                                                    |
|                                            |                                       |                                                                                                    |
|                                            |                                       |                                                                                                    |
|                                            |                                       |                                                                                                    |
|                                            |                                       |                                                                                                    |
|                                            |                                       |                                                                                                    |
|                                            |                                       |                                                                                                    |
|                                            |                                       |                                                                                                    |
|                                            |                                       | - View of the second second seco |
| Component                                  | Total Lines: 2 Fixed Asset Number: F  | FF00000000001 Component Number: 0001                                                                                                    |

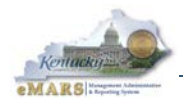

# **Exercise 4** — Create FI and FM Documents

## **Scenario**

It was determined that the donated computer (Component 0001) was valued at \$1200, not \$1000. Your department wants to correct the value of the computer. At the same time, your department would like to change the physical location of the computer (both components 0001 and 0002) from the Capitol Building to the Capitol Annex.

### Task Overview

Create an **FI** document to record the increase.

Create an **FM** document to record the move.

## **Procedures**

- 1. Click <u>Home</u>.
- 2. Click <u>Search</u> from the Secondary Navigation panel. Open the <u>Document Catalog</u> and click <u>Create</u> to open a new page. Enter the following information.

| Required Fields | Values                               |
|-----------------|--------------------------------------|
| Code            | FI                                   |
| Dept            | Please refer to your Student ID card |
| Unit            | ACCT                                 |
| ID              | Select Auto Numbering.               |

3. Click Create. The new FI document opens to the General Information section.

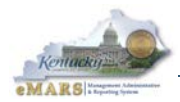

| lloador             |                |                 |                  |       |                             |                              |                       |         |            |
|---------------------|----------------|-----------------|------------------|-------|-----------------------------|------------------------------|-----------------------|---------|------------|
| neauei              |                |                 |                  |       |                             |                              |                       |         |            |
|                     |                |                 |                  |       |                             |                              |                       |         |            |
| General Information | Extended Doc   | Description     | Responsibility C | enter | Composite Asset Information | Fixed Asset Intent Reference | Document Information  |         |            |
| Doc                 | ument Name:    | FA Training - F | IExercise        | *     |                             | Fixed Asset Nur              | nber: FF0000000000000 | <b></b> |            |
|                     |                |                 |                  | Ŧ     |                             | Fixed Asset Descrip          | otion:                |         | *          |
|                     | Record Date:   |                 |                  |       |                             |                              |                       |         |            |
|                     | Budget FY:     |                 |                  |       |                             |                              |                       |         | -          |
|                     | Fiscal Year:   |                 |                  |       |                             | Document                     | Total: \$0.00         |         |            |
|                     | Period:        |                 |                  |       |                             | Final Asset V                | /alue: \$0.00         |         |            |
| Documen             | t Description: | Increase value  | e of computer    | ^     |                             | Event                        | Type: FA07 🟦          |         |            |
|                     |                |                 |                  | Ŧ     |                             | Memo A                       | sset:                 |         |            |
|                     |                |                 |                  |       |                             |                              |                       |         |            |
|                     |                |                 |                  |       |                             |                              |                       |         |            |
|                     |                |                 |                  |       |                             |                              |                       |         |            |
|                     |                |                 |                  |       |                             |                              |                       |         |            |
|                     |                |                 |                  |       |                             |                              |                       |         |            |
|                     |                |                 |                  |       |                             |                              |                       |         |            |
|                     |                |                 |                  |       |                             |                              |                       |         |            |
|                     |                |                 |                  |       |                             |                              |                       |         |            |
|                     |                |                 |                  |       |                             |                              |                       |         |            |
| 📕 Save 🄄 Undo       |                |                 |                  |       |                             |                              |                       |         | Auto Apply |

4. Enter the following information:

| Required Fields         | Values                                                     |
|-------------------------|------------------------------------------------------------|
| Document Name           | FA Training – FI Exercise                                  |
| Document<br>Description | Increase value of a computer                               |
| Fixed Asset Number      | Click the Pick List and select the one you created in Ex 1 |
| Event Type              | FA07                                                       |

5. Click <u>Auto Apply</u>. All asset components and accounting lines associated with the selected Fixed Asset Number will be inferred.

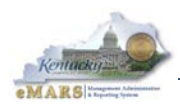

## 6. Click Component.

| Component Total Lines:                            | 2 Fixed Asset Number: FF0  | 00000000001 Component Number: 0002                   |                                 | e              |
|---------------------------------------------------|----------------------------|------------------------------------------------------|---------------------------------|----------------|
| Fixed Asset Number                                |                            | Component Number                                     | Component To                    | tal            |
| FF00000000001                                     | 0001                       |                                                      |                                 | \$0.00 🖻 📋     |
| FF00000000001                                     | 0002                       |                                                      |                                 | \$0.00 🛍 💼     |
| From 1 to 2 Total: 2                              |                            |                                                      |                                 | Go to line: Go |
|                                                   |                            |                                                      |                                 | 🗮 List View    |
| Component General Information Acquisition Details | Component Location Details | Component Classification Cost, Valuation & Depreciat | on Fixed Asset Intent Reference | \$             |
| Component Number: 0002 🏠                          |                            | Description 1:                                       |                                 |                |
| Commodity: 20433                                  |                            | Description 2:                                       |                                 |                |
| Units: 1.00000                                    |                            | Description 3:                                       |                                 |                |
| Surface Area:                                     |                            | Description 4:                                       |                                 |                |
| Manufacturer:                                     |                            | Description 5:                                       |                                 |                |
| Model Number:                                     |                            | Extended Description:                                | lard Drive                      |                |
| Plat Number:                                      |                            |                                                      |                                 |                |
| Serial Number:                                    |                            |                                                      | Ŧ                               |                |
| Tag Number:                                       |                            |                                                      |                                 |                |
| Base Asset: No                                    |                            |                                                      |                                 |                |
|                                                   |                            |                                                      |                                 |                |
|                                                   |                            |                                                      |                                 |                |
|                                                   |                            |                                                      |                                 |                |
| Rave Save Undo Ansert New Line 4 Insert C         | opied Line Edit with Grid  |                                                      |                                 | Auto Apply     |

Since only Component 0001 is changing, you need to delete Component 0002. Click the trash can icon next to the second Component Line.

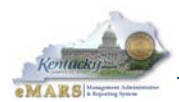

#### 8. Click Accounting. The General Information section opens.

|        | Accounting      | -                 | Total Lines: 1 Ac            | counting Line: 1 Line | Amount: \$0.00    |                              |                               |                | 6  |
|--------|-----------------|-------------------|------------------------------|-----------------------|-------------------|------------------------------|-------------------------------|----------------|----|
|        |                 | Accounting Line   |                              | Line Amount           | Event Type        |                              | Responsibility Center Posting |                | ^  |
|        | 1               |                   |                              | \$0.00                | FA07              | Yes                          |                               | la ti          |    |
| From 1 | to 1 Total: 1   |                   |                              |                       |                   |                              |                               | Go to line: Go |    |
| Gen    | eral Informatio | n References      | Fixed Asset Intent Referen   | ce Fund Accounting    | Detail Accounting |                              |                               | E List View    |    |
|        |                 | Event Type:       | F407                         |                       | -                 | Budget FY:                   |                               |                | i. |
|        | Accou           | unting Template:  |                              |                       |                   | Fiscal Year:                 |                               |                |    |
|        |                 | ino Dogorintion   |                              |                       |                   | Period:                      |                               |                |    |
|        | L.              | line bescription. |                              |                       |                   | Funding Fiscal Year:         | 2012                          |                |    |
|        |                 |                   |                              | -                     |                   | Funding Budget FY:           | 2012                          |                |    |
|        |                 | Line Amount:      | 200.00                       |                       | Res               | sponsibility Center Posting: | Yes 🔻                         |                |    |
|        |                 |                   |                              |                       |                   |                              |                               |                | -  |
|        |                 |                   |                              |                       |                   |                              |                               |                |    |
|        |                 |                   |                              |                       |                   |                              |                               |                |    |
|        |                 |                   |                              |                       |                   |                              |                               |                |    |
|        |                 |                   |                              |                       |                   |                              |                               |                |    |
|        |                 |                   |                              |                       |                   |                              |                               |                |    |
|        |                 |                   |                              |                       |                   |                              |                               |                |    |
|        |                 |                   |                              |                       |                   |                              |                               |                | -  |
| H Se   | ave 🌖 Undo      | linsert Nev       | w Line 🛛 📴 Insert Copied Lir | e Edit with Grid      |                   |                              |                               |                |    |

9. Enter the following information:

| Required Fields | Values |
|-----------------|--------|
| Line Amount     | 200.00 |

10. Click <u>Save</u>. Click <u>Validate</u>.

11. Check for errors and correct them. In particular, review the header and be sure the *Final Asset Value* shows the correct amount. Click <u>Validate</u> again.

| General Information Extended Doc | Description     | Responsibility Center | Composite Asset Information | Fixed Asset Intent Referer | ce Doo     | cument Information |          |
|----------------------------------|-----------------|-----------------------|-----------------------------|----------------------------|------------|--------------------|----------|
| Document Name:                   | FA Training - F | TExercise             |                             | Fixed Asset                | Number:    | FF000000000001     | <b>金</b> |
| Record Date:                     |                 |                       |                             | Fixed Asset De             | cription:  | COMPUTER           | *        |
| Budget FY:                       |                 |                       |                             |                            |            |                    | Ŧ        |
| Fiscal Year:                     |                 |                       |                             | Docum                      | ent Total: | \$200.00           |          |
| Period:                          |                 |                       |                             | Final Ass                  | et Value:  | : \$1,800.00       |          |
| Document Description:            | Increase value  | e of computer         |                             | Ev                         | ent Type:  | FA07 🟦             |          |
|                                  |                 |                       |                             | Men                        | o Asset:   | : Yes              |          |

- 12. Click <u>Submit</u> after all the errors have been corrected. A message is returned *Document submitted successfully*. The document is now a New Final document in the Document Catalog.
- 13. Click Close to exit the document. Your FI document has been submitted.

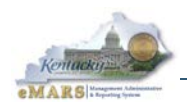

14. Next, create an FM document to record the move. Click <u>Search</u> from the Secondary Navigation panel. Open the <u>Document Catalog</u> and click <u>Create</u> to open a new page. Enter the following information.

| Required Fields | Values                               |
|-----------------|--------------------------------------|
| Code            | FM                                   |
| Dept            | Please refer to your Student ID card |
| Unit            | ACCT                                 |
| ID              | Select Auto Numbering.               |

15. Click <u>Create</u>. The new FM document opens to the General Information section.

| Header                               |                                   |                                                              |             |
|--------------------------------------|-----------------------------------|--------------------------------------------------------------|-------------|
|                                      |                                   |                                                              | E List View |
| General Information Extended Doc Des | cription Responsibility Center    | Composite Asset Information Maintenance Document Information |             |
| Document Name:                       | FA Training - FM Exercise         | Fixed Asset Number: FF000000000001                           |             |
| Record Date:                         |                                   | Event Type: FA05                                             |             |
| Budget FY:                           |                                   | Memo Asset:                                                  |             |
| Fiscal Year:<br>Period:              |                                   |                                                              |             |
| Document Description:                | Change location/sub location code |                                                              |             |
| Fixed Asset Description:             |                                   |                                                              |             |
|                                      |                                   |                                                              |             |
|                                      |                                   |                                                              |             |
| R Save Sundo                         |                                   |                                                              | Auto Apply  |

16. Enter the following information:

| Required Fields         | Values                                                     |
|-------------------------|------------------------------------------------------------|
| Document Name           | FA Training – FM Exercise                                  |
| Document<br>Description | Change of Location/Sub-Location                            |
| Fixed Asset Number      | Click the Pick List and select the one you created in Ex 1 |
| Event Type              | FA05                                                       |

17. Click <u>Auto Apply</u>. All asset components and accounting lines associated with the selected Fixed Asset Number will be inferred.

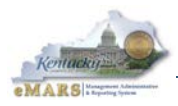

| Header                                                                               |                                                          |           | Ŧ              |
|--------------------------------------------------------------------------------------|----------------------------------------------------------|-----------|----------------|
| Component Total Lines: 2 Fixed Asset Number: FF00000000                              | 0001 Component Number: 0001                              |           |                |
| Fixed Asset Number                                                                   | Component Num                                            | ber       | Units          |
| FF000000000001                                                                       | 0001                                                     | 1.00000   | <b>Pa</b> 👘    |
| FF00000000001                                                                        | 0002                                                     | 1.00000   | <b>e</b> a 👘   |
| From 1 to 2 Total: 2                                                                 |                                                          |           | Go to line: Go |
|                                                                                      |                                                          |           | = 1 inf Minur  |
|                                                                                      |                                                          |           | List view      |
| Component General Information Specification Acquisition Details Component Location / | Condition Component Classification Cost, Valuation & Dep | reciation | <u>\$</u>      |
| Component Number: 0001 🚖                                                             | New Commodity:                                           | <b>2</b>  |                |
| Commodity: 20400                                                                     | New Units:                                               |           | E              |
| Units: 1.00000                                                                       | New Surface Area:                                        |           |                |
| Surface Area:                                                                        | New Plat Number:                                         |           |                |
| Plat Number:                                                                         | New Tag Number:                                          |           |                |
| Tag Number:                                                                          | New Base Asset:                                          | •         |                |
| Base Asset: Yes                                                                      | New Description 1:                                       |           |                |
| Description 1:                                                                       | New Description 2:                                       |           |                |
| Description 2:                                                                       | New Description 3:                                       |           |                |
| Description 3:                                                                       | New Description 4:                                       |           |                |
| Description 4:                                                                       | New Description 5:                                       |           |                |
| Description 5:                                                                       | New Extended Description:                                | A         |                |
| Extended Description: DELL OPTIPLEX 755                                              |                                                          |           | -              |
| 📮 Save 🌍 Undo 📑 Insert New Line 📑 Insert Copied Line 🖾 Edit with Grid                |                                                          |           |                |

18. Click <u>**Component.**</u> The General Information subsection opens. The information for Component 0001 is displayed; the line is checked.

| Component Total Lines: 2 Fixed Asset Number: FF00000000000                               | Component Number: 0001                                        |         | <b>.</b>       |
|------------------------------------------------------------------------------------------|---------------------------------------------------------------|---------|----------------|
| Fixed Asset Number                                                                       | Component Number                                              |         | Units          |
| FF000000000001                                                                           | 0001                                                          | 1.00000 | <b>Pa</b> (†   |
| FF000000000001                                                                           | 0002                                                          | 1.00000 | Pa 📋           |
| From 1 to 2 Total: 2                                                                     |                                                               |         | Go to line: Go |
|                                                                                          |                                                               |         | 🗮 List View    |
| Component General Information Specification Acquisition Details Component Location / Con | ition Component Classification Cost, Valuation & Depreciation |         | <i>\$</i>      |
| Location: 1                                                                              | New Location: 1                                               |         |                |
| Sub Location: 1                                                                          | New Sub Location: 2                                           |         |                |
| Complex / Building: Room 136                                                             | New Complex/Building: Room 215                                | A       |                |
| -                                                                                        |                                                               | Ŧ       |                |
| Condition: 1                                                                             | New Condition:                                                |         |                |
| Last Inventory Date: 03/01/2012                                                          | New Inventory Date:                                           |         |                |

19. Expand the **<u>Component Location/Condition</u>** section and enter the following information:

| <b>Required Fields</b>    | Values                           |
|---------------------------|----------------------------------|
| New Location              | Click the Pick List and Select 1 |
| New Sub Location          | Click the Pick List and Select 2 |
| New Complex /<br>Building | Room 215                         |

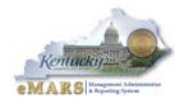

| Component Total Lines: 2 Fixed Asset Number: FF00000000000                               | Component Number: 0002                                         |         | =              |
|------------------------------------------------------------------------------------------|----------------------------------------------------------------|---------|----------------|
| Fixed Asset Number                                                                       | Component Number                                               | Uni     | ts             |
| FF00000000001                                                                            | 0001                                                           | 1.00000 | <b>B</b>       |
| FF00000000001                                                                            | 0002                                                           | 1.00000 | Pa 👘           |
| From 1 to 2 Total: 2                                                                     |                                                                |         | Go to line: Go |
|                                                                                          |                                                                |         | E List View    |
| Component General Information Specification Acquisition Details Component Location / Con | Iftion Component Classification Cost, Valuation & Depreciation |         | <u>\$</u>      |
| Location: 1                                                                              | New Location: 1                                                |         |                |
| Sub Location: 1                                                                          | New Sub Location: 2                                            |         |                |
| Complex / Building: Room 136                                                             | New Complex/Building: Room 215                                 | *       |                |
| Condition: 1                                                                             | New Condition:                                                 |         |                |
| Last Inventory Date: 03/26/2012                                                          | New Inventory Date:                                            |         |                |

20. Click the <u>second component line</u> so the information for component 0002 is displayed. Click <u>Component Location/Condition</u> and enter the following information:

| Required Fields           | Values                           |
|---------------------------|----------------------------------|
| New Location              | Click the Pick List and Select 1 |
| New Sub Location          | Click the Pick List and Select 2 |
| New Complex /<br>Building | Room 215                         |

- 21. Click <u>Save</u>. Click <u>Validate</u>. Check for errors and correct them. Click <u>Validate</u> again.
- 22. Click <u>Submit</u> after all the errors have been corrected. A message is returned *Document submitted successfully*. The document is now a New Final document in the Document Catalog.
- 23. Click **<u>Close</u>** to exit the document.

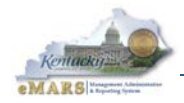

# 6 – Fixed Asset Cancellation (FC)

When fixed assets have been submitted successfully into the system, and the record contains errors which cannot be corrected using any adjustment documents, then the cancellation document is completed and submitted to remove the record and make the Fixed Asset Number available for reuse. Once submitted, the **FC** document removes the fixed asset from all system tables, except the Fixed Asset History (**FAHIST**) table.

| Fixed Asset History  |                       |          |            |                |                  |              |   |
|----------------------|-----------------------|----------|------------|----------------|------------------|--------------|---|
| Component Summar     | ry                    |          |            |                |                  |              |   |
| FA Number            | FA Component Number   | Doc Code | Doc Dept   | Doc ID         | Document Com     | ponent Total |   |
| ✓ FF000000000001     | 0001                  | FA       | 758        | 130000028      |                  | \$1,000.00   |   |
| FF0000000000001      | 0002                  | FA       | 758        | 130000029      |                  | \$600.00     |   |
| FF0000000000001      | 0001                  | FI       | 758        | 130000006      |                  | \$200.00     |   |
| FF0000000000000000   | 0002                  | FM       | 758        | 130000007      |                  | \$0.00       |   |
| FF0000000000001      | 0001                  | FM       | 758        | 130000007      |                  | \$0.00       |   |
| First Prev Next Last |                       |          |            |                |                  |              |   |
| Component Details    |                       |          |            |                |                  |              |   |
| <u>Search</u> ∉ &    |                       |          |            |                |                  |              |   |
| 🗢 🔻 Journal Reco     | ord Identification    |          |            |                |                  |              |   |
| FA Nun               | nber: FF0000000000000 |          | Doc Red    | ord Date : 03  | 3/23/2012        |              |   |
| FA Component Num     | nber: 0001            |          | F          | Run Time : 03  | 3-23-12 02:39:49 |              |   |
| Doc C                | Code: FA              |          | Fisc       | al Period : 12 | 2                |              |   |
| Doc                  | Dept: 758             |          | Las        | t User ID : JI | VM0007           |              |   |
| Do                   | oc ID: 130000028      | As       | set System | Number:        |                  |              |   |
| Event 1              | Type: FA01            | Asset    | System De  | scription :    |                  |              | * |
|                      |                       |          |            |                |                  |              |   |
|                      |                       |          |            |                |                  |              | - |
|                      |                       |          |            |                |                  |              |   |

The fixed asset to be cancelled on the document is based on the asset number entered in the document <u>Header</u>. The components to be cancelled are inferred on the document by clicking <u>Auto</u> <u>Apply</u> on the header (if the entire asset is to be cancelled). Any <u>Component</u> lines for components *not* to be cancelled must then be deleted before the document is processed.

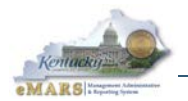

Here are a few additional notes regarding use of the **FC** document:

- The **FC** document does not update the Fixed Asset Payment Request (**FAPR**) table or any other shell generation related tables.
- A component has to be cancelled completely. That is, all units must be cancelled if any
  of them are cancelled. Nor can only one accounting line of a component be cancelled
  (though the amount of individual accounting lines may be reduced to zero using the FI
  document, in which case the asset entry will not be removed from the three Fixed Asset
  Registry tables).
- If only a component and not a complete asset are cancelled, entries from the Fixed Asset Registry – Component (FARCOMP) and Fixed Asset Registry – Accounting (FARACTG) tables relevant for that component will be deleted. An asset entry will remain on the Fixed Asset Registry – Header (FARHDR) table, and component entries will remain on the Fixed Asset Registry – Component (FARCOMP) for any components not cancelled. The asset number will therefore not be available for reuse.
- If FAPR references were recorded for the asset being cancelled, shell generation detail must be manually updated by removing the shell reference from the listing on the FAPR table. This will make it possible to re-enter the same FAPR reference information on a new asset if necessary.

| Header                                                 |                                                   |                          |                 |   |
|--------------------------------------------------------|---------------------------------------------------|--------------------------|-----------------|---|
|                                                        |                                                   |                          | 🗮 List View     | ^ |
| Constant la formation - Estas de d Das Description - D |                                                   |                          |                 |   |
| General Information Extended Doc Description Ro        | Responsibility Center Composite Asset Information | Document information     |                 |   |
| Document Name: FA Training -                           | g - FC Exercise                                   | Fixed Asset Number:      | FF00000000001 🚖 |   |
| Decent Data                                            | -                                                 | Fixed Asset Description: | COMPUTER        |   |
| Record bate:                                           |                                                   |                          |                 |   |
| Budget FY:                                             |                                                   |                          | Ŧ               |   |
| Fiscal Year:                                           |                                                   | Document Total:          | \$1,800.00      |   |
| Period:                                                |                                                   | Final Asset Value:       | \$0.00          |   |
| Document Description: Canceling a                      | a component to reuse                              | Final Net Book Value:    | \$0.00          |   |
| component n                                            | t number                                          | Event Type               | EA11            |   |
|                                                        |                                                   | Lion (jp)                |                 |   |
|                                                        |                                                   | Memo Asset:              | : Yes           |   |
|                                                        |                                                   |                          |                 |   |
|                                                        |                                                   |                          |                 |   |
|                                                        |                                                   |                          |                 |   |
|                                                        |                                                   |                          |                 |   |
|                                                        |                                                   |                          |                 |   |
|                                                        |                                                   |                          |                 |   |
|                                                        |                                                   |                          |                 |   |
|                                                        |                                                   |                          |                 |   |
| Save S Undo                                            |                                                   |                          | Auto Ap         | y |

The entire asset will be cancelled by clicking Auto Apply on the Header line

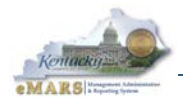

# Exercise 5 — Create an FC document

### **Scenario**

Component 0002 (for a hard drive) was not added to the computer after all, so it was incorrectly entered on the Betterment (**FA**) document. Therefore, the hard drive needs to be cancelled, in order for your department to reuse the Component Number.

#### **Task Overview**

Create an **FC** document.

#### **Procedures**

- 1. Click Home.
- 2. Click <u>Search</u> from the Secondary Navigation panel. Select <u>Document Catalog</u> and click <u>Create</u>. A new page opens. Enter the following information.

| <b>Required Fields</b> | Values                               |
|------------------------|--------------------------------------|
| Code                   | FC                                   |
| Dept                   | Please refer to your Student ID card |
| Unit                   | ACCT                                 |
| ID                     | Select Auto Numbering.               |

3. Click Create. The new FC document opens to the General Information section.

|                                      |                                                    |                             |                      | l                                  | E List View | 1  |
|--------------------------------------|----------------------------------------------------|-----------------------------|----------------------|------------------------------------|-------------|----|
| General Information Extended Doc Des | cription Responsibility Center                     | Composite Asset Information | Document Information |                                    |             |    |
| Document Name:                       | FA Training - FC Exercise                          | ~                           |                      | Fixed Asset Number: FF000000000001 |             |    |
| Record Date:                         |                                                    |                             |                      | Fixed Asset Description: COMPUTER  |             |    |
| Budget FY:                           |                                                    |                             |                      | w.                                 |             |    |
| Fiscal Year:                         |                                                    |                             |                      | Document Total: \$1,800.00         |             |    |
| Period:                              |                                                    |                             |                      | Final Asset Value: \$0.00          |             |    |
| Document Description:                | Canceling a component to reuse<br>component number | *                           |                      | Final Net Book Value: \$0.00       |             |    |
|                                      |                                                    |                             |                      | Event Type: FA11                   |             |    |
|                                      |                                                    |                             |                      | Memo Asset: Yes                    |             |    |
|                                      |                                                    |                             |                      |                                    |             |    |
|                                      |                                                    |                             |                      |                                    |             |    |
|                                      |                                                    |                             |                      |                                    |             |    |
|                                      |                                                    |                             |                      |                                    |             |    |
|                                      |                                                    |                             |                      |                                    |             |    |
|                                      |                                                    |                             |                      |                                    |             |    |
|                                      |                                                    |                             |                      |                                    |             |    |
| R Save S Undo                        |                                                    |                             |                      |                                    | Auto App    | dy |

4. Enter the following information:

| Required Fields         | Values                                                           |
|-------------------------|------------------------------------------------------------------|
| Document Name           | FA Training – FC Exercise                                        |
| Document<br>Description | Canceling a component to reuse Component Number                  |
| Fixed Asset Number      | Click the Pick List and select the one you created in Exercise 1 |
| Event Type              | FA11                                                             |

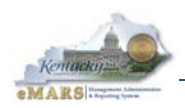

- 5. Click <u>Auto Apply</u>. All asset components and accounting lines associated with the selected Fixed Asset Number will be inferred.
- 6. Click **<u>Component</u>**. Notice that two component lines exist.

| Component Fixed Asset N                              | Imber: FF0000000000001 Component Number   | : 0001                               |                   |                |                |
|------------------------------------------------------|-------------------------------------------|--------------------------------------|-------------------|----------------|----------------|
| Fixed Asset Number                                   | Component Numbe                           | er                                   | Component Total   | Units          | 3              |
| FF000000000001                                       | 0001                                      |                                      | \$1,              | 200.00 1.00000 |                |
| FF000000000001                                       | 0002                                      |                                      | S                 | 600.00 1.00000 |                |
| From 1 to 2 Total: 2                                 |                                           |                                      |                   |                | Go to line: Go |
| Component General Information Acquisition Details Co | omponent Location Details Component Class | ification Cost, Valuation & Deprecia | ation             |                | Eist View      |
| Component Number: 0001 🚖                             |                                           | Description 1:                       |                   |                |                |
| Commodity: 20400                                     |                                           | Description 2:                       |                   |                |                |
| Units: 1.00000                                       |                                           | Description 3:                       |                   |                |                |
| Surface Area:                                        |                                           | Description 4:                       |                   |                |                |
| Manufacturer:                                        |                                           | Description 5:                       |                   |                |                |
| Model Number:                                        |                                           | Extended Description:                | DELL OPTIPLEX 755 | *              |                |
| Plat Number:                                         |                                           |                                      |                   |                |                |
| Serial Number:                                       |                                           |                                      |                   | Ŧ              |                |
| Tag Number:                                          |                                           |                                      |                   |                |                |
| Base Asset: Yes                                      |                                           |                                      |                   |                |                |
|                                                      |                                           |                                      |                   |                |                |
| Save Sundo 4 Insert New Line                         | ed Line Edit with Grid                    |                                      |                   |                | Auto Apply     |

- **Note:** If you do not want to cancel one of the component lines, click the <u>trash can</u> icon icon will delete the component you want to keep from this **FC** document.
  - 7. Since we only want to cancel Component 0002, click the <u>trash can</u> to delete the line for Component 0001.
  - 8. Click <u>Save</u>. Click <u>Validate</u>. Check for errors and correct them. Click <u>Validate</u> again.
  - 9. Click <u>Submit</u> after all the errors have been corrected. A message is returned *Document submitted successfully*. The document is now a New Final document in the Document Catalog.
  - 10. Click <u>Close</u> to exit the document.

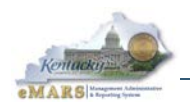

- 11. To verify that the asset has been cancelled, Click <u>Search</u> from the Secondary Navigation panel. Select <u>Page Search</u> and enter FAR in the Page Code field.
- 12. Click <u>Fixed Asset Registry Component</u>. The Fixed Asset Registry Component (FARCOMP) page opens. A search window also opens.
- 13. In the **Fixed Asset Number** field on the search window, enter the Fixed Asset Number from your Student ID card. Click <u>OK</u>.
- 14. Notice that since your document was a partial cancellation, the asset will still appear, but the value will represent only the remaining component.

| Fixed Asset Number       Component Number       Component Value       Commodity Code         FF000000000001       0001       \$1,200.00       20400         rst Prev Next Last                                                                                                    | ixed Asset Registry Cor                                                                                                    | nponent          |                    |                  |            |  |  |
|----------------------------------------------------------------------------------------------------|----------------------------------------------------------------------------------------------------|------------------|--------------------|------------------|------------|--|--|
| Fixed Asset Number       Component Number       Component Value       Commodity Code         FF00000000001       0001       \$1,200.00       20400         rst Prev Next Last       Search       ♥ Next Last         Search       ♥ Next Last       Component Value       \$1,200.00         Search       ♥ Next Last       Component Value       \$1,200.00         Search       ♥ Next Last       Component Value       \$1,200.00         Search       ♥ Next Last       Component Value       \$1,200.00         Search       ♥ Next Last       Component Value       \$1,200.00         Search       ♥ Next Last       Component Value       \$1,200.00         Search       ♥ Next Last       Component Value       \$1,200.00         Component Number :       0001       Component Accumulated Depreciation :       \$0.00         Component Net Book Value :       \$1,200.00       Historic Asset Cost :       \$1,200.00         Asset System Number :       Component Cost :       \$1,200.00       Asset System Description : |                                                                                                    |                  |                    |                  |            |  |  |
| FF00000000001       0001       \$1,200.00       20400         rst Prev Next Last       Search       ● ●         Search       ● ●        Component Value : \$1,200.00         Component Number :       0001       Component Accumulated Depreciation : \$0.00         Component Number :       0001       Component Net Book Value : \$1,200.00         Historic Asset Cost :       \$1,200.00         Asset System Number :                                                                                                    | Fixed Asset Number                                                                                                    | Component Number | Component Value    | Commodity Co     | de         |  |  |
| rst Prev Next Last<br>Search ♥<br>♥ General Information<br>ixed Asset Number : FF000000000001 Component Value : \$1,200.00<br>Component Number : 0001 Component Accumulated Depreciation : \$0.00<br>Component Net Book Value : \$1,200.00<br>Historic Asset Cost : \$1,200.00<br>Asset System Number :<br>Asset System Description :                                                                                                    | FF000000000000                                                                                                    | 0001             | \$1,200.00         | 20400            |            |  |  |
| Search ♥<br>Search ♥<br>Search ♥<br>General Information<br>ixed Asset Number : FF000000000001 Component Value : \$1,200.00<br>Component Number : 0001 Component Accumulated Depreciation : \$0.00<br>Component Net Book Value : \$1,200.00<br>Historic Asset Cost : \$1,200.00<br>Asset System Number : Asset System Description :                                                                                                    | irst Prev Next Last                                                                                                    |                  |                    |                  |            |  |  |
| Component Net Book Value : \$1,200.00<br>Historic Asset Cost : \$1,200.00<br>Asset System Number :                                                                                                    | Fixed Asset Number :       FF00000000001       Component Value :       \$1,200.00         Component Number :       0001       Component Accumulated Depreciation :       \$0.00 |                  |                    |                  |            |  |  |
| Component Net Book Value : \$1,200.00<br>Historic Asset Cost : \$1,200.00<br>Asset System Number :                                                                                                    | Component Number : 0                                                                                                    | 001 Com          | nponent Accumulate | d Depreciation : | \$0.00     |  |  |
| Historic Asset Cost : \$1,200.00<br>Asset System Number :                                                                                                    |                                                                                                    |                  | Component N        | et Book Value :  | \$1,200.00 |  |  |
| Asset System Number :                                                                                                    |                                                                                                    |                  | Histor             | ric Asset Cost : | \$1,200.00 |  |  |
| Asset System Description :                                                                                                    |                                                                                                    |                  | Asset Sy           | stem Number :    |            |  |  |
|                                                                                                    |                                                                                                    |                  | Asset Syste        | m Description :  |            |  |  |
|                                                                                                    |                                                                                                    |                  |                    |                  |            |  |  |

- 15. To verify that the complete history of the asset is still present on the Fixed Asset History (FAHIST) table, click Search from the Secondary Navigation panel. Select <u>Page Search</u> and enter FAHIST in the Page Code field.
- 16. Click **<u>Fixed Asset History</u>**. The Fixed Asset History page opens. A search window also opens.
- 17. In the **Fixed Asset Number** field on the search window, enter the Fixed Asset Number from your Student ID card.

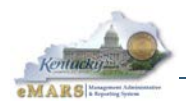

18. Click <u>OK</u>. The Fixed Asset History (**FAHIST**) page displays the complete history of your fixed asset, including the cancellation (**FC**) information for Component 0002.

| Fi                                                                                                    | Fixed Asset History                    |                     |                                                        |                                                                                            |                                                 |                 |              |  |
|----------------------------------------------------------------------------------------------------|----------------------------------------|---------------------|--------------------------------------------------------|--------------------------------------------------------------------------------------------|-------------------------------------------------|-----------------|--------------|--|
| с                                                                                                    | omponent Summar,                       | y                   |                                                        |                                                                                            |                                                 |                 |              |  |
|                                                                                                    | FA Number                              | FA Component Number | Doc Code                                               | Doc Dept                                                                                   | Doc ID                                          | Document Com    | ponent Total |  |
|                                                                                                    | FF000000000000000000000000000000000000 | 0001                | FA                                                     | 758                                                                                        | 130000028                                       | 3               | \$1,000.00   |  |
|                                                                                                    | FF0000000000001                        | 0002                | FA                                                     | 758                                                                                        | 130000029                                       | 9               | \$600.00     |  |
|                                                                                                    | FF0000000000001                        | 0001                | FI 758 13000000                                        |                                                                                            | 130000006                                       | 3               | \$200.00     |  |
|                                                                                                    | FF0000000000001                        | 0002                | FM                                                     | 758                                                                                        | 130000007                                       | 7               | \$0.00       |  |
|                                                                                                    | FF0000000000001                        | 0001                | FM                                                     | 758                                                                                        | 130000007                                       | 7               | \$0.00       |  |
|                                                                                                    | FF0000000000001                        | 0002                | FC                                                     | 758                                                                                        | 130000005                                       | 5               | \$600.00     |  |
| F                                                                                                    | irst Prev Next Last                    |                     |                                                        |                                                                                            |                                                 |                 |              |  |
| <ul> <li>✓ Journal Record Identification</li> <li>FA Number : FF000000000001</li> <li>FA Component Number : 0001</li> <li>Doc Code : FA</li> <li>Doc Dept : 758</li> <li>Doc ID : 130000028</li> <li>Event Type : FA01</li> </ul> |                                        | As:<br>Asset        | Doc Rec<br>F<br>Fisc<br>Las<br>set System<br>System De | ord Date : 0<br>Run Time : 0<br>al Period : 1<br>at User ID : 3<br>Number :<br>scription : | 03/23/2012<br>03-23-12 02:39:49<br>12<br>NM0007 |                 |              |  |
|                                                                                                    | ▼ Responsibility Center                |                     |                                                        |                                                                                            |                                                 |                 |              |  |
|                                                                                                    | Custodian :                            |                     | Appr Unit :                                            |                                                                                            |                                                 | Task:           |              |  |
|                                                                                                    | Fund                                   | • 0100              | Object :                                               |                                                                                            |                                                 | Sub Task :      |              |  |
|                                                                                                    | Sub Fund                               | :                   | Sub Object                                             | :                                                                                          | Task Order                                      |                 |              |  |
| 1                                                                                                    | Sovernment Branch                      | : EXEC              | Revenue                                                | •:                                                                                         |                                                 | Major Program : |              |  |
|                                                                                                    | Cabinet                                | : 39 Su             | b Revenue                                              | :                                                                                          |                                                 | Program :       |              |  |
|                                                                                                    | Department                             | 758                 | Dept Object                                            | pt Object :                                                                                |                                                 | Phase :         |              |  |
|                                                                                                    | Division                               | ACCT Der            | pt Revenue                                             | :                                                                                          | Р                                               | rogram Period : |              |  |

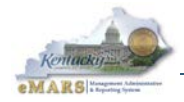

# 7 – Fixed Asset Disposition (FD/FP)

When fixed assets are disposed or retired, they must be declared "surplus" through the Division of Surplus Property before a Fixed Asset Disposition (**FD**) document is processed with the appropriate disposition method, disposal reasons, comments and asset description. The disposition methods are pre-defined by Statewide Accounting Services (**SAS**) in the Fixed Asset Disposition Method (**FADM**) table. Examples of disposition methods are: the item may be destroyed, become obsolete, traded in, sold, discarded, donated, transferred in a reorganization, vandalized, etc.

| Acquisition Disposition                                                                                                    |                                                                                                    |                                                                  |                               |  |  |
|----------------------------------------------------------------------------------------------------|----------------------------------------------------------------------------------------------------|------------------------------------------------------------------|-------------------------------|--|--|
|                                                                                                    |                                                                                                    |                                                                  |                               |  |  |
|                                                                                                    |                                                                                                    |                                                                  |                               |  |  |
| Acquisition/Disposition                                                                                                    | Acquisition Disposition Method                                                                                                    | Acquisition Disposition Method Short Name                        | Gain/Loss Posting             |  |  |
| ✓ Disposition                                                                                                    | A                                                                                                    | Trans State Agy                                                  | Revenue                       |  |  |
| Disposition                                                                                                    | В                                                                                                    | Trans Non Prof                                                   | Revenue                       |  |  |
| Disposition                                                                                                    | D                                                                                                    | Destroyed                                                        | Revenue                       |  |  |
| Disposition                                                                                                    | E                                                                                                    | Input Error                                                      | Revenue                       |  |  |
| Disposition                                                                                                    | Н                                                                                                    | On Site Disp                                                     | Revenue                       |  |  |
| Disposition                                                                                                    | К                                                                                                    | Cannibalized                                                     | Revenue                       |  |  |
| Disposition                                                                                                    | L                                                                                                    | Lease Expired                                                    | Revenue                       |  |  |
| Disposition                                                                                                    | Р                                                                                                    | Surplus Prop                                                     | Revenue                       |  |  |
| Disposition                                                                                                    | R                                                                                                    | Recycled                                                         | Revenue                       |  |  |
| Disposition                                                                                                    | S                                                                                                    | Sold                                                             | Revenue                       |  |  |
| First Prev Next Last                                                                                                    |                                                                                                    |                                                                  |                               |  |  |
|                                                                                                    |                                                                                                    |                                                                  |                               |  |  |
| Save Undo Delete Insert Copy                                                                                                    | y Paste Search                                                                                                    |                                                                  |                               |  |  |
| Acqu                                                                                                    | isition/Disposition : Disposition 🔻                                                                                                    |                                                                  |                               |  |  |
| Acquisition Disposition Method : A                                                                                                    |                                                                                                    |                                                                  |                               |  |  |
| Acquisition Disposition Method Name : Transfer Another State A                                                                                                    |                                                                                                    |                                                                  |                               |  |  |
| Acquisition Disposition Method Short Name : Trans State Agy                                                                                                    |                                                                                                    |                                                                  |                               |  |  |
| Gain/Loss Posting : Revenue                                                                                                    |                                                                                                    |                                                                  |                               |  |  |
| Disposition<br>Disposition<br>Disposition<br>Disposition<br>First Prev <u>Next Last</u><br>Save Undo Delete Insert Copy<br>Acqu<br>Acquisition Disposition M<br>Acquisition Disposition M | L P R S V Paste Search isition/Disposition : Disposition  isposition Method : A tion Method Name : Transfer Anoth ethod Short Name : Trans State Ag Gain/Loss Posting : Revenue | Lease Expired<br>Surplus Prop<br>Recycled<br>Sold<br>er State Ag | Revenue<br>Revenue<br>Revenue |  |  |

The Fixed Asset Price Change (**FP**) document was designed to record a change in the sales price of a disposed asset. It is used by the Commonwealth to correct the Disposition Date, Disposition Method or Disposition Authority for a disposed fixed asset. Both documents are described in this chapter.

Though it is not required that Agency Insurance Coordinators be involved in the approval process of **FD** and **FP** documents, it is important that they be kept informed of dispositions and major changes for insurance reporting needs.

# Surplus Property and Delegated Authority

Prior to submitting an **FD** document, the disposing agency must either obtain Disposition Authority (in the form of a D.S. Number) from the Finance and Administration Cabinet, Division of Surplus Property or use delegated authority if it has been prearranged. FAP 220-19-00 describes the provisions for obtaining delegated authority.

Even agencies with delegated authority may not dispose of items with a Certificate of Title (such as vehicles, boats, or mobile homes), and agencies with locations within five miles of Franklin County must dispose of fixed assets through the Division of Surplus Property. Additional information regarding surplus property is available via training materials on the following web page:

#### http://finance.ky.gov/services/surplus/Pages/default.aspx

Approval for personal property disposal is obtained using the Surplus Property form B217-2 available on the web based Surplus Management System. All items to be turned into the Surplus Property Warehouse shall be processed using this system. Each agency shall assign one person as the Surplus Administrator and this individual will be the person who currently does the final "sign off" on the B-217-2. Below is the link to the Surplus Management System and a sample of the form. If you have questions about using the Surplus Management System contact the Division of Surplus Property.

http://205.204.134.57/surplusdemo/default.aspx

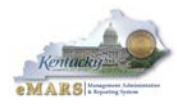

B 217-2: Declared Surplus

Commonwealth of Kentucky Finance and Administration Cabinet Division of Surplus Property Frankfort, Kentucky, 40601

| Date:                | D.S. # (if delegated, assigned by agency): |
|----------------------|--------------------------------------------|
| Account#:            | Cabinet/Dept.#:                            |
| Dept:                | Division or Institution:                   |
| Location of Property |                                            |

The following property is surplus to this agency's needs. List property in order by tagnumber. List at the end supplies and property not tagged, and specify quantity. (Computer listing may be attached in lieu of the following.)

|                                                                                            |                                                                               | Inventory Secol                                                                                                    | Cardal #    | Original         | Present    |                  | Reason for Surplus |                |             |         |       |
|--------------------------------------------------------------------------------------------|-------------------------------------------------------------------------------|----------------------------------------------------------------------------------------------------|-------------|------------------|------------|------------------|--------------------|----------------|-------------|---------|-------|
| -                                                                                          | Description                                                                   |                                                                                                    | Tag #       | Serial #         | Cost       | 1                | Value              | Lost<br>Stoles | Obsolete    | Damaged | Other |
|                                                                                            |                                                                               |                                                                                                    |             |                  |            |                  |                    |                |             |         |       |
|                                                                                            |                                                                               | _                                                                                                    |             |                  |            |                  |                    |                |             |         |       |
| ⊢                                                                                          |                                                                               |                                                                                                    |             |                  |            |                  |                    | <u> </u>       |             |         |       |
| $\vdash$                                                                                   |                                                                               | ⊢                                                                                                    |             |                  |            | -                |                    | <u> </u>       |             |         |       |
| $\vdash$                                                                                   |                                                                               | ⊢                                                                                                    |             |                  |            | $\vdash$         |                    | $\vdash$       |             |         |       |
| $\vdash$                                                                                   |                                                                               | $\vdash$                                                                                                    |             |                  |            | $\vdash$         |                    |                |             |         |       |
|                                                                                            |                                                                               |                                                                                                    |             |                  |            |                  |                    |                |             |         |       |
|                                                                                            |                                                                               |                                                                                                    |             |                  |            |                  |                    |                |             |         |       |
|                                                                                            |                                                                               |                                                                                                    |             |                  |            |                  |                    |                |             |         |       |
| Disposal by the following method is recommended:                                           |                                                                               |                                                                                                    |             |                  |            |                  |                    |                |             |         |       |
| (a                                                                                         | ) Intra/Inter Agency Transfer:                                                |                                                                                                    | (d) Transfe | er to Non-Profit |            |                  | (g) Deli           | iver to Fi     | inance Surj | plus    |       |
| (b                                                                                         | (b) Trade-in (e) Sale to General Public by Auction (h) Cannibalized for parts |                                                                                                    |             |                  |            |                  |                    |                |             |         |       |
| (c                                                                                         | ) Transfer to Local Government                                                | nment 🔲 (f) Disposal as Solid Waste 🛛 (i) Other Method (Requires Approval of Director, Division of Surplus Property) 🗆 |             |                  |            | ) <sup>f</sup> □ |                    |                |             |         |       |
| NOTE: For agencies located within 5 miles of Franklin County, choose (a), (b), (f), or (g) |                                                                               |                                                                                                    |             |                  |            |                  |                    |                |             |         |       |
| Rec                                                                                        | ommended by:                                                                  |                                                                                                    |             | En               | dorsed by: |                  |                    |                |             |         |       |
|                                                                                            | Dept. Inventory Of                                                            | ficer                                                                                                    |             |                  |            | Age              | ncy Prope          | erty Repr      | esentative  |         |       |

Again, this form must be completed and approved by Finance Surplus Property and a D.S. Number assigned before the **FD** document is completed to mark the fixed asset for disposal in eMARS. Assets located in Frankfort or brought to the Frankfort Surplus Property Office for disposal must be accompanied by a completed B217-2 form regardless of the Disposition Authority.

If an **FD** document is processed with the Disposition Authority accidentally omitted or entered in error, process an **FP** document to make the correction.

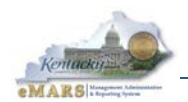

Here are some additional notes about the use of the Fixed Asset Disposition (**FD**) and Fixed Asset Price Change (**FP**) documents:

- Using the FD, betterments can be disposed of independently of the original asset.
- eMARS enables you to record the disposition of an asset and all of its components, to record the disposition of individual components, or to dispose a portion of the available units for components with multiple units.
- The **FD** marks fixed assets tables with results of the disposition, where it remains until it is archived.
- For a lost or stolen fixed asset, an **FD** document should only be processed after the agency has exhausted its recovery options.
- The **Disposition Method**, in the **Disposition Information** section of the <u>Header</u> is required when all components are disposed for a fixed asset. Valid disposition methods are defined on the Fixed Asset Disposition Method (**FADM**) table and correspond to the Disposal Method values used on the B217-2 form.
- The **FD** recognizes a gain or loss and generates the appropriate accounting to dispose the asset off the books. Cash Receipt (**CR**) documents must be processed separately to record cash and revenue for the proceeds from the sale of an asset.
- The FD and FP documents do require that you click <u>Auto Apply</u> on the document header. If the asset has more than one component and not all will be disposed, then just as with a

| F | xed Asset Disposition(FD) Dept: 758 ID: 1 | 300000015 Ver.: 1 Function:    | n: New Phase: Final Modified by JNM0007 , 03/29/2012                        |            |
|---|-------------------------------------------|--------------------------------|-----------------------------------------------------------------------------|------------|
|   | Header                                    |                                |                                                                             |            |
|   |                                           |                                |                                                                             |            |
|   |                                           |                                |                                                                             |            |
|   | General Information Extended Doc Des      | cription Responsibility Center | er Composite Asset Information Disposition Information Document Information |            |
|   | Document Name:                            | FA Training - FD Exercise      | Fixed Asset Number: FF00000000001                                           |            |
|   |                                           |                                | Fixed Asset Description: COMPUTER                                           | *          |
|   | Record Date:                              | 03/29/2012                     |                                                                             |            |
|   | Budget FY:                                | 2013                           |                                                                             | *          |
|   | Fiscal Year:                              | 2013                           | Document Total: \$1,200.00                                                  |            |
|   | Period:                                   | 12                             | Final Asset Value: \$0.00                                                   |            |
|   | Document Description:                     | Dispose of missing computer    | Final Net Book Value: \$0.00                                                |            |
|   |                                           |                                | Event Type: FA04                                                            |            |
| Þ |                                           |                                | Memo Asset: Yes                                                             |            |
| ł |                                           |                                |                                                                             |            |
|   |                                           |                                |                                                                             |            |
|   |                                           |                                |                                                                             |            |
|   |                                           |                                |                                                                             |            |
|   |                                           |                                |                                                                             |            |
|   |                                           |                                |                                                                             |            |
|   |                                           |                                |                                                                             |            |
|   |                                           |                                |                                                                             |            |
|   |                                           |                                |                                                                             |            |
|   |                                           |                                |                                                                             | Auto Apply |

cancellation, delete component lines by clicking the trash can icon.

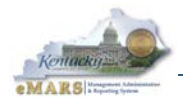

# Exercise 6 — Create FD and FP documents

## <u>Scenario</u>

Your department realizes that the computer is missing. They want to dispose of it by recording it as lost.

After disposing of the fixed asset, the computer is found and surplused. You want to correct the disposition date and method.

NOTE: Before attempting an **FD** document to dispose of a fixed asset, you should ensure that the asset is still in the system. Search by fixed asset number on the Fixed Asset Registry – Header (**FARHDR**) table. For this exercise, the Fixed Asset Number on your Student ID card is the one you have used on throughout these exercises, so this step is not necessary.

## Task Overview

Create an **FD** document to record the disposition of the fixed asset.

Create an **FP** document to correct the disposition date and method.

#### **Procedures**

- 1. Click Home.
- 2. Click <u>Search</u> from the Secondary Navigation panel. Open the <u>Document Catalog</u> and click <u>Create</u> to open a new page. Enter the following information.

| Required Fields | Values                               |  |
|-----------------|--------------------------------------|--|
| Code            | FD                                   |  |
| Dept            | Please refer to your Student ID card |  |
| Unit            | ACCT                                 |  |
| ID              | Select Auto Numbering.               |  |

3. Click <u>Create</u>. The new FD document opens to the General Information section.
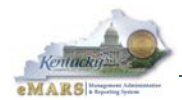

| Header              |                            |                 |                |        |                             |                          |                          |                          |          |            |
|---------------------|----------------------------|-----------------|----------------|--------|-----------------------------|--------------------------|--------------------------|--------------------------|----------|------------|
| General Information | Extended Doc               | Description     | Responsibility | Center | Composite Asset Information | Disposition Information  | Documer                  | nt Information           |          |            |
| Docu                | iment Name:                | FA Training - F | D Exercise     | *      | 11                          | Fixed Asse               | t Number:                | FF000000000000           | <b>2</b> | A          |
|                     | Record Date:<br>Budget FY: |                 |                |        |                             |                          |                          |                          |          | Ŧ          |
|                     | Fiscal Year:               |                 |                |        |                             | Docun                    | nent Total:              | \$0.00                   |          |            |
| Document            | Description:               | Dispose of mis  | sing computer  | *      |                             | Final As<br>Final Net Bo | set Value:<br>ook Value: | \$1,200.00<br>\$1,200.00 |          |            |
|                     |                            |                 |                | Ŧ      |                             | E                        | vent Type:               | FA04                     |          |            |
|                     |                            |                 |                |        |                             | Me                       | mo Asset:                | Yes                      |          |            |
|                     |                            |                 |                |        |                             |                          |                          |                          |          |            |
|                     |                            |                 |                |        |                             |                          |                          |                          |          |            |
|                     |                            |                 |                |        |                             |                          |                          |                          |          |            |
|                     |                            |                 |                |        |                             |                          |                          |                          |          |            |
|                     |                            |                 |                |        |                             |                          |                          |                          |          |            |
| 🖪 Save 🄄 Undo       |                            |                 |                |        |                             |                          |                          |                          |          | Auto Apply |

### 4. Enter the following information:

| Required Fields         | Values                                                           |
|-------------------------|------------------------------------------------------------------|
| Document Name           | FA Training – FD Exercise                                        |
| Document<br>Description | Dispose of a missing computer                                    |
| Fixed Asset Number      | Click the Pick List and select the one you created in Exercise 1 |
| Event Type              | FA04                                                             |

5. Click <u>Auto Apply</u> (in the upper right hand corner of the page). All asset components and accounting lines associated with the selected Fixed Asset Number will be inferred.

| General Information Extended Doc Description                  | Responsibility Center | Composite Asset Information | Disposition Information | Document Information |  |  |
|---------------------------------------------------------------|-----------------------|-----------------------------|-------------------------|----------------------|--|--|
| Disposition Date: 03/28/2012 Disposition Authority: DS12-0101 |                       |                             |                         |                      |  |  |
| Disposition Method: U                                         | <u></u>               |                             |                         |                      |  |  |

6. Access the **Disposition Information** subsection and enter the following information:

| Required Fields       | Values                                                                                         |  |  |
|-----------------------|------------------------------------------------------------------------------------------------|--|--|
| Disposition Date      | 3/28/2012                                                                                      |  |  |
| Disposition Method    | Click the Pick List and Select U (Lost/Stolen)                                                 |  |  |
| Disposition Authority | DS12-0101 (Surplus Property assigned a Approval Number or Department Internal Tracking number) |  |  |

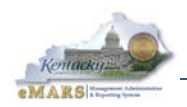

- 7. Click Save. Click Validate. Check for errors and correct them. Click Validate again.
- 8. Click <u>Submit</u> after all the errors have been corrected. A message is returned *Document submitted successfully*. The document is now a New Final document in the Document Catalog.
- 9. Click <u>Close</u> to exit the document. You have recorded the disposition of the fixed asset.
- Next, you need to correct the disposition date and method. Click <u>Search</u> from the Secondary Navigation panel. Open the <u>Document Catalog</u> and click <u>Create</u> to open a new page. Enter the following information.

| Required Fields | Values                               |  |  |  |
|-----------------|--------------------------------------|--|--|--|
| Code            | FP                                   |  |  |  |
| Dept            | Please refer to your Student ID card |  |  |  |
| Unit            | ACCT                                 |  |  |  |
| ID              | Select Auto Numbering.               |  |  |  |

11. Click <u>Create</u>. The new FP document opens to the General Information section.

| Header                          |                                     |                                                                          |           |    |
|---------------------------------|-------------------------------------|--------------------------------------------------------------------------|-----------|----|
|                                 |                                     |                                                                          | List View | ^  |
| General Information Extended Do | c Description Responsibility Center | Composite Asset Information Disposition Information Document Information |           |    |
| Document Name:                  | FA Training - FP Exercise           | Fixed Asset Number: FF00000000001                                        |           |    |
| Record Date:                    |                                     | Fixed Asset Description: COMPUTER                                        |           |    |
| Budget FY:                      |                                     | *                                                                        |           |    |
| Fiscal Year:                    |                                     | Historic Asset Cost: \$1,200.00                                          |           |    |
| Period:                         |                                     | Event Type: FA12                                                         |           |    |
| Document Description:           | Correct disposition date and method | Memo Asset: Yes                                                          |           |    |
|                                 |                                     |                                                                          |           |    |
| 📕 Save 🌖 Undo                   |                                     |                                                                          | Auto Appl | ły |

#### 12. Enter the following information:

| Required Fields         | Values                                                           |  |  |  |  |
|-------------------------|------------------------------------------------------------------|--|--|--|--|
| Document Name           | FA Training – FP Exercise                                        |  |  |  |  |
| Document<br>Description | Correct disposition date, method                                 |  |  |  |  |
| Fixed Asset Number      | Click the Pick List and select the one you created in Exercise 1 |  |  |  |  |
| Event Type              | FA12                                                             |  |  |  |  |

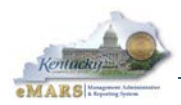

#### 13. Click Auto Apply.

| General Information Extended Doc Description Responsibility Center Composite Asset Information Disposition Information Document Information |  |
|----------------------------------------------------------------------------------------------------|--|
| Disposition Date: 03/28/2012 New Disposition Date: 03/25/2012                                                                               |  |
| Disposition Method: U New Disposition Method: P                                                                                             |  |
| Selling Price: \$0.00 Change in Selling Price:                                                                                              |  |
| Disposition Authority: DS12-0101 New Disposition Authority:                                                                                 |  |

14. Access the **Disposition Information** subsection and enter the following corrections. (New Disposition Authority is left empty because there is no change in this value.)

| <b>Required Fields</b>    | Values                                          |  |  |  |  |
|---------------------------|-------------------------------------------------|--|--|--|--|
| New Disposition Date      | 3/25/2012                                       |  |  |  |  |
| New Disposition<br>Method | Click the Pick List and Select P (Surplus Prop) |  |  |  |  |

- 15. Click <u>Save</u>. Click <u>Validate</u>. Check for errors and correct them. Click <u>Validate</u> again.
- **Note:** Informational errors or warnings are standard for this document. They do not prevent the document from posting.
  - 16. Click <u>Submit</u> after all the errors have been corrected. A message is returned *Document submitted successfully*. The document is now a New Final document in the Document Catalog.
  - 17. Click **<u>Close</u>** to exit the document. You have updated the disposition of the fixed asset.

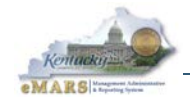

# 8 – Reorganization and Transfers (FT)

Reorganization and relocation of fixed assets is a common occurrence in state government. The Fixed Asset Transfer (**FT**) document is used in the reorganization process. Create an **FT** document when a reorganization is between Governmental Funds or within the same proprietary fund. If the reorganization is not within the same fund type, the acquiring department creates the **FA** document while the selling department creates the **FD** document.

There are other times when an **FT** document may be processed:

- To record the transfer of a fixed asset between departments serving similar functions within the same cabinet (e.g., CHFS);
- To correct the **Responsibility Center** for a fixed asset where one or more of the Chart of Accounts elements (e.g., **Fund** or **Function**) has become inactive in eMARS.

Here are general instructions for the entry of an **FT** document:

- In the **General Information** subsection, use the **Fixed Asset Number** pick list or enter the number for the asset you need to change. The system will infer the available header information from the Fixed Asset Registry (**FAR**).
- Click <u>Auto Apply</u> to infer all asset components and accounting lines associated with the selected Fixed Asset Number.
- Move to the **Responsibility Center** subsection of the document's header section. Enter the Responsibility Center changes in the **New Department** and **New Unit** fields (required).
- Enter new Responsibility Center **COA** codes for any codes which are required or desired by your department (e.g., **Function**).
- Enter "*BLNK*" in any fields for which the old codes (either in the Responsibility Center or on the accounting lines) are invalid. (Note that "*BLNK*" will not work for Custodian, Fund, Department or Unit codes.)
- Click <u>Auto Apply</u> a second time to apply the Responsibility Center changes to the Component and Accounting lines.
- Validate the document. Correct any errors and Submit your document.

The following notes also apply to the use of **FT** documents:

- You can only change the location on the **FT** document if you are also changing some or all fields on the Responsibility Center. You must use an **FM** document if you want to modify only the location data. If you are going to enter a new Department, then the Location/Sub-Location must be updated.
- Per Finance policy, a fixed asset cannot be transferred from a Proprietary Fund to a Governmental Fund, or vice versa.
- Per Finance policy, the **New Department** and **Old Department** must serve the same **CAFR** Governmental Function in order for the documents to be submitted.

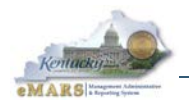

As mentioned, there are cases where the **FT** document is used to correct Responsibility Center codes so that further documents can be processed. For example, suppose your department, 758, wants to dispose of an old phone system, but when the **FD** document is entered, errors are received:

The Fiscal Year, Department and Function do not exist on the Function table. Activity must be active. (Overrideable)

| S | everity           | Component                   | Line Number                             | Override               | Message                                                                                        |
|---|-------------------|-----------------------------|-----------------------------------------|------------------------|------------------------------------------------------------------------------------------------|
|   | Error             | DOC_COA                     | COMM Line 1 ACTG Line 1                 |                        | The Current Fiscal Year, Department and Function does not exist on the Function Table. (A1714) |
| • | Error             | DOC_COA                     | COMM Line 1 ACTG Line 1 PSTNG Line 1    | (Req.: 3 Avail.: 0)    | Activity must be active. Overrideable (A1412)                                                  |
| • | Error             | DOC_COA                     | Header                                  | (Req.: 3 Avail.: 0)    | Activity must be active. Overrideable (A1412)                                                  |
| Г | General Informati | on Extended Doc Description | on Responsibility Center Composite Asse | Information Dispositio | n Information Document Information                                                             |
|   |                   | Custodian: 39758CONX        |                                         | Revenue:               | Task:                                                                                          |
|   |                   | Fund: 0100                  |                                         | Sub Revenue:           | Sub Task:                                                                                      |
|   |                   | Sub Fund:                   |                                         | Dept Object:           | Task Order:                                                                                    |
|   |                   | Department: 758             |                                         | Dept Revenue:          | Major Program:                                                                                 |
|   |                   | Unit: UNIT                  |                                         | Activity: 0            | 330 Program:                                                                                   |
|   |                   | Sub Unit:                   |                                         | Sub Activity:          | Phase:                                                                                         |
|   |                   | Appr Unit:                  |                                         | Function: F            | N00 Program Period:                                                                            |
|   |                   | Object:                     |                                         | Sub Function:          | Location:                                                                                      |
|   |                   | Sub Object:                 |                                         | Reporting:             | Sub Location:                                                                                  |
| • |                   |                             |                                         | Sub Reporting:         |                                                                                                |

When looking at the "FN00" **Function** code on the Function (**FUNC**) table, there is an entry, but has an end date of 3/31/2012 – therefore it is invalid. Similarly, when looking at the Activity (**ACTV**) table for the "0330" **Activity** code, the Active flag is unchecked, indicating the Activity code is no longer in use.

Both errors can be addressed by processing an **FT** document to correct the invalid codes. Enter an **FT** document according to the earlier instructions, including the following:

- Enter **New Department** "758" and **New Unit** "UNIT", because these are required fields on the **FT**.
- Enter "*BLNK*" in the **New Activity** field (to clear the old code).
- Enter a valid **Function** (because your department requires this). In this example, **Function** "CONX" has been used.

Remember that you must click <u>Auto Apply</u> a second time after making these entries, so that the changes will be applied to all lines on the document.

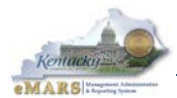

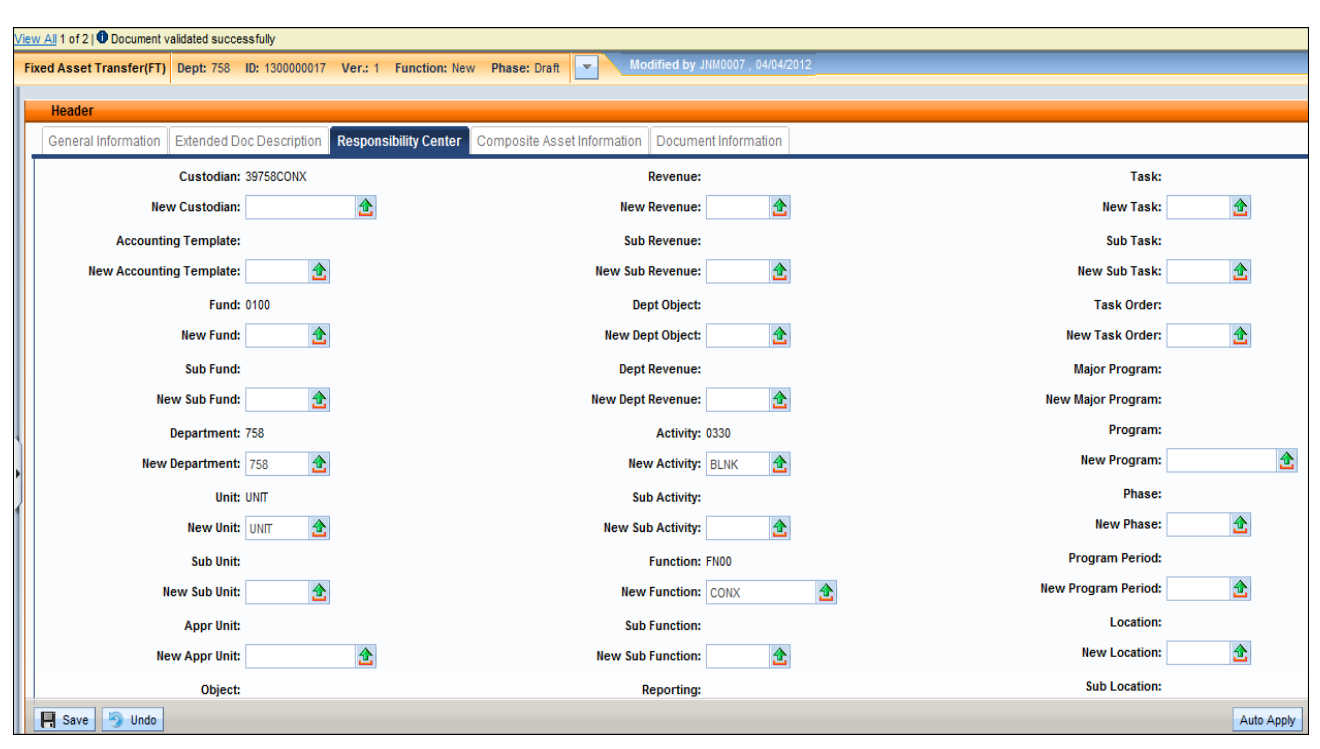

Once this **FT** document has been processed, the **FD** document will also validate and submit successfully (after <u>Auto Apply</u> has been used to bring in the new Responsibility Center values and apply them to the document lines).

### Mass Changes via Spreadsheets

There are times when groups of related assets must be transferred to a different location or organizational unit. The best way to handle this is by loading the documents (**FM**, **FT** or **FD/FA**) via a batch process. Statewide Accounting Services (SAS) has designed a process by which these documents can be submitted in a way similar to the inbound interfaces used for other eMARS documents.

Departments needing to submit large numbers (i.e., more than 200) of documents to record changes to Custodian, Location, Responsibility Center or other descriptive information (or FD documents to record dispositions) may contact SAS to submit the information on a spreadsheet.

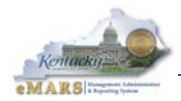

### **Exercise 7 – Create FT document**

#### **Scenario**

Your department wishes to transfer a computer from another department within your cabinet. The computer was originally recorded using Chart of Accounts elements (Activity and Function) which are no longer valid in either department.

### Task Overview

Create an **FT** document to record the transfer. Enter a new Function and use "BLNK" to clear the invalid Activity code, and use <u>Auto Apply</u> to apply the changes to the document lines.

#### **Procedures**

- 1. Click <u>Home</u>.
- Click <u>Search</u> from the Secondary Navigation panel. Open the <u>Document Catalog</u> and click <u>Create</u> to open a new page. Enter the following information.

| <b>Required Fields</b> | Values                               |
|------------------------|--------------------------------------|
| Code                   | FT                                   |
| Dept                   | Please refer to your Student ID card |
| Unit                   | ACCT                                 |
| ID                     | Select Auto Numbering.               |

3. Click <u>Create</u>. The new FT document opens to the General Information section.

| Header                           |                           |               |                             |                      |               |               |   |
|----------------------------------|---------------------------|---------------|-----------------------------|----------------------|---------------|---------------|---|
|                                  |                           |               |                             |                      |               |               |   |
|                                  |                           |               |                             |                      |               |               |   |
| General Information Extended Doc | Description Responsi      | bility Center | Composite Asset Information | Document Information |               |               |   |
| Document Name:                   | FA Training - FT Exercise | *             |                             | Fixed Asse           | et Number:    | FAEXAMPLE0001 | 2 |
|                                  |                           | Ŧ             |                             | Fixed Asset D        | escription:   | COMPUTER      | * |
| Record Date:                     |                           |               |                             |                      |               |               |   |
| Budget FY:                       |                           |               |                             |                      |               |               | ~ |
| Fiscal Year:                     |                           |               |                             | Docur                | ment Total:   | \$0.00        |   |
| Period:                          |                           |               |                             | Final As             | sset Value: S | \$1,000.00    |   |
| Document Description:            | Transfer Computer         | <u>_</u>      |                             | Final Net B          | ook Value:    | \$1,000.00    |   |
|                                  |                           |               |                             | E                    | vent Type:    | FA06          |   |
|                                  |                           |               |                             | Me                   | mo Asset: `   | Yes           |   |

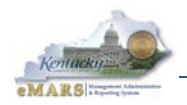

4. Enter the following information:

| <b>Required Fields</b> | Values                                                             |
|------------------------|--------------------------------------------------------------------|
| Document Name          | FA Training – FT Exercise                                          |
| Document               | Transfer computer                                                  |
| Description            |                                                                    |
| Fixed Asset            | Click the Pick List and select the Fixed Asset Number provided for |
| Number                 | Exercise 7 on your Student ID card.                                |
| Event Type             | FA06                                                               |

5. Click <u>Auto Apply</u>. All old Responsibility Center values will be inferred, as well as all asset components and accounting lines associated with the selected Fixed Asset Number.

| Header              |           |                   |                       |                           |                      |                     |            |
|---------------------|-----------|-------------------|-----------------------|---------------------------|----------------------|---------------------|------------|
|                     |           |                   |                       |                           |                      |                     |            |
| General Information | Extende   | d Doc Description | Responsibility Center | Composite Asset Informati | on Document Informat | lion                |            |
| Cu                  | stodian:  | 39785DFCX         |                       | Revenue:                  |                      | Task:               |            |
| New Cu              | stodian:  | 39758CONX         | <b>1</b>              | New Revenue:              | 2                    | New Task:           | 2          |
| Accounting Te       | mplate:   |                   |                       | Sub Revenue:              |                      | Sub Task:           |            |
| New Accounting Te   | emplate:  | 2                 |                       | New Sub Revenue:          | 2                    | New Sub Task:       | 2          |
|                     | Fund:     | 0100              |                       | Dept Object:              |                      | Task Order:         |            |
| Ne                  | w Fund:   | <b></b>           |                       | New Dept Object:          | 2                    | New Task Order:     |            |
| Su                  | ıb Fund:  |                   |                       | Dept Revenue:             |                      | Major Program:      |            |
| New Su              | ub Fund:  | 2                 |                       | New Dept Revenue:         | <b>2</b>             | New Major Program:  |            |
| Depa                | artment:  | 785               |                       | Activity:                 | SPEV                 | Program:            |            |
| New Depa            | artment:  | 758 🟦             |                       | New Activity:             | <b>2</b>             | New Program:        |            |
|                     | Unit:     | 8210              |                       | Sub Activity:             |                      | Phase:              |            |
| N                   | ew Unit:  | ACCT 🏦            |                       | New Sub Activity:         | 2                    | New Phase:          | 2          |
| S                   | Sub Unit: |                   |                       | Function:                 | DFCX                 | Program Period:     |            |
| New S               | Sub Unit: | 2                 |                       | New Function:             |                      | New Program Period: | <u></u>    |
| Ap                  | opr Unit: |                   |                       | Sub Function:             |                      | Location:           |            |
| New Ap              | opr Unit: |                   | <b>金</b>              | New Sub Function:         | 2                    | New Location:       | 2          |
| 📑 Save 🌖 Undo       |           |                   |                       |                           |                      |                     | Auto Apply |

6. Expand the **Responsibility Center** subsection. Enter the following information:

| Required Fields | Values                                          |
|-----------------|-------------------------------------------------|
| New Custodian   | Refer to your Student ID card.                  |
| New Department  | Enter the Department from your Student ID card. |
| New Unit        | ACCT                                            |

7. Click <u>Auto Apply</u> to apply these changes to all lines in the document.

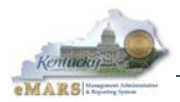

| Severity  | Component                                                                                                    | Line Number               | Override | Иссело                                                                                                    | Description | V |  |  |  |  |
|-----------|----------------------------------------------------------------------------------------------------|---------------------------|----------|----------------------------------------------------------------------------------------------------|-------------|---|--|--|--|--|
| Error     |                                                                                                    | Header                    | Overnide | message                                                                                                    | PE).        |   |  |  |  |  |
| LIIU      | DOC_COA                                                                                                    | <u>ileader</u>            |          | The current riscar reat, i uno, beparatent and runchen does not exist on the valid runo beparatent runchen combination radie. (41714) | <u> </u>    | _ |  |  |  |  |
| The value | e values entered are not valid on the associated table. Please recheck these values and resubmit the transaction. |                           |          |                                                                                                    |             |   |  |  |  |  |
| Error     | DOC_COA                                                                                                    | Header                    |          | The Current Fiscal Year, Department and Activity does not exist on the Activity Table. (A1714)                                        | <b>-</b>    |   |  |  |  |  |
| Error     | DOC_COA                                                                                                    | Header                    |          | The Current Fiscal Year, Department and Function does not exist on the Function Table. (A1714)                                        | <b>-</b>    |   |  |  |  |  |
|           |                                                                                                    |                           |          |                                                                                                    | -           |   |  |  |  |  |
|           | Document Name                                                                                                    | FA Training - FT Exercise | *        | Fixed Asset Number: FAEXAMPLE0001                                                                                                    |             |   |  |  |  |  |
|           |                                                                                                    |                           | Ŧ        | Fixed Asset Description: COMPLITER                                                                                                    |             |   |  |  |  |  |
|           | Record Date                                                                                                    | :                         |          |                                                                                                    |             |   |  |  |  |  |
|           | Budget FY                                                                                                    | :                         |          |                                                                                                    |             |   |  |  |  |  |
|           | Fiscal Year                                                                                                    | :                         |          | Document Total: \$0.00                                                                                                    |             |   |  |  |  |  |
|           | Period                                                                                                    | :                         |          | Final Asset Value: \$1,000.00                                                                                                    |             |   |  |  |  |  |
|           | Document Description                                                                                              | Transfer Computer         | *        | Final Net Book Value: \$1,000.00                                                                                                    |             |   |  |  |  |  |
|           |                                                                                                    |                           | T        | Event Type: FA06                                                                                                    |             |   |  |  |  |  |
|           |                                                                                                    |                           |          | Memo Asset: Yes                                                                                                    |             |   |  |  |  |  |

- 8. Click <u>Save</u>. Click <u>Validate</u>. Note that errors are received because the old Activity and Function codes are not valid for the New Department.
- 9. Enter the following information in the **Responsibility Center** subsection:

| Required Fields | Values                               |
|-----------------|--------------------------------------|
| New Activity    | BLNK                                 |
| New Function    | Please refer to your Student ID card |

10. Click Auto Apply to apply these changes to all lines in the document.

| iew All of 1 O Document validated successfully |                        |                                                     |                     |            |  |  |  |  |  |  |
|------------------------------------------------|------------------------|-----------------------------------------------------|---------------------|------------|--|--|--|--|--|--|
| Fixed Asset Transfer(FT) Dept: 785 ID: 130000  | 13 Ver.: 1 Function: N | lew Phase: Draft - Modified by JNM0007 , 03/30/2012 |                     |            |  |  |  |  |  |  |
|                                                |                        |                                                     |                     |            |  |  |  |  |  |  |
| Header                                         |                        |                                                     |                     |            |  |  |  |  |  |  |
| General Information Extended Doc Descript      | Responsibility Center  | Composite Asset Information Document Information    |                     |            |  |  |  |  |  |  |
| Custodian: 39785DFCX                           |                        | Revenue:                                            | Task:               |            |  |  |  |  |  |  |
| New Custodian: 39758CON                        | <b>金</b>               | New Revenue: 💁                                      | New Task:           | 2          |  |  |  |  |  |  |
| Accounting Template:                           |                        | Sub Revenue:                                        | Sub Task:           |            |  |  |  |  |  |  |
| New Accounting Template:                       | <b>2</b>               | New Sub Revenue: 🔂                                  | New Sub Task:       | 2          |  |  |  |  |  |  |
| Fund: 0100                                     |                        | Dept Object:                                        | Task Order:         |            |  |  |  |  |  |  |
| New Fund:                                      | <b>1</b>               | New Dept Object:                                    | New Task Order:     | 2          |  |  |  |  |  |  |
| Sub Fund:                                      |                        | Dept Revenue:                                       | Major Program:      |            |  |  |  |  |  |  |
| New Sub Fund:                                  | <b>2</b>               | New Dept Revenue: 🚹                                 | New Major Program:  |            |  |  |  |  |  |  |
| Department: 785                                |                        | Activity: SPEV                                      | Program:            |            |  |  |  |  |  |  |
| New Department: 758                            | <b>全</b>               | New Activity: BLNK                                  | New Program:        | 仓          |  |  |  |  |  |  |
| Unit: 8210                                     |                        | Sub Activity:                                       | Phase:              |            |  |  |  |  |  |  |
| New Unit: ACCT                                 | <b>全</b>               | New Sub Activity:                                   | New Phase:          | <b></b>    |  |  |  |  |  |  |
| Sub Unit:                                      |                        | Function: DFCX                                      | Program Period:     |            |  |  |  |  |  |  |
| New Sub Unit:                                  | <u>2</u>               | New Function: CONX                                  | New Program Period: | <b>2</b>   |  |  |  |  |  |  |
| Appr Unit:                                     |                        | Sub Function:                                       | Location:           |            |  |  |  |  |  |  |
| New Appr Unit:                                 | 仓                      | New Sub Function:                                   | New Location:       |            |  |  |  |  |  |  |
| Object:                                        |                        | Reporting:                                          | Sub Location:       |            |  |  |  |  |  |  |
| Rave Save                                      |                        |                                                     |                     | Auto Apply |  |  |  |  |  |  |

11. Click <u>Validate</u>. Check for additional errors and correct them. Click <u>Validate</u> again.

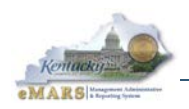

- 12. Click <u>Submit</u> after all errors have been corrected. A message is returned *Document submitted successfully.* The document is now a New Final document in the Document Catalog.
- 13. Click <u>Close</u> to exit the document.
- 14. You will conclude this exercise by logging out of the application:
- 15. Click <u>Logout</u>. This closes the eMARS application and ends your session. You can now close the open browser windows.
- **Note:** Please remember to select <u>Logout</u> prior to closing your eMARS session. Just closing the page will not immediately end your session.

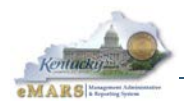

## 9 – Error Correction Using the FT Document

As mentioned in the previous chapter, the Fixed Asset Transfer (**FT**) document is sometimes used to correct Responsibility Center codes. It can also be used to override an invalid Chart of Accounts element appearing on the Accounting Lines of any Fixed Asset document. This chapter provides three examples of the various ways the **FT** document can be used for error correction.

### Example 1 – Errors on FT Header

For the first example, suppose you had a computer with Fixed Asset Number "*FTERROR0001*", and you needed to process an **FT** document to transfer this computer from Unit "*UNIT*" to Unit "*ACCT*" within Department 758. However, when you validated your document, you received errors.

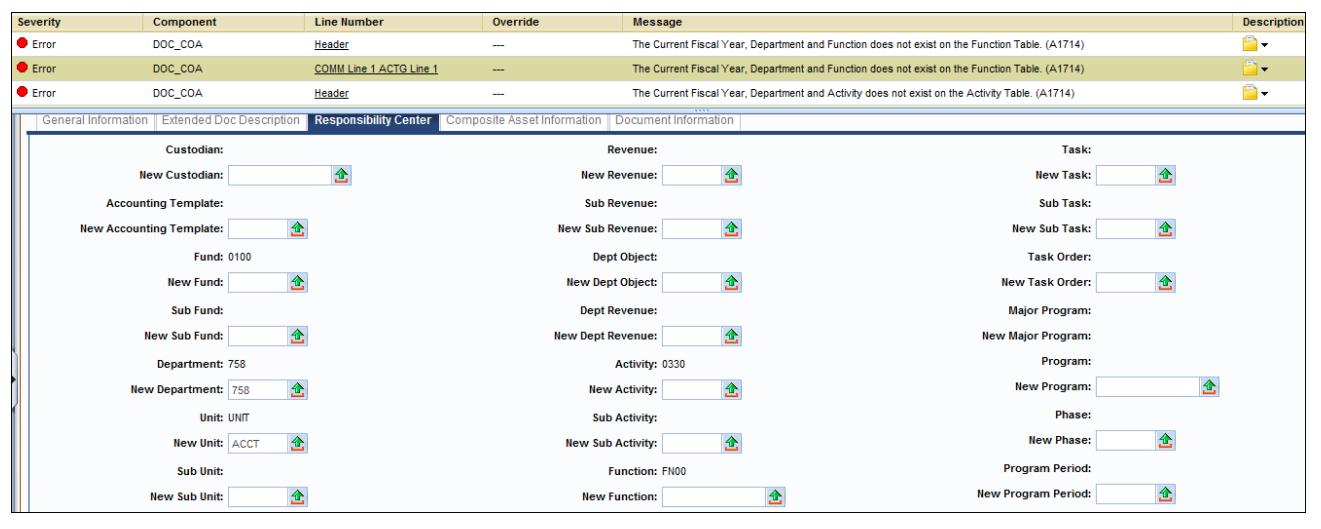

The context column in the Error Messages window indicates that errors are being received on both the Header and on Accounting Line 1. In both cases, the error messages are for an inactive Activity code (overrideable) and an inactive Function code (non-overrideable). While Statewide Accounting Services could override the Activity error, something different must be done for the Function error. Both errors can be addressed at the same time on this **FT** document.

Notice that the header errors are due to existing Chart of Accounts elements entered in the Responsibility Center fields. These errors will be addressed by entering new values in those fields.

As previously discussed, errors in the Responsibility Center are addressed either by entering a valid code in the New field for the Chart of Account element, or by entering "*BLNK*" to clear that field. In this example, the Department does not need to keep track of the Activity code, but they do want to maintain a record of a Function code in the Responsibility Center. Therefore, a valid Function code is entered in the New Function, and "*BLNK*" is entered in the New Activity field, as shown.

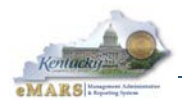

| Header              |              |               |                       |                             |             |               |   |
|---------------------|--------------|---------------|-----------------------|-----------------------------|-------------|---------------|---|
| General Information | Extended Do  | c Description | Responsibility Center | Composite Asset Information | Documen     | t Information |   |
|                     | Custodian:   |               |                       |                             | Revenue:    |               |   |
| Nev                 | w Custodian: |               | <b>1</b>              | New                         | Revenue:    | 2             |   |
| Accountir           | ng Template: |               |                       | Sub                         | Revenue:    |               |   |
| New Accountin       | ng Template: | <b></b>       |                       | New Sub                     | Revenue:    | <b></b>       |   |
|                     | Fund:        | 0100          |                       | De                          | pt Object:  |               |   |
|                     | New Fund:    | 2             |                       | New De                      | pt Object:  | <b></b>       |   |
|                     | Sub Fund:    |               |                       | Dept                        | Revenue:    |               |   |
| Ne                  | w Sub Fund:  | 2             |                       | New Dept                    | Revenue:    | 2             |   |
|                     | Department:  | 758           |                       |                             | Activity: 0 | 330           |   |
| New                 | Department:  | 758 🏠         |                       | Nev                         | v Activity: | BLNK 🔁        |   |
|                     | Unit:        | UNIT          |                       | Sul                         | b Activity: |               |   |
|                     | New Unit:    | ACCT 🏦        |                       | New Sul                     | b Activity: | 2             |   |
|                     | Sub Unit:    |               |                       |                             | Function: F | N00           |   |
| N                   | ew Sub Unit: | <b></b>       |                       | New                         | Function:   | CONX          | 2 |
|                     | Appr Unit:   |               |                       | Sub                         | Function:   |               |   |
| Ne                  | w Appr Unit: |               | <b></b>               | New Sub                     | Function:   | 2             |   |

Note that while the errors in this example are on the Activity and Function fields, the approach would be the same for any of the Responsibility Center fields (although "*BLNK*" cannot be used for Custodian, Fund, Department or Unit).

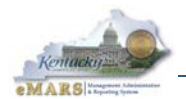

As previously mentioned, changes to the Responsibility Center do not take effect until <u>Auto Apply</u> is clicked at the top right corner of the page. Once <u>Auto Apply</u> has been clicked, the document can be validated and submitted successfully.

| View All 1 of 1    Document validated successfully |                                          |                                       |                                    |            |
|----------------------------------------------------|------------------------------------------|---------------------------------------|------------------------------------|------------|
| Fixed Asset Transfer(FT) Dept: 758 ID: 13000       | 00014 Ver.: 1 Function: New Phase: Dra   | ft 🔽 Modified by JNM0007 , 04/02/2    | 1012                               |            |
| 1                                                  |                                          |                                       |                                    |            |
| Header                                             |                                          |                                       |                                    |            |
|                                                    |                                          |                                       |                                    |            |
| General Information Extended Doc Descr             | iption Responsibility Center Composite A | sset Information Document Information |                                    |            |
| Document Name:                                     | A                                        |                                       | Fixed Asset Number: FTERROR0001    |            |
|                                                    | *                                        |                                       | Fixed Asset Description: COMPLITER | *          |
| Record Date:                                       |                                          |                                       | Com or Lix                         |            |
| Budget FY:                                         |                                          |                                       |                                    | ~          |
| Fiscal Year:                                       |                                          |                                       | Document Total: \$0.00             |            |
| Period:                                            |                                          |                                       | Final Asset Value: \$1,000.00      |            |
| Document Description:                              | *                                        |                                       | Final Net Book Value: \$1,000.00   |            |
|                                                    | T                                        |                                       | Event Type: FA06                   |            |
|                                                    |                                          |                                       | Memo Asset: Yes                    |            |
| •                                                  |                                          |                                       |                                    |            |
|                                                    |                                          |                                       |                                    |            |
|                                                    |                                          |                                       |                                    |            |
|                                                    |                                          |                                       |                                    |            |
|                                                    |                                          |                                       |                                    |            |
|                                                    |                                          |                                       |                                    |            |
|                                                    |                                          |                                       |                                    |            |
|                                                    |                                          |                                       |                                    |            |
| Save Sulada                                        |                                          |                                       |                                    | Auto Apply |
|                                                    |                                          |                                       |                                    | Auto Apply |

In this example, correcting the errors on the Header automatically corrected the errors on the Accounting Line.

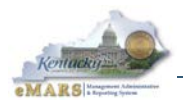

### Example 2 – Errors on FT Accounting Lines

Suppose you had a computer with Fixed Asset Number *"FTERROR0002*", and you needed to transfer that computer from one Department/Unit to a different Department/Unit. When you enter the **FT** document, click <u>Auto Apply</u> and Validate, the document receives errors on the Accounting Lines due to invalid Activity and Sub Function codes.

As in the previous example, one of these errors is overrideable, but the other is not. This time, there are no Chart of Accounts elements existing in the Responsibility Center. However, even though all of the errors are on the Accounting Lines, both errors can once again be addressed by making entries in the Responsibility Center section of this **FT** document.

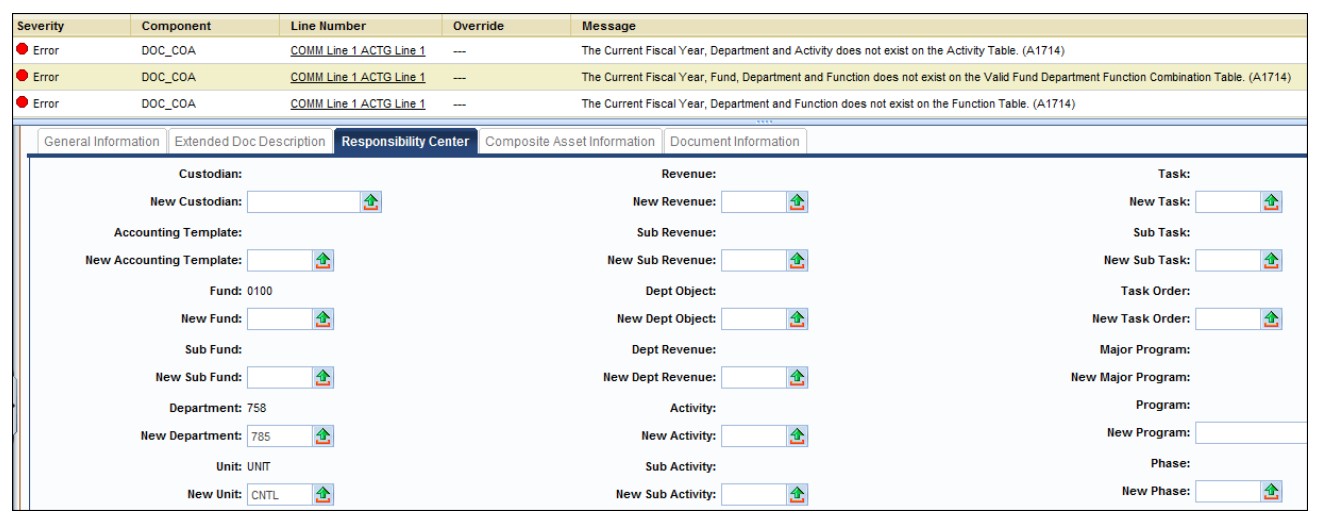

Suppose the new Department wants to track Activity, but does not need to track Sub Function. In this case, we enter a valid Activity code *(0003)* and *"BLNK"* in the Sub Function field in the Responsibility Center on the Header.

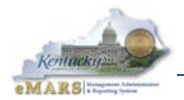

If we click <u>Auto Apply</u> and Validate the document, we receive another error. This is because we have made an entry in the Sub Function field without making any entry in the Function field. In order to clear a subordinate field, you must also either clear the higher order field (in this case, Function) by entering "*BLNK*" or correct it by entering a valid code.

Suppose the new Department wants to continue tracking Function code in the Responsibility Center. Therefore, the new error is resolved by entering a valid Function code (*DFOX*) in the New Function field, clicking <u>Auto Apply</u> and Validating again. This time the document validates and submits successfully.

| Vie | /iew All 1 of 1   Document validated successfully |                      |                                                |                   |  |  |  |  |  |
|-----|---------------------------------------------------|----------------------|------------------------------------------------|-------------------|--|--|--|--|--|
| F   | ixed Asset Transfer(FT) Dept: 758                 | ID: 1300000015 Ver.: | : 1 Function: New Phase: Draft 🔽 Modified by J | NM0007,04/02/2012 |  |  |  |  |  |
| Ι.  |                                                   |                      |                                                |                   |  |  |  |  |  |
|     | Header                                            |                      |                                                |                   |  |  |  |  |  |
|     | Custodian:                                        |                      | Revenue:                                       |                   |  |  |  |  |  |
|     | New Custodian:                                    | 1                    | New Revenue:                                   | <b></b>           |  |  |  |  |  |
|     | Accounting Template:                              |                      | Sub Revenue:                                   |                   |  |  |  |  |  |
|     | New Accounting Template:                          | <b></b>              | New Sub Revenue:                               | <b></b>           |  |  |  |  |  |
|     | Fund:                                             | 0100                 | Dept Object:                                   |                   |  |  |  |  |  |
|     | New Fund:                                         | <b></b>              | New Dept Object:                               |                   |  |  |  |  |  |
|     | Sub Fund:                                         |                      | Dept Revenue:                                  |                   |  |  |  |  |  |
|     | New Sub Fund:                                     | <b></b>              | New Dept Revenue:                              |                   |  |  |  |  |  |
|     | Department:                                       | 758                  | Activity:                                      |                   |  |  |  |  |  |
|     | New Department:                                   | 785 🏦                | New Activity:                                  | 0003 📤            |  |  |  |  |  |
|     | Unit:                                             | UNIT                 | Sub Activity:                                  |                   |  |  |  |  |  |
| ]   | New Unit:                                         | CNTL                 | New Sub Activity:                              | <u></u>           |  |  |  |  |  |
| 1   | Sub Unit:                                         |                      | Function:                                      |                   |  |  |  |  |  |
|     | New Sub Unit:                                     | <b></b>              | New Function:                                  | DFOX 👌            |  |  |  |  |  |
|     | Appr Unit:                                        |                      | Sub Function:                                  |                   |  |  |  |  |  |
|     | New Appr Unit:                                    | 1                    | New Sub Function:                              | BLNK              |  |  |  |  |  |
|     | Object:                                           |                      | Reporting:                                     |                   |  |  |  |  |  |
|     | New Object:                                       | <b></b>              | New Reporting:                                 |                   |  |  |  |  |  |
|     | Save 🔄 Undo                                       |                      |                                                |                   |  |  |  |  |  |

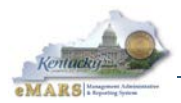

### Example 3 – Errors on FD Document Requiring FT

Suppose you were trying to dispose of a computer with Fixed Asset Number *"RV00000061946*", but the Fixed Asset Disposition (**FD**) document receives errors as shown.

| Sev | erity          | Component              | Line Number                          | Override               | Message                                                                                                    | Description                 |
|-----|----------------|------------------------|--------------------------------------|------------------------|----------------------------------------------------------------------------------------------------|-----------------------------|
| •   | Error          | DOC_COA                | COMM Line 1 ACTG Line 1              |                        | The Current Fiscal Year, Fund and Department does not exist on the Valid Fund Department Combination Table. (A1714) | <mark>"</mark> <del>-</del> |
| •   | Error          | DOC_COA                | COMM Line 1 ACTG Line 1 PSTNG Line 1 |                        | The Current Fiscal Year and Fund does not exist on the Fund Table. (A1714)                                          | <b>-</b>                    |
| •   | Error          | DOC_COA                | COMM Line 1 ACTG Line 1 PSTNG Line 1 |                        | The Current Fiscal Year, Fund and Department does not exist on the Valid Fund Department Combination Table. (A1714) | <u>□</u> •                  |
|     | General Inform | ation Extended Doc Des | cription Responsibility Center Compo | site Asset Information | Disposition Information Document Information                                                                        |                             |
|     |                | Document Name:         | *                                    |                        | Fixed Asset Number: RV000000061946                                                                                  |                             |
|     |                |                        | T                                    |                        | Fixed Asset Description: SCANNERS                                                                                   |                             |
|     |                | Record Date:           |                                      |                        |                                                                                                    |                             |
|     |                | Budget FY:             |                                      |                        | Ψ.                                                                                                    |                             |
|     |                | Fiscal Year:           |                                      |                        | Document Total: \$224,436.00                                                                                        |                             |
|     |                | Period:                |                                      |                        | Final Asset Value: \$0.00                                                                                           |                             |
|     |                | Document Description:  | *                                    |                        | Final Net Book Value: \$0.00                                                                                        |                             |
|     |                |                        | Ŧ                                    |                        | Event Type: FA04                                                                                                    |                             |
|     |                |                        |                                      |                        | Memo Asset: Yes                                                                                                    |                             |

This **FD** document has Fund errors on both the Responsibility Center and the Accounting line, but neither the Accounting Line nor the Responsibility Center can be changed on an **FD** document. In order to work around this error, a Fixed Asset Transfer (**FT**) document must be processed to change the fund.

Note: This approach would work any other documents (FC, FI, etc.) having errors in the Responsibility Center or on the Accounting Lines.

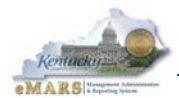

| F | xed Asset Transfer(FT) Dept: 130 | D: 130000016  | Ver.: 1 Function: New | Phase: Final Modified by J         | IM0007 , 04/02/20 | 12      |                         |            |
|---|----------------------------------|---------------|-----------------------|------------------------------------|-------------------|---------|-------------------------|------------|
| h | Header                           |               |                       |                                    |                   |         |                         |            |
|   | General Information Extended Do  | c Description | Responsibility Center | Composite Asset Information Docume | nt Information    |         |                         |            |
|   | Custodian:                       |               |                       | Revenue:                           | BLNK              |         | Task: BLNK              |            |
|   | New Custodian:                   |               | <b>2</b>              | New Revenue:                       | 2                 |         | New Task:               | <b>1</b>   |
|   | Accounting Template:             |               |                       | Sub Revenue:                       | BLNK              |         | Sub Task: BLNK          |            |
|   | New Accounting Template:         | 2             |                       | New Sub Revenue:                   | 2                 |         | New Sub Task:           |            |
|   | Fund:                            | C25D          |                       | Dept Object:                       | BLNK              |         | Task Order: BLNK        |            |
|   | New Fund:                        | 0100 🚖        |                       | New Dept Object:                   | 2                 |         | New Task Order:         |            |
|   | Sub Fund: I                      | BLNK          |                       | Dept Revenue:                      | BLNK              |         | Major Program:          |            |
|   | New Sub Fund:                    | <u></u>       |                       | New Dept Revenue:                  | 2                 |         | New Major Program: BLNK |            |
| ì | Department:                      | 130           |                       | Activity:                          | BLNK              |         | Program: BLNK           |            |
|   | New Department:                  | 130 🏦         |                       | New Activity:                      | 2                 |         | New Program: BLNK       | 2          |
| J | Unit: (                          | CNTL          |                       | Sub Activity:                      | BLNK              |         | Phase: BLNK             |            |
|   | New Unit:                        | CNTL 🟦        |                       | New Sub Activity:                  | 2                 |         | New Phase:              | <b>2</b>   |
|   | Sub Unit: I                      | BLNK          |                       | Function:                          | BLNK              |         | Program Period: BLNK    |            |
|   | New Sub Unit:                    | 2             |                       | New Function:                      |                   | <b></b> | New Program Period:     | <b>2</b>   |
|   | Appr Unit:                       | BLNK          |                       | Sub Function:                      | BLNK              |         | Location:               |            |
|   | New Appr Unit:                   |               | <b>2</b>              | New Sub Function:                  | 2                 |         | New Location:           | <b>1</b>   |
|   | Objects                          | E710          |                       | Deporting                          | RI MIK            |         | Sub Location:           |            |
|   |                                  |               |                       |                                    |                   |         |                         | Auto Apply |

Once <u>Auto Apply</u> is clicked again, the **FT** document will validate and submit. But remember, the **FT** document was only entered to override the Fund on the Responsibility Center and Accounting Line so that the **FD** document will process. Be sure the **FT** document is "*Final*" before attempting the **FD** again.

Going to the **FD** document, you must click <u>Auto Apply</u> to bring in the changes made by the **FT** document, but once that is done, the **FD** will submit successfully.

| View / | (ew A) 1 of 1   Document validated successfully |                            |                       |                             |                             |                         |                   |          |            |
|--------|-------------------------------------------------|----------------------------|-----------------------|-----------------------------|-----------------------------|-------------------------|-------------------|----------|------------|
| Fixe   | d Asset Disposition(FD                          | D) Dept: 130 ID: 130000001 | 6 Ver.: 1 Function: N | lew Phase: Draft 🔽 🔽        | Modified by JNM0007 , 04/02 | 2/2012                  |                   |          |            |
| 1      |                                                 |                            |                       |                             |                             |                         |                   |          |            |
|        | Header                                          |                            |                       |                             |                             |                         |                   |          |            |
|        |                                                 |                            |                       |                             |                             |                         |                   |          |            |
|        |                                                 |                            |                       |                             |                             |                         |                   |          |            |
|        | General Information                             | Extended Doc Description   | Responsibility Center | Composite Asset Information | Disposition Information     | Document Information    |                   |          |            |
|        |                                                 | Document Name:             |                       | *                           |                             | Fixed Asset Number      | r: RV000000061946 | <b>2</b> |            |
|        |                                                 |                            |                       | *                           |                             | Fixed Asset Description | SCANNERS          | *        |            |
|        |                                                 | Record Date:               |                       |                             |                             |                         |                   |          |            |
|        |                                                 | Budget FY:                 |                       |                             |                             |                         |                   | -        |            |
|        |                                                 | Fiscal Year:               |                       |                             |                             | Document Tota           | II: \$224.436.00  |          |            |
|        |                                                 | Period:                    |                       |                             |                             | Final Asset Value       | e: \$0.00         |          |            |
|        | Doc                                             | ument Description:         |                       | *                           |                             | Final Not Book Value    | o: \$0.00         |          |            |
|        |                                                 |                            |                       | ~                           |                             | Thial Net book value    | E. 30.00          |          |            |
| ۹.     |                                                 |                            |                       |                             |                             | Event Type              | e: FA04 🔼         |          |            |
| •      |                                                 |                            |                       |                             |                             | Memo Asse               | t: Yes            |          |            |
|        |                                                 |                            |                       |                             |                             |                         |                   |          |            |
| 1      |                                                 |                            |                       |                             |                             |                         |                   |          |            |
|        |                                                 |                            |                       |                             |                             |                         |                   |          |            |
|        |                                                 |                            |                       |                             |                             |                         |                   |          |            |
|        |                                                 |                            |                       |                             |                             |                         |                   |          |            |
|        |                                                 |                            |                       |                             |                             |                         |                   |          |            |
|        |                                                 |                            |                       |                             |                             |                         |                   |          |            |
|        |                                                 |                            |                       |                             |                             |                         |                   |          |            |
|        |                                                 |                            |                       |                             |                             |                         |                   |          | Auto Apply |
|        |                                                 |                            |                       |                             |                             |                         |                   |          |            |

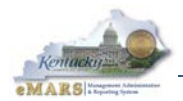

### Points to Remember

Remember the following when processing **FT** documents to correct errors due to invalid Chart of Accounts elements:

- "BLNK" cannot be used for Custodian, Fund, Department or Unit.
- A New Fund can be entered to correct an outdated Fund code.
- <u>Auto Apply</u> must be clicked after each change to Responsibility Center, and on subsequent documents after an **FT** document is processed.
- **FT** documents must be processed to "*Final*" (that is, they must be approved) before <u>Auto</u> <u>Apply</u> will bring in the changes on subsequent documents.
- Statewide Accounting Services will still override errors where possible, but for nonoverrideable errors and **FT** document must be processed.
- The **FT** document is entered with "*BLNK*" in the New Program field. However, if you click <u>Auto Apply</u> and validate, errors are received on the Accounting Line of the **FT** document due to the Program Period field. In order to clear Program, you must also enter "*BLNK*" in the New Program Period field.

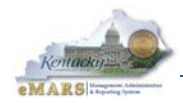

# **10 – Typical Annual Cycle for Fixed Assets**

The diagram on the next page outlines a typical year's activities relating to Fixed Assets. Here is a description of them:

- **Maintenance of Physical Inventory** All year round, Property Officers maintain the physical inventory of items in eMARS by processing Fixed Assets documents to record the acquisition of new items, transfers, modifications, and dispositions on the eMARS Fixed Asset Registry (FARHDR, FARCOMP, FARACTG) tables.
- **Periodic Agency Inventory** Agency heads are responsible to conduct an agency-wide inventory of all fixed assets valued at \$500 and above.
- Annual Inventory Observation A physical inventory of fixed assets is conducted each year by all state agencies, usually beginning in March and concluding May 31. A department's fiscal officer is responsible for ensuring completion of the annual inventory observation. Equipment and vehicles are inventoried every year; real property every four years (see Chapter 11, "Annual Physical Inventory").
- **Note:** The physical inventory observation of Real Property conducted by the Controller's Office every four years is distinct from the inventory of Real Property conducted by the Division of Real Properties annually.
  - Real Property Closing Packages At approximately the same time that agencies are completing the annual inventory observation, the Office of the Controller is preparing Real Property closing packages. In years when the inventory observation does not include Real Property, these closing packages will include reports and forms sent to agencies for review. Generally, agencies will receive these by June 30 and must return signoff and corrective forms to the Office of the Controller by August 10.
  - **Comprehensive Annual Financial Report (CAFR)** Each year, the Controller's Office prepares this report of the Commonwealth's financial position at fiscal year-end. This report includes financial information for fixed assets primarily obtained from the eMARS Fixed Asset Registry (FARHDR, FARCOMP, FARACTG) tables.

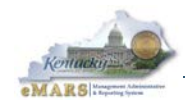

Figure 1 Typical Fixed Assets Timeline

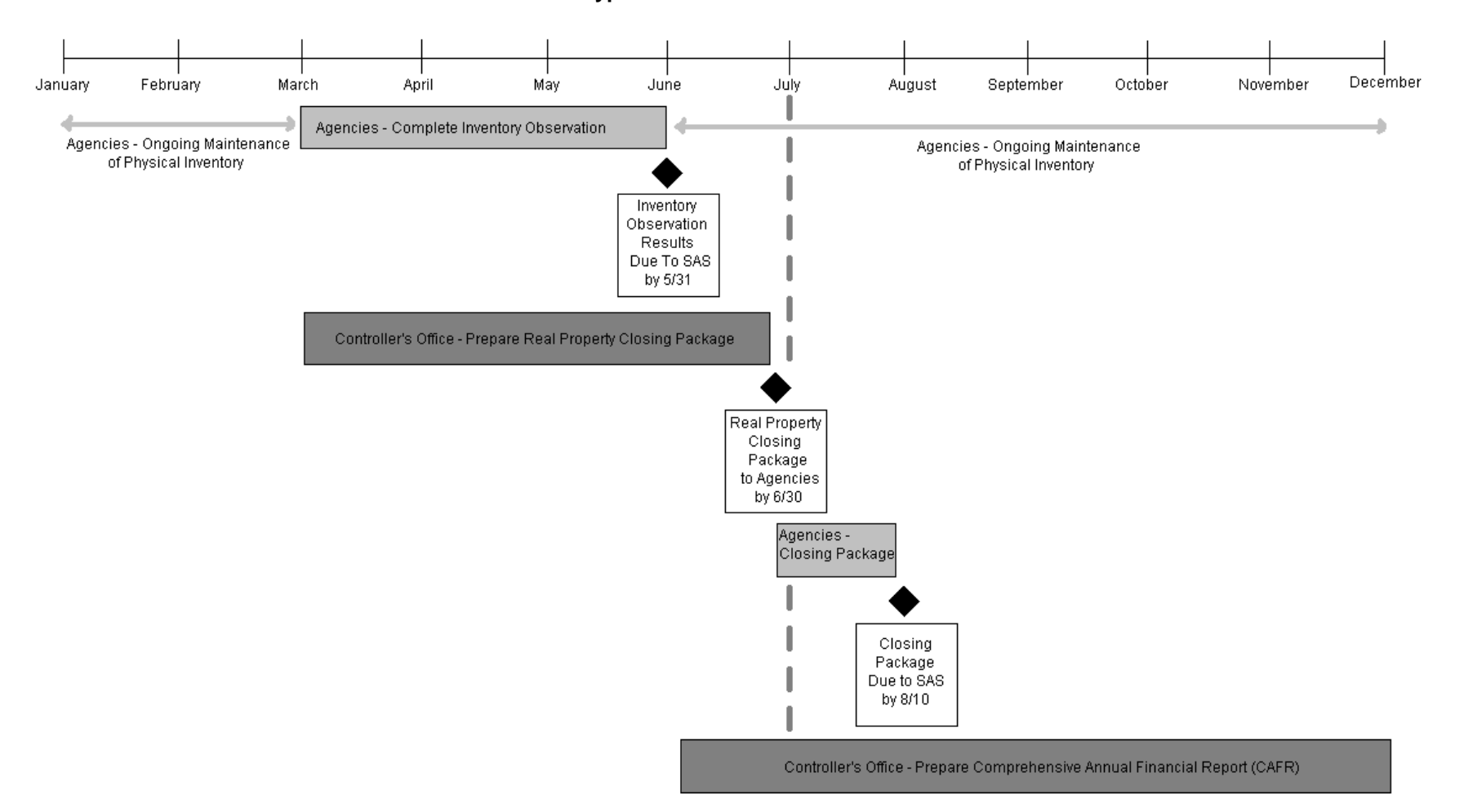

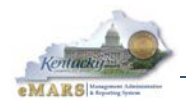

# 11 – Annual Physical Inventory

### When and Why to Inventory

To comply with changing governmental accounting standards (GASB 34), the Finance and Administration Cabinet, Division of Statewide Accounting Services requires a periodic physical inventory of fixed assets by all state departments. A physical inventory of fixed assets is essential in order for the Commonwealth to:

- Maintain accurate records,
- Demonstrate stewardship of assets, and
- Report accurately the Commonwealth's financial position at year-end, through the Comprehensive Annual Financial Report (CAFR).

Non-expendable personal property observations are required every year. Real property is inventoried every four years. Specific instructions for each year's physical inventory are found on the Office of the Controller's web site.

**Note:** The physical inventory observation of Real Property conducted by the Controller's Office every four years is distinct from the inventory of Real Property conducted by the Division of Real Properties annually.

Departments usually begin planning the inventory in March of each year, concluding by May 31.

### What to Inventory

Generally speaking, the fixed asset inventory observation for personal property is to include the following items:

- Equipment, vehicles, art work, and historical treasures valued at \$5,000.00 or more,
- Software valued at \$500,000.00 or more,
- All other intangibles valued at \$100,000.00 or more.

Statewide reports are available in infoAdvantage to facilitate this inventory for departments.

### Who Conducts the Inventory

Each department fiscal officer is required to ensure completion of the physical inventory for their department. When the inventory is completed, the following must be submitted to the Director of Statewide Accounting Services:

- A certification letter,
- A copy of the report used for the observation (including any comments),
- A log of documents processed as part of the inventory (to make the corrections indicated on the report).

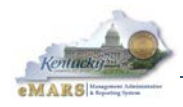

# 12 – Reporting

The statewide reports for Fixed Assets are available in infoAdvantage. For reporting needs not met by these reports, use the mapping in Appendix G to develop queries in infoAdvantage from the FA Registry class in the Fixed Assets universe. The statewide reports include:

Day-to-Day Reports:

- Fixed Assets Generated Shells by Document Department Lists all Fixed Asset Acquisition (FA) "shell" documents generated since a specified date.
- Fixed Assets Locations by Department Lists all Sub Location codes for one Department or for all Departments.

Inventory Reports:

- Fixed Assets All Types Lists all Fixed Assets, regardless of value or type. Useful as an inventory report.
- Fixed Assets All Types Disposed Lists all disposed Fixed Assets, regardless of value or type.
- Fixed Assets All Types by FA Type Lists all Fixed Assets, regardless of value or type. Separate tabs display fixed assets for each valid Fixed Asset type. (If no data is displayed on a report, select the tab for the correct Fixed Asset type.)
- Fixed Assets All Types (CAFR) Lists Fixed Assets meeting CAFR-reportable selection criteria for all Fixed Asset types. (See Appendix F.)
- Fixed Assets Equipment (CAFR) List Fixed Assets meeting CAFR-reportable selection criteria for equipment (Fixed Asset types E, G, K and V). (See Appendix F.)
- Fixed Assets Real Property (CAFR) Lists Fixed Assets meeting CAFR-reportable selection criteria for real property (Fixed Asset types B, F, I, L and M). (See Appendix F.)
- Fixed Assets Vehicles lists Vehicles for a specific department regardless of cost. (See Appendix I)
- Fixed Assets Equipment \$500 and Over Lists Fixed Assets that costs \$500 or more and meet the selection criteria for equipment (Fixed Asset types E, G, K and V).

Instructions for opening a Fixed Assets statewide report:

- 1. Log into infoAdvantage.
- 2. Select Document List.
- 3. Under Public Folders, select eMARS Financial.
- 4. Under Statewide Reports, select Fixed Assets Reports.
- 5. Select the report you wish to open by double-clicking its title.
- 6. Refresh the report by responding to the prompts. Department must be specified. Use % in other fields if all values are desired.

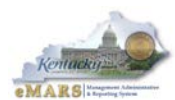

| AMInfoAdvantage                        |      |                                                                            |                |                          |                          |             |
|----------------------------------------|------|----------------------------------------------------------------------------|----------------|--------------------------|--------------------------|-------------|
| 🍪 Home   Document List   Open 🖌   Send | То 🚽 | -                                                                          |                |                          | Help   Preferences   Ab  | out   Log C |
|                                        |      |                                                                            |                |                          |                          | 不           |
| 📄 😂   🍣   New 🗸 Add 🖌   Organize 🗸     | Acti | tions 🗸                                                                    | Search title 👻 |                          | 💭   K 🖪 1 of             | 1 ▶ ₩       |
| ė- All                                 | ^    | Title 🔺                                                                    | Last Run       | <mark>ү</mark> Туре      | Owner                    | Instances   |
| 🖻 🔛 My Favorites                       | 9    | Fixed Assets - All Types                                                   |                | Web Intelligence Report  | Administrator            | 0           |
| 🖾 Inbox                                |      |                                                                            |                |                          |                          |             |
| 🚊 🚞 Public Folders                     | -    | Fixed Assets - All Types - Disposed                                        |                | Web Intelligence Report  | Administrator            | 0           |
| 🗆 🚞 Administration Tools               |      | Provides a listing of all fixed assets disp                                | c              |                          |                          |             |
| 🗄 🛄 Auditor                            | -    | Fixed Assets - All Types (CAFR)                                            |                | Web Intelligence Report  | Administrator            | 0           |
| 🖃 🛄 eMARS Financial                    |      | Provides a listing of all fixed assets (eq                                 | ui             |                          |                          |             |
| 🖶 🛄 Agency Reports                     | -    | Fixed Assets - All Types by FA Type                                        |                | Web Intelligence Report  | Administrator            | 0           |
| 🗝 🖻 Personal Reports Imported          |      | Provides a listing of all fixed assets for                                 | a              |                          |                          |             |
| 🖻 🛄 Statewide Reports                  |      | Fixed Assets -                                                             |                | Web Intelligence Report  | Administrator            | n           |
| 🖻 Budget - Capital                     | 1    | Equipment (\$500 and Over)                                                 |                | ··· ·····                |                          | -           |
| 🖿 Budget - Operating                   |      | Provides a listing of all equipment mee                                    | tir            | Male Intelligence Descut | A also to to be a second |             |
| 🗀 Chart of Accounts Repc               | _ *  | Fixed Assets - Equipment (CAFR) Prevides users with a listing of all again |                | web intelligence Report  | Administrator            | U           |
| 🚞 Cingular Reports                     |      | Provides users with a listing of all equip<br>Eixed Accets -               | or             |                          |                          |             |
| 🖭 🚞 Daily Reports                      | *    | Generated Shells by Document Depart                                        | m              | Web Intelligence Report  | Administrator            | 0           |
| 💴 Disbursement Reports                 |      | Lists all generated Fixed Asset shell do                                   | <b>1</b>       |                          |                          |             |
| 🖿 EPAY Reports                         | -    | Fixed Assets - Locations by Departmen                                      | t              | Web Intelligence Report  | Administrator            | 0           |
| 🖻 Federal Grant Reports                |      | Lists all valid Sub-                                                       |                |                          |                          |             |
| 🗝 🗁 Fixed Assets Reports               |      | Location codes for a Department. Sub-                                      |                |                          |                          |             |
| 🚞 Management Budget                    |      | Eived Accets - Real Property (CAER)                                        | n              | Web Intelligence Report  | Administrator            | 0           |
| 🖽 🚞 Monthly Reports                    |      | Provides users with a listing of all real                                  | or .           | Web Intelligence Report  | Administrator            | 0           |
| Payroll Reports                        | ~    | The second second with a listing of all tear                               |                |                          |                          | -           |
|                                        | <    |                                                                            |                |                          | Total                    | O objects   |
|                                        |      |                                                                            |                |                          | TUAI                     | , a objects |

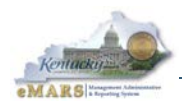

## 13 – Session Summary

Fixed Asset Business Process Summary

- <u>Inquiry Tables</u> Several tables are available to verify asset number, asset type, dollar threshold, acquisition code and method, shell generation with commodity line and the current status of an asset.
- <u>Acquisition</u> When a fixed asset is acquired, an FA document is created, which establishes a master record and is the first detail record for the master asset. The Shell Generation offline process creates Fixed Asset "shell" documents based on updates to the Fixed Asset Payment Request (FAPR) table that result from accepted payment request and disbursement documents related to the purchase of capital assets
- <u>Betterment</u> The Commonwealth betters fixed assets through hardware upgrades, the purchase of equipment accessories, the renovation or expansion of existing real property. An FA document is created to record improvement of a fixed asset
- <u>Disposition</u> is the retirement of a fixed asset due to sale, destruction, obsolescence, vandalism, etc. The Fixed Asset Disposition (FD) document records the retirement of the asset, the depreciation of the asset, offsets the revenue from the sale of the asset, and recognizes any gain or loss. The FP document records changes in Disposition date and disposition method.
- <u>Adjustments</u> There are three adjustments that can be made to a fixed asset. The Fixed Asset Increase/Decrease (FI) document is used to change asset cost and funding source. The Fixed Asset Modification (FM) document is used to change descriptive fixed asset information, excluding accounting information, and location only information
- <u>Cancellation</u> When fixed assets have been submitted successfully into the system, and the record contains errors which cannot be corrected using any adjustment documents, then the cancellation document (**FC**) is completed and submitted.
- <u>Reorganization and Transfer</u> There are times when groups of related assets need to be transferred to a different location or organizational unit. If the number of documents required exceeds 200, these may be submitted on a spreadsheet or via inbound interface.
- <u>Annual Cycle and Inventory Process</u> Certain activities take place each year, including an annual inventory of all fixed assets. The Fiscal Officer and Property Officer are responsible for ensuring that this inventory is completed and that policies and procedures are followed. The Division of Statewide Accounting Services (SAS) in the Office of the Controller provides assistance as needed.
- <u>**Reporting**</u> Five statewide reports have been developed for Fixed Assets. If you need additional reports, you can develop them in infoAdvantage or contact your department's reports writer to create a Business Objects report.

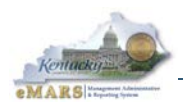

## **Review Questions**

| Question #1: True or False: The FA document can be modified. |       |  |
|--------------------------------------------------------------|-------|--|
| Α                                                            | True  |  |
| В                                                            | False |  |

| Question #2: Which fixed asset document is used when you want to change only the location of an asset? |                                    |  |  |
|----------------------------------------------------------------------------------------------------|------------------------------------|--|--|
| Α                                                                                                    | Fixed Asset Transfer (FT)          |  |  |
| В                                                                                                    | Fixed Asset Modification (FM)      |  |  |
| С                                                                                                    | Fixed Asset Disposal ( <b>FD</b> ) |  |  |
| D                                                                                                    | Fixed Asset Cancellation (FC)      |  |  |

| Ques | Question #3: Which table displays Payment Request Details, Purchase Order Details and Shell Details? |  |  |  |
|------|----------------------------------------------------------------------------------------------------|--|--|--|
| Α    | Fixed Asset Payment Request (FAPR)                                                                   |  |  |  |
| В    | Fixed Asset Registry Component (FARCOMP)                                                             |  |  |  |
| С    | Fixed Asset History (FAHIST)                                                                         |  |  |  |
| D    | Fixed Asset Group (FAGRP)                                                                            |  |  |  |

| Question #4: What should you click on most fixed assets documents so Component and Accounting lines are inferred? |            |  |  |  |
|----------------------------------------------------------------------------------------------------|------------|--|--|--|
| Α                                                                                                    | Auto Fill  |  |  |  |
| В                                                                                                    | Auto Apply |  |  |  |

- Auto Generate С

| Question #5: Which is <u>NOT</u> a user maintained table? |                                                   |  |
|-----------------------------------------------------------|---------------------------------------------------|--|
| Α                                                         | Fixed Asset Type (FATP)                           |  |
| В                                                         | Fixed Asset Acquisition/Disposition Method (FADM) |  |
| С                                                         | Fixed Asset History (FAHIST)                      |  |
| D                                                         | Custodian (CUSD)                                  |  |

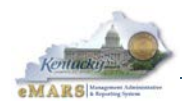

| Question #6: True or False: Once an asset is cancelled with an FC document, all tables delete the asset from their records. |       |  |  |
|----------------------------------------------------------------------------------------------------|-------|--|--|
| Α                                                                                                    | True  |  |  |
| В                                                                                                    | False |  |  |

| Question #7: Which table is <u>NOT</u> involved in the Shell Generation Process? |                                          |  |
|----------------------------------------------------------------------------------|------------------------------------------|--|
| Α                                                                                | System Options (SOPT)                    |  |
| В                                                                                | Fixed Asset Payment Request (FAPR)       |  |
| С                                                                                | Location (LOC)                           |  |
| D                                                                                | Fixed Asset Commodity Threshold (COMMFA) |  |

| Question #8: How often is Real Property inventoried? |                  |  |
|------------------------------------------------------|------------------|--|
| Α                                                    | Annually         |  |
| В                                                    | Biannually       |  |
| С                                                    | Every four years |  |
| D                                                    | Periodically     |  |

| Question #9: How often is Personal Property inventoried? |                  |  |
|----------------------------------------------------------|------------------|--|
| Α                                                        | Annually         |  |
| В                                                        | Biannually       |  |
| С                                                        | Every four years |  |
| D                                                        | Periodically     |  |

| Question #10: Who is responsible for ensuring completion of the annual inventory of fixed assets? |                                          |  |  |
|---------------------------------------------------------------------------------------------------|------------------------------------------|--|--|
| Α                                                                                                 | Office of the Controller                 |  |  |
| В                                                                                                 | Agency Heads                             |  |  |
| С                                                                                                 | Finance Officers                         |  |  |
| D                                                                                                 | Property Officers and Inventory Officers |  |  |

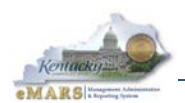

## Review Answers

| Question #1: True or False: The FA document can be modified.                                      |                                                                                                    |  |  |
|---------------------------------------------------------------------------------------------------|----------------------------------------------------------------------------------------------------|--|--|
| Answer: B                                                                                         | False. The <b>FA</b> document cannot be modified. Fixed Asset adjustment documents are used to edit the asset. This is done by entering the fixed asset number on all adjustment documents.                                                                                                    |  |  |
| Question #2: Whi<br>of a                                                                          | ch fixed asset document is used when you want to change only the location in asset?                                                                                                    |  |  |
| Answer: B                                                                                         | Fixed Asset Modification ( <b>FM</b> ) is used to only change the location. The <b>FT</b> document is used to change responsibility center information.                                                                                                    |  |  |
| Question #3: Whi<br>She                                                                           | ch table displays Payment Request Details, Purchase Order Details and<br>Il Details?                                                                                                    |  |  |
| Answer: A                                                                                         | Fixed Asset Payment Request ( <b>FAPR</b> ). The user is able to search by <b>PRC</b> , <b>MD/AD</b> and <b>PO</b> documents. It also displays the shell information and all shells created from the PRC and disbursement.                                                                                                    |  |  |
| Question #4: What Acc                                                                             | at should you click on most fixed assets documents so Component and<br>counting lines are inferred?                                                                                                    |  |  |
| Answer: B                                                                                         | Auto Apply. It is required; the component and accounting lines are inferred once the fixed asset number is entered and auto apply is clicked.                                                                                                    |  |  |
| Question #5: Whi                                                                                  | ch is <u>NOT</u> a user maintained table?                                                                                                    |  |  |
| Answer: C                                                                                         | FAHIST. It automatically generates records, once fixed asset documents are submitted.                                                                                                    |  |  |
| Question #6: True<br>the                                                                          | e or False: Once an asset is cancelled with an FC document, all tables delete asset from their records.                                                                                                    |  |  |
| Answer: B                                                                                         | False. All tables, except the Fixed Asset History (FAHIST), delete the asset record.                                                                                                    |  |  |
| Question #7: Whi                                                                                  | ch table is <u>NOT</u> involved in the Shell Generation Process?                                                                                                    |  |  |
| Answer: C                                                                                         | Location (LOC) table. This table is used to set up locations where fixed assets are held.                                                                                                    |  |  |
| Question #8: How                                                                                  | <pre>v often is Real Property inventoried?</pre>                                                                                                    |  |  |
| Answer: A and C                                                                                   | Trick question. Real Property is inventoried annually for the Division of Real Properties and every four years for the Office of the Controller in preparation for the CAFR.                                                                                                    |  |  |
| Question #9: How often is Personal Property inventoried?                                          |                                                                                                    |  |  |
| Answer: A and D                                                                                   | Trick question. Personal Property valued at \$5,000 and over is inventoried annually for the Office of the Controller, and periodically Departments are responsible for conducting an inventory of all fixed asset.                                                                                                    |  |  |
| Question #10: Who is responsible for ensuring completion of the annual inventory of fixed assets? |                                                                                                    |  |  |
| Answer: A, B, C, D                                                                                | Trick question. Agency heads are responsible for complying with the policy requirement to inventory fixed assets annually. They often delegate this responsibility to Property Officers, who often coordinate Inventory Officers to conduct the inventory. The Office of the Controller provides assistance and publishes updated procedures each year. |  |  |

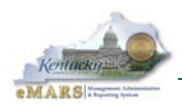

This page intentionally left blank.

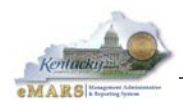

## **Appendix A – Fixed Asset Number Prefixes**

The following is a list of approved prefixes for Fixed Asset Numbers by Department. Prefixes may be reviewed to eliminate duplications and are therefore subject to change. If your Department needs a new or additional prefix, contact Statewide Accounting Services.

This list includes all Departments regardless of whether or not they will ever have fixed assets. Departments are permitted to track items in inventory that are not CAFR-reportable fixed assets using Acquisition Methods reserved for this purpose.

| Dept | Prefix | Name                                                              |  |  |  |
|------|--------|-------------------------------------------------------------------|--|--|--|
| 005  | LL     | General Assembly - Long Term Policy                               |  |  |  |
| 005  | LE     | General Assembly - Ethics                                         |  |  |  |
| 010  | LR     | Legislative Research Commission                                   |  |  |  |
| 020  | JR     | Judicial Form Retirement System                                   |  |  |  |
| 025  | OC     | Judicial Department - Office of the Courts                        |  |  |  |
| 030  | UP     | Unified Prosecutorial System                                      |  |  |  |
| 035  | AR     | Department of Agriculture                                         |  |  |  |
| 040  | AG     | Attorney General                                                  |  |  |  |
| 045  | AP     | Auditor of Public Accounts                                        |  |  |  |
| 066  | KE     | Registry of Election Finance                                      |  |  |  |
| 070  | GV     | Governor's Office                                                 |  |  |  |
| 074  | VK     | Department of Veterans Affairs - Kentucky Veterans Center         |  |  |  |
| 074  | EK     | Department of Veterans Affairs - Eastern Kentucky Veterans Center |  |  |  |
| 074  | VC     | Department of Veterans Affairs - Thompson-Hood Nursing Home       |  |  |  |
| 074  | VB     | Department of Veterans Affairs - Benefit Branch                   |  |  |  |
| 074  | VM     | Department of Veterans Affairs - Cemetaries Branch                |  |  |  |
| 074  | VO     | Department of Veterans Affairs - Division of Fields Operations    |  |  |  |
| 074  | VW     | Department of Veterans Affairs - Western Kentucky Veterans Center |  |  |  |
| 074  | WK     | Department of Veterans Affairs - Western Kentucky Veterans Center |  |  |  |
| 074  | VA     | Department of Veterans Affairs                                    |  |  |  |
| 074  | VE     | Department of Veterans Affairs - Eastern Kentucky Veterans Center |  |  |  |
| 075  | HE     | Kentucky Higher Education Assistance Authority                    |  |  |  |
| 076  | СМ     | Military Affairs Commission                                       |  |  |  |
| 079  | DS     | Commonwealth Office of Technology                                 |  |  |  |
| 079  | COT    | Commonwealth Office of Technology                                 |  |  |  |
| 080  | HC     | Kentucky Housing Corporation                                      |  |  |  |
| 082  | IA     | Kentucky Infrastructure Authority                                 |  |  |  |
| 082  | FI     | Kentucky Infrastructure Authority                                 |  |  |  |
| 084  | FI     | Kentucky River Authority                                          |  |  |  |
| 085  | LG     | Lieutenant Governor's Office                                      |  |  |  |
| 089  | GV     | Agricultural Development Board                                    |  |  |  |
| 094  | HS     | Office of Homeland Security                                       |  |  |  |
| 095  | MA     | Department of Military Affairs                                    |  |  |  |
| 096  | NG     | National Guard                                                    |  |  |  |
| 097  | ME     | Governor's Office of Minority Empowerment                         |  |  |  |
| 098  | GS     | Governor's Scholar                                                |  |  |  |
| 099  | NP     | Office for Faith Based and Community Nonprofit Social Services    |  |  |  |
| 100  | KR     | Kentucky Retirement Systems                                       |  |  |  |
| 102  | LB     | Labor Cabinet - Office of the Secretary                           |  |  |  |

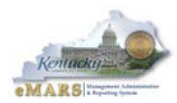

| 102     CB     Labor Cabinet - Office of the Secretary       102     LB     Department of Labor |                                                        |  |  |  |  |
|-------------------------------------------------------------------------------------------------|--------------------------------------------------------|--|--|--|--|
| 102 LB Department of Labor                                                                      |                                                        |  |  |  |  |
|                                                                                                 |                                                        |  |  |  |  |
| 103 RV Office of PVA Accounting                                                                 | Office of PVA Accounting                               |  |  |  |  |
| 106 LB Department of Workplace Standards                                                        | Department of Workplace Standards                      |  |  |  |  |
| 106 LB Department of Workplace Standards                                                        | Department of Workplace Standards                      |  |  |  |  |
| 107 LB Workers Compensation Board                                                               | Workers Compensation Board                             |  |  |  |  |
| 107 CB Workers Compensation Board                                                               |                                                        |  |  |  |  |
| 107 LB Workers Compensation Board                                                               |                                                        |  |  |  |  |
| 110 GV Secretary of the Cabinet                                                                 |                                                        |  |  |  |  |
| 112 LC Department for Local Development                                                         |                                                        |  |  |  |  |
| 113 CB OSH Review Commission                                                                    |                                                        |  |  |  |  |
| 113 LB OSH Review Commission                                                                    |                                                        |  |  |  |  |
| 114 WC Workers Compensation Funding Commission                                                  |                                                        |  |  |  |  |
| 115 NR Office of General Administration and Program Support S                                   | Shared Services                                        |  |  |  |  |
| 115 CB Office of General Administration and Program Support S                                   | Shared Services                                        |  |  |  |  |
| 115 CB Office of General Administration and Program Support S                                   | Shared Services                                        |  |  |  |  |
| 116 NR Office of Inspector General Shared Services                                              |                                                        |  |  |  |  |
| 120 SS Secretary of State                                                                       |                                                        |  |  |  |  |
| 121 NR Environmental Quality Commission                                                         |                                                        |  |  |  |  |
| 121 CB Environmental Quality Commission                                                         |                                                        |  |  |  |  |
| 122 NR Mine Safety Review Commission                                                            |                                                        |  |  |  |  |
| 122 CB Mine Safety Review Commission                                                            | Mine Safety Review Commission                          |  |  |  |  |
| 123 PS Kentucky Public Service Commission                                                       | Kentucky Public Service Commission                     |  |  |  |  |
| 124 NR Kentucky State Nature Preserves Commission                                               | Kentucky State Nature Preserves Commission             |  |  |  |  |
| 124 CB Kentucky State Nature Preserves Commission                                               | Kentucky State Nature Preserves Commission             |  |  |  |  |
| 124 NR Kentucky State Nature Preserves Commission                                               | Kentucky State Nature Preserves Commission             |  |  |  |  |
| 125 ST State Treasurer                                                                          | State Treasurer                                        |  |  |  |  |
| 126 NR Energy and Environment Cabinet - Office of the Secreta                                   | arv                                                    |  |  |  |  |
| 127 OE Department of Energy Development and Independence                                        | ·· <b>·</b>                                            |  |  |  |  |
| 127 RM Department of Energy Development and Independence                                        | 1                                                      |  |  |  |  |
| 128 RM Department for Natural Resources                                                         |                                                        |  |  |  |  |
| 128 CB Department for Natural Resources                                                         |                                                        |  |  |  |  |
| 128 RM Department for Natural Resources                                                         |                                                        |  |  |  |  |
| 128 NR Department for Natural Resources                                                         |                                                        |  |  |  |  |
| 128 NR Department for Natural Resources                                                         |                                                        |  |  |  |  |
| 128 CB Department for Natural Resources                                                         |                                                        |  |  |  |  |
| 129 CB Department for Environmental Protection                                                  |                                                        |  |  |  |  |
| 129 NR Department for Environmental Protection                                                  |                                                        |  |  |  |  |
| 129 CB Department for Environmental Protection                                                  | Department for Environmental Protection                |  |  |  |  |
| 129 NR Department for Environmental Protection                                                  | Department for Environmental Protection                |  |  |  |  |
| 130 RV Department of Revenue                                                                    | Department of Revenue                                  |  |  |  |  |
| 150 AC Board of Accountancy                                                                     | Board of Accountancy                                   |  |  |  |  |
| 155 AU Board of Auctioneers                                                                     | Board of Auctioneers                                   |  |  |  |  |
| 165 BR Board of Barbering                                                                       | Board of Barbering                                     |  |  |  |  |
| 170 CE Board of Chiropractic Examiners                                                          | Board of Chiropractic Examiners                        |  |  |  |  |
| 172 OP Board of Professional Counselors                                                         | Board of Professional Counselors                       |  |  |  |  |
| 173 OP Board of Certification of Fee-Based Pastoral Counselor                                   | S                                                      |  |  |  |  |
| 174 OP Board of Alcohol and Drug Abuse Counselors                                               |                                                        |  |  |  |  |
| 175 BV Board of Claims and Crime Victims Compensation                                           |                                                        |  |  |  |  |
| 176 OP Board of Interpreters for the Deaf and Hard of Hearing                                   | Board of Interpreters for the Deaf and Hard of Hearing |  |  |  |  |
| 177 MT Kentucky Board of Licensure for Massage Therapy                                          |                                                        |  |  |  |  |
| 180 BD Board of Dentistry                                                                       |                                                        |  |  |  |  |

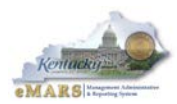

| Dept | Prefix | Name                                                                    |  |  |  |  |
|------|--------|-------------------------------------------------------------------------|--|--|--|--|
| 182  | OP     | Board of Licensure and Certification for Dietitians and Nutritionists   |  |  |  |  |
| 183  | EP     | Education Professional Standards Board                                  |  |  |  |  |
| 185  | EL     | Board of Elections                                                      |  |  |  |  |
| 190  | BF     | Board of Embalmers and Funeral Home Directors                           |  |  |  |  |
| 200  | BA     | Board of Examiners and Registration of Architects                       |  |  |  |  |
| 205  | BL     | Board of Examiners and Registration of Landscape Architects of Kentucky |  |  |  |  |
| 210  | OP     | Board of Examiners of Psychologists                                     |  |  |  |  |
| 215  | OP     | Board of Examiners of Social Work                                       |  |  |  |  |
| 225  | BH     | Board of Hairdressers and Cosmetologists                                |  |  |  |  |
| 230  | OP     | Board of Licensing for Hearing Aid Dealers and Fitters                  |  |  |  |  |
| 235  | FB     | Kentucky State Fair Board                                               |  |  |  |  |
| 240  | OP     | Board of Licensure for Nursing Home Administrators                      |  |  |  |  |
| 245  | BM     | Board of Medical Licensure                                              |  |  |  |  |
| 250  | BN     | Board of Nursing                                                        |  |  |  |  |
| 255  | OP     | Board of Opthalmic Dispensers                                           |  |  |  |  |
| 260  | BO     | Board of Optometric Examiners                                           |  |  |  |  |
| 261  | OP     | Board of Professional Art Therapists                                    |  |  |  |  |
| 262  | OP     | Board of Occupational Therapy                                           |  |  |  |  |
| 263  | RP     | Board for Respiratory Care Practitioners                                |  |  |  |  |
| 264  | FT     | Board of Certification for Marriage and Family Therapists               |  |  |  |  |
| 268  | PB     | Personnel Board                                                         |  |  |  |  |
| 270  | PR     | Board of Pharmacy                                                       |  |  |  |  |
| 275  | PT     | Board of Physical Therapists                                            |  |  |  |  |
| 280  | BP     | Board of Podiatry                                                       |  |  |  |  |
| 284  | RA     | Real Estate Appraisers Board                                            |  |  |  |  |
| 290  | BE     | Board of Registration for Professional Engineers and Land Survey        |  |  |  |  |
| 295  | SA     | Board of Speech Pathology and Audiology                                 |  |  |  |  |
| 300  | TX     | Board of Tax Appeals                                                    |  |  |  |  |
| 310  | OP     | Board of Veterinary Examiners                                           |  |  |  |  |
| 315  | PE     | State Board for Proprietary Education                                   |  |  |  |  |
| 320  | PI     | Kentucky Board of Licensure for Private Investigators                   |  |  |  |  |
| 340  | DH     | Commission on Deaf and Hard of Hearing                                  |  |  |  |  |
| 345  | SF     | School Facilities Construction Commission                               |  |  |  |  |
| 350  | EQ     | Environmental Quality Commission                                        |  |  |  |  |
| 354  | EE     | Executive Branch Ethics Commission                                      |  |  |  |  |
| 370  | HR     | Human Rights Commission                                                 |  |  |  |  |
| 374  | RC     | Kentucky Horse Racing Authority                                         |  |  |  |  |
| 375  | NT     | Kentucky State Nature Preserves Commission                              |  |  |  |  |
| 380  | OS     | Kentucky Occupational Safety and Health Review Commission               |  |  |  |  |
| 391  | GE     | Board of Registration for Professional Geologists                       |  |  |  |  |
| 395  | RE     | Real Estate Commission                                                  |  |  |  |  |
| 400  | CW     | Commission on Women                                                     |  |  |  |  |
| 407  | WF     | Kentucky Environmental Education Council                                |  |  |  |  |
| 407  | EO     | Kentucky Environmental Education Council                                |  |  |  |  |
| 410  | KH     | Kentucky Heritage Council                                               |  |  |  |  |
| 415  | SE     | Council on Postsecondary Education                                      |  |  |  |  |
| 430  | EU     | Eastern Kentucky University                                             |  |  |  |  |
| 435  | KS     | Kentucky State University                                               |  |  |  |  |
| 440  | MS     | Morehead State University                                               |  |  |  |  |
| 445  | MU     | Murray State University                                                 |  |  |  |  |
| 450  | NK     | Northern Kentucky University                                            |  |  |  |  |
| 455  | UK     | University of Kentucky                                                  |  |  |  |  |

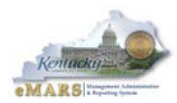

| Dept | Prefix   | Name                                               |  |  |  |  |
|------|----------|----------------------------------------------------|--|--|--|--|
| 460  | UL       | University of Louisville                           |  |  |  |  |
| 465  | WE       | Western Kentucky University                        |  |  |  |  |
| 470  | EM       | Kentucky Community Technical College System        |  |  |  |  |
| 500  | JO       | Justice - Office of the Secretary                  |  |  |  |  |
| 515  | PA       | Department for Public Advocacy                     |  |  |  |  |
| 520  | ΚV       | Kentucky Vehicle Enforcement                       |  |  |  |  |
| 520  | SP       | Kentucky State Police                              |  |  |  |  |
| 523  | JJ       | Department of Juvenile Justice                     |  |  |  |  |
| 523  | JF       | Department of Juvenile Justice                     |  |  |  |  |
| 523  | DJ       | Department of Juvenile Justice                     |  |  |  |  |
| 525  | CJ       | Department of Criminal Justice Training            |  |  |  |  |
| 527  | CO       | Department of Corrections                          |  |  |  |  |
| 527  | IC       | Department of Corrections                          |  |  |  |  |
| 527  | CF       | Department of Corrections                          |  |  |  |  |
| 529  | KA       | Kentucky Arts Council                              |  |  |  |  |
| 530  | WF       | Education - Office of the Secretary                |  |  |  |  |
| 530  | SO       | Education - Office of the Secretary                |  |  |  |  |
| 531  | WB       | Department for Workforce Investment                |  |  |  |  |
| 531  | WF       | Department for Workforce Investment                |  |  |  |  |
| 531  | WD       | Department for Workforce Investment                |  |  |  |  |
| 540  | ED       | Department of Education                            |  |  |  |  |
| 545  | KT       | Kentucky Educational Television                    |  |  |  |  |
| 550  | WF       | Kentucky Historical Society                        |  |  |  |  |
| 552  | AT       | Kentucky Center for the Arts                       |  |  |  |  |
| 555  | LA       | Department for Libraries & Archives                |  |  |  |  |
| 560  | TR       | Kentucky Teachers Retirement System                |  |  |  |  |
| 605  | TP       | Transportation - Office of the Secretary           |  |  |  |  |
| 606  | TP       | Office Transportation Delivery                     |  |  |  |  |
| 607  | TP       | Office of Legal Services                           |  |  |  |  |
| 609  | TP       | Office of Support Services                         |  |  |  |  |
| 610  | TP       | Department of Administrative Services              |  |  |  |  |
| 612  | TP       | Office of Legislative and Intergovermental Affairs |  |  |  |  |
| 615  | DA       | Department of Aviation                             |  |  |  |  |
| 616  | TP       | Office of Personnel Management                     |  |  |  |  |
| 617  | TP       | Office of Information Technology                   |  |  |  |  |
| 618  | AD       | Office of Audits                                   |  |  |  |  |
| 619  | PU       | Public Transportation                              |  |  |  |  |
| 621  | TP       | Department of Transportation Safety                |  |  |  |  |
| 625  | TP       | Department of Highways                             |  |  |  |  |
| 627  | TP       | Kentucky Turnpike Authority                        |  |  |  |  |
| 628  | TP       | Department of Intergovernmental Programs           |  |  |  |  |
| 630  | TP       | Department of Vehicle Regulation                   |  |  |  |  |
| 635  | FC       | Economic Development - Office of the Secretary     |  |  |  |  |
| 637  | FC       | Department for New Business Development            |  |  |  |  |
| 638  | EC       | Department of Financial Incentives                 |  |  |  |  |
| 639  | FC       | Department for Existing Rusiness Development       |  |  |  |  |
| 644  | 04       | Office of Administration and Support               |  |  |  |  |
| 660  | FW       | Kentucky Fish and Wildlife Resources               |  |  |  |  |
| 665  | HP       | Kentucky Horse Park                                |  |  |  |  |
| 670  | PK       | Kentucky Department of Parks                       |  |  |  |  |
| 676  | IN       | Department of Insurance                            |  |  |  |  |
| 678  | BW/      | KY Boxing and Wrestling Authority                  |  |  |  |  |
| 0.0  | <u> </u> |                                                    |  |  |  |  |

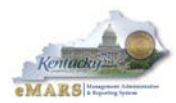

| Dept | Prefix | Name                                                                                 |  |  |  |  |
|------|--------|--------------------------------------------------------------------------------------|--|--|--|--|
| 680  | AB     | Department of Alcoholic Beverage Control                                             |  |  |  |  |
| 681  | RG     | Department of Charitable Gaming                                                      |  |  |  |  |
| 685  | FN     | Department of Financial Institutions                                                 |  |  |  |  |
| 690  | СВ     | Department of Housing, Building and Construction                                     |  |  |  |  |
| 695  | RI     | Department of Public Protection                                                      |  |  |  |  |
| 721  | AN     | Cabinet for Health and Family Services - Office of the Secretary                     |  |  |  |  |
| 721  | RL     | Cabinet for Health and Family Services - Office of the Secretary                     |  |  |  |  |
| 721  | PP     | Cabinet for Health and Family Services - Office of the Secretary                     |  |  |  |  |
| 721  | OK     | Cabinet for Health and Family Services - Office of the Secretary                     |  |  |  |  |
| 721  | CS     | Cabinet for Health and Family Services - Office of the Secretary                     |  |  |  |  |
| 721  | EA     | Cabinet for Health and Family Services - Office of the Secretary                     |  |  |  |  |
| 721  | AI     | Cabinet for Health and Family Services - Office of the Secretary                     |  |  |  |  |
| 721  | KC     | Cabinet for Health and Family Services - Office of the Secretary                     |  |  |  |  |
| 721  | MH     | Cabinet for Health and Family Services - Office of the Secretary                     |  |  |  |  |
| 721  | ΗZ     | Cabinet for Health and Family Services - Office of the Secretary                     |  |  |  |  |
| 721  | HF     | Cabinet for Health and Family Services - Office of the Secretary                     |  |  |  |  |
| 721  | WS     | Cabinet for Health and Family Services - Office of the Secretary                     |  |  |  |  |
| 721  | PH     | Cabinet for Health and Family Services - Office of the Secretary                     |  |  |  |  |
| 721  | OW     | Cabinet for Health and Family Services - Office of the Secretary                     |  |  |  |  |
| 721  | GL     | Cabinet for Health and Family Services - Office of the Secretary                     |  |  |  |  |
| 721  | FC     | Cabinet for Health and Family Services - Office of the Secretary                     |  |  |  |  |
| 721  | IG     | Cabinet for Health and Family Services - Office of the Secretary                     |  |  |  |  |
| 721  | OP     | Cabinet for Health and Family Services - Office of the Secretary                     |  |  |  |  |
| 722  | HF     | Cabinet for Health and Family Services - Governor's Office for Wellness and Physical |  |  |  |  |
|      |        | Activity                                                                             |  |  |  |  |
| 722  | OP     | Cabinet for Health and Family Services - Governor's Office of Wellness and Physical  |  |  |  |  |
|      |        | Activity                                                                             |  |  |  |  |
| 723  | AN     | Office of the Inspector General                                                      |  |  |  |  |
| 723  | IG     | Office of the Inspector General                                                      |  |  |  |  |
| 723  | HF     | Office of the Inspector General                                                      |  |  |  |  |
| 724  | AN     | Office of Health Policy                                                              |  |  |  |  |
| 724  | HF     | Office of Health Policy                                                              |  |  |  |  |
| 725  | AI     | Cabinet for Health and Family Services - Department for Aging and Independent        |  |  |  |  |
|      |        | Living                                                                               |  |  |  |  |
| 725  | AN     | Cabinet for Health and Family Services - Department for Aging and Independent        |  |  |  |  |
|      |        | Living                                                                               |  |  |  |  |
| 725  | HF     | Cabinet for Health and Family Services - Department for Aging and Independent        |  |  |  |  |
|      |        | Living                                                                               |  |  |  |  |
| 726  | FC     | Department for Disability Determination Services                                     |  |  |  |  |
| 726  | HF     | Department for Disability Determination Services                                     |  |  |  |  |
| 727  | AN     | Department of Income Support                                                         |  |  |  |  |
| 727  | HF     | Department of Income Support                                                         |  |  |  |  |
| 728  | AN     | Department for Public Health                                                         |  |  |  |  |
| 728  | PH     | Department for Public Health                                                         |  |  |  |  |
| 728  | RL     | Department for Public Health                                                         |  |  |  |  |
| 728  | HF     | Department for Public Health                                                         |  |  |  |  |
| 729  | AN     | Department for Mental Health, Developmental Disabilities and Addiction Services      |  |  |  |  |
| 729  | HZ     | Department for Mental Health, Developmental Disabilities and Addiction Services      |  |  |  |  |
| 729  | EA     | Department for Mental Health, Developmental Disabilities and Addiction Services      |  |  |  |  |
| 729  | GL     | Department for Mental Health, Developmental Disabilities and Addiction Services      |  |  |  |  |
| 729  | OW     | Department for Mental Health, Developmental Disabilities and Addiction Services      |  |  |  |  |
| 729  | CS     | Department for Mental Health, Developmental Disabilities and Addiction Services      |  |  |  |  |

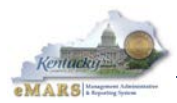

| Dept | Prefix | Name                                                                            |  |  |  |
|------|--------|---------------------------------------------------------------------------------|--|--|--|
| 729  | PP     | Department for Mental Health, Developmental Disabilities and Addiction Services |  |  |  |
| 729  | OK     | Department for Mental Health, Developmental Disabilities and Addiction Services |  |  |  |
| 729  | MH     | Department for Mental Health, Developmental Disabilities and Addiction Services |  |  |  |
| 729  | KC     | Department for Mental Health, Developmental Disabilities and Addiction Services |  |  |  |
| 729  | HF     | Department for Mental Health, Developmental Disabilities and Addiction Services |  |  |  |
| 729  | WS     | Department for Mental Health, Developmental Disabilities and Addiction Services |  |  |  |
| 730  | AN     | Department for Family Resource Centers and Volunteer Services                   |  |  |  |
| 730  | HF     | Department for Family Resource Centers and Volunteer Services                   |  |  |  |
| 730  | FC     | Department for Family Resource Centers and Volunteer Services                   |  |  |  |
| 731  | FC     | Office of the Ombudsman                                                         |  |  |  |
| 731  | HF     | Office of the Ombudsman                                                         |  |  |  |
| 736  | AN     | Department for Community Based Services                                         |  |  |  |
| 736  | HF     | Department for Community Based Services                                         |  |  |  |
| 736  | FC     | Department for Community Based Services                                         |  |  |  |
| 746  | AN     | Department for Medicaid Services                                                |  |  |  |
| 746  | HF     | Department for Medicaid Services                                                |  |  |  |
| 746  | MD     | Department for Medicaid Services                                                |  |  |  |
| 748  | MS     | Medicaid Services Benefits                                                      |  |  |  |
| 750  | FS     | Finance and Administration Cabinet - Office of the Secretary                    |  |  |  |
| 756  | LJ     | Kentucky Local Jail Authority                                                   |  |  |  |
| 758  | FI     | Office of the Controller                                                        |  |  |  |
| 759  | CC     | County Costs                                                                    |  |  |  |
| 765  | PM     | Office of State Budget Director                                                 |  |  |  |
| 767  | AN     | Commission for Children with Special Health Care Needs                          |  |  |  |
| 767  | CN     | Commission for Children with Special Health Care Needs                          |  |  |  |
| 785  | MM     | Facilities and Support Services                                                 |  |  |  |
| 785  | FM     | Facilities and Support Services                                                 |  |  |  |
| 785  | FF     | Facilities and Support Services                                                 |  |  |  |
| 785  | BS     | Facilities and Support Services                                                 |  |  |  |
| 790  | PL     | Personnel - Office of the Secretary                                             |  |  |  |
| 793  | PL     | Department for Personnel Administration                                         |  |  |  |
| 794  | PL     | Department for Employee Insurance                                               |  |  |  |
| 850  | TD     | Tourism - Office of the Secretary                                               |  |  |  |
| 850  | CP     | Tourism - Office of the Secretary                                               |  |  |  |
| 850  | TS     | Tourism - Office of the Secretary                                               |  |  |  |
| 852  | CA     | Kentucky Artisans Center at Berea                                               |  |  |  |
| 860  | TD     | Department of Travel                                                            |  |  |  |
| 930  | WC     | Workers Compensation Funding Commission                                         |  |  |  |
| 931  | XJ     | Jefferson County                                                                |  |  |  |
| 932  | XJ     | Jefferson County                                                                |  |  |  |
| 933  | XK     | Kenton County                                                                   |  |  |  |
| 934  | XK     | Kenton County                                                                   |  |  |  |
| 935  | ХА     | Campbell County                                                                 |  |  |  |
| 936  | ХА     | Campbell County                                                                 |  |  |  |
| 937  | XF     | Fayette County                                                                  |  |  |  |
| 938  | XF     | Fayette County                                                                  |  |  |  |
| 939  | XD     | Daviess County                                                                  |  |  |  |
| 940  | XD     | Daviess County                                                                  |  |  |  |
| 941  | XP     | Pike County                                                                     |  |  |  |
| 942  | XP     | Pike County                                                                     |  |  |  |
| 943  | XH     | Hardin County                                                                   |  |  |  |
| 944  | XH     | Hardin County                                                                   |  |  |  |

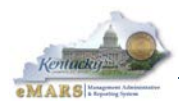

| Dept | Prefix | Name             |
|------|--------|------------------|
| 945  | XW     | Warren County    |
| 946  | XW     | Warren County    |
| 947  | XB     | Boone County     |
| 948  | XB     | Boone County     |
| 949  | XC     | Christian County |
| 950  | XC     | Christian County |
| 951  | XM     | Madison County   |
| 952  | XM     | Madison County   |

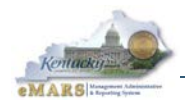

## **Appendix B – Insurance Codes**

Insurance codes are entered in the **FA Group** field on Fixed Assets documents. Use this appendix to help determine the correct **FA Group** code for a given fixed asset.

Insurance coverage abbreviations in this table are as follows:

- CI Commercial Insurance
- EDP Fire & Tornado: Electronic Data Processing
- FEC Fire & Tornado: Extended Coverage
- IM Fire & Tornado: Inland Marine
- TEL Fire & Tornado: Telephone
- N/A Not Applicable (Uninsured)

Two rules are certain:

- Assets that generally move from location to location on a regular basis should have Inland Marine coverage, and the **FA Group** should begin with IM.
- Laptop computers must always be coded as **IM7**.

The Commonwealth's Fire & Tornado policy is available on the internet in the following location:

http://finance.ky.gov/offices/controller/Documents/FTPolicy20112012.pdf

NOTE: The table below is an aide, but the actual **FA Group** to use when entering a fixed asset into eMARS will depend upon the use of the item. When in doubt, consult your insurance coordinator to determine the proper **FA Group** for the asset you are entering into eMARS.

| Object                      | Insurance<br>Coverage | eMARS<br>FA Group | Explanation                                           |
|-----------------------------|-----------------------|-------------------|-------------------------------------------------------|
| Aircraft Liability          | CI                    | CAIR              | Commercial Insurance - Aircraft Liab/Dam              |
| Aircraft Liability & Damage | CI                    | CAIR              | Commercial Insurance - Aircraft Liab/Dam              |
| Amphitheaters               | FEC                   | BPP3              | Outdoor Fixtures/Structures                           |
| Antennas                    | FEC                   | BPP3              | Outdoor Fixtures/Structures                           |
| Awnings/Canopies            | FEC                   | BPP2              | Permanently Installed Fixtures/Equipment              |
| Bleachers                   | FEC                   | BPP3              | Outdoor Fixtures/Structures                           |
| Boats/Boat Motor            | FEC                   | CIW               | Commercial Insurance-Watercraft<br>Liability/Dam      |
| Boiler & Machinery          | CI                    | CIB               | Commercial Insurance - Boilers/Equipment<br>Breakdown |
| Bridges                     | FEC                   | BPP3              | Outdoor Fixtures/Structures                           |
| Buildings                   | FEC                   | BPP1              | Buildings                                             |
| Cameras & Related Equipment | IM                    | IM3               | Cameras & Related Equip.                              |
| Classroom Trailers          | FEC                   | BPP1              | Buildings                                             |
| Computer/Hardware           | EDP                   | EDP1              | Computer Hardware/Peripherals                         |
| Computer/Laptops            | IM                    | IM7               | Laptop Computers                                      |
| Computer/Software           | EDP                   | EDP2              | Data & Media                                          |
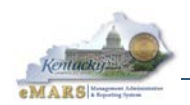

| Object                                     | Insurance<br>Coverage | eMARS<br>FA Group | Explanation                                      |
|--------------------------------------------|-----------------------|-------------------|--------------------------------------------------|
| Contents of a Building                     | FEC                   | BPP4              | Building Contents (Fire & Tornado)               |
| Contractor Farm Equip                      | IM                    | IM1               | Contractor/Mobile/Farm Equip.                    |
| Electronic Scoreboards, Outdoor            | FEC                   | BPP3              | Outdoor Fixtures/Structures                      |
| Electronic Transformers                    | FEC                   | BPP2              | Permanently Installed Fixtures/Equipment         |
| Equipment, Permanently<br>Installed        | FEC                   | BPP2              | Permanently Installed Fixtures/Equipment         |
| Fabric Covered Structures,<br>Outdoor      | FEC                   | BPP3              | Outdoor Fixtures/Structures                      |
| Farm Equipment                             | IM                    | IM1               | Contractor/Mobile/Farm Equipment                 |
| Fences                                     | FEC                   | BPP3              | Outdoor Fixtures/Structures                      |
| Fine Arts                                  | IM                    | IM2               | Fine Arts/Artifacts                              |
| Flat Bed Trailers                          | IM                    | IM1               | Contractor/Mobile/Farm Equipment                 |
| Gates                                      | FEC                   | BPP3              | Outdoor Fixtures/Structures                      |
| Golf Carts                                 | IM                    | IM1               | Contractor/Mobile/Farm Equipment                 |
| Horses                                     | FEC                   | BPP5              | Livestock                                        |
| Light Stds and Similar<br>Equipment        | FEC                   | BPP3              | Outdoor Fixtures/Structures                      |
| Livestock                                  | FEC                   | BPP5              | Livestock                                        |
| Livestock Trailers                         | IM                    | IM1               | Contractor/Mobile/Farm Equipment                 |
| Maintenance Equip                          | IM                    | IM1               | Contractor/Mobile/Farm Equipment                 |
| Miscellaneous Property                     | IM                    | IM8               | Miscellaneous Property                           |
| Mobile Equipment                           | IM                    | IM1               | Contractor/Mobile/Farm Equipment                 |
| Mobile Equipment with Vehicle<br>Liability | CI                    | CIA               | Commercial Insurance - Auto Liab/Dam             |
| Monuments/Sculptures                       | FEC                   | BPP3              | Outdoor Fixtures/Structures                      |
| Musical Equipment                          | IM                    | IM9               | Musical Equipment                                |
| Office Equipment, Portable                 | IM                    | IM6               | Office Equipment                                 |
| Radio & Communications<br>Equipment        | IM                    | IM5               | Radio & Communication Equipment                  |
| Scientific & Medical Equipment             | IM                    | IM4               | Scientific & Medical Equip.                      |
| Security Equipment, Outdoor                | FEC                   | BPP2              | Permanently Installed Fixtures/Equipment         |
| Signs, Not Attached to Buildings           | FEC                   | BPP3              | Outdoor Fixtures/Structures                      |
| Tanks, Bins, Silos                         | FEC                   | BPP3              | Outdoor Fixtures/Structures                      |
| Telephone Coverage                         | TEL                   | T1                | Telephone Systems & Equip                        |
| Towers                                     | FEC                   | BPP3              | Outdoor Fixtures/Structures                      |
| Transformers                               | FEC                   | BPP2              | Permanently Installed Fixtures/Equipment         |
| Uninsured                                  | N/A                   | UN                | Uninsured                                        |
| Vehicle Liability & Damage                 | CI                    | CIA               | Commercial Insurance - Auto Liab/Dam             |
| Vehicle Liability, Excess                  | CI                    | CIA               | Commercial Insurance - Auto Liab/Dam             |
| Vehicle Liability, Primary                 | CI                    | CIA               | Commercial Insurance - Auto Liab/Dam             |
| Vehicles                                   | FEC                   | CIA               | Commercial Insurance - Auto Liab/Dam             |
| Walk-in Coolers                            | FEC                   | BPP2              | Permanently Installed Fixtures/Equipment         |
| Watercraft Liability                       | CI                    | CIW               | Commercial Insurance-Watercraft<br>Liability/Dam |
| Watercraft Liability & Damage              | CI                    | CIW               | Commercial Insurance-Watercraft<br>Liability/Dam |

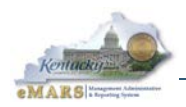

# Appendix C – Capital Assets' Useful Life Table

| Asset Type                        | Examples                                                                                | Useful Life (In Years) |
|-----------------------------------|-----------------------------------------------------------------------------------------|------------------------|
| Machinery and Equipment           |                                                                                         |                        |
|                                   |                                                                                         | -                      |
| Furniture, Office Equipment       | desks, tables, chairs, files, safes                                                     | 8-15                   |
| Copier and Fax Machine            | copier, fax machine                                                                     | 3-5                    |
| Computer Hardware                 | monitors, CPU, printer, scanners, laptops                                               | 3-7                    |
| Telephone Equipment               | central office switching and related equipment                                          | 5-10                   |
| Heavy Construction Equipment      | backhoes, trucks, dozers, front end loaders, forklift                                   | 6-10                   |
| Engineering, Scientific Equipment | lab equipment                                                                           | 10-15                  |
| Police Special Equipment          | weapons, radar detectors, scanners,<br>detectors, breathalyzers, polygraph<br>equipment | 5-10                   |
| Medical Equipment                 | x-rays, monitors, lab equipment, beds                                                   | 5-10                   |
| Traffic Control Equipment         | stoplights                                                                              | 10-15                  |
| Air Transport                     | airplanes, helicopters                                                                  | 20-25                  |
| Radio, Communications Equipment   | mobile, portable radios, TV, projector, video conference system, communication system   | 10-15                  |
| Library Books/ Collections        | collections                                                                             | 5-7                    |
| Outdoor Equipment                 | playground equipment, scoreboards, bleachers                                            | 15-20                  |
| Custodial Equipment               | floor scrubbers, vacuums, other                                                         | 5-10                   |

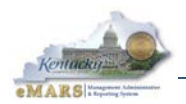

| Asset Type                            | Examples                                                                            | Useful Life (In Years) |
|---------------------------------------|-------------------------------------------------------------------------------------|------------------------|
| Machinery and Equipment,<br>continued |                                                                                     |                        |
| Grounds Equipment                     | mowers, tractors, and attachments                                                   | 10-15                  |
| Farm and Agriculture Equipment        | tractors, farm machinery, hydraulic sprayer, portable octane analyzer, hay analyzer | 5-10                   |
| Security System                       | security system, door lock system                                                   | 5-10                   |
| Kitchen Equipment                     | dishwasher, oven, freezer, refrigerator, washer                                     | 5-15                   |
| Livestock                             | cattle, horses                                                                      | 7-10                   |

### Motor Vehicles:

| Cars and Light Trucks | 3-5  |
|-----------------------|------|
| Buses and Vans        | 9-12 |

### <u>Buildings</u>

| Buildings             | office buildings<br>(building expansions)                                                                            | 45-60 |
|-----------------------|----------------------------------------------------------------------------------------------------|-------|
|                       | storage barns, warehouses, temporary buildings                                                                       | 20-35 |
|                       | portable buildings, trailers, shelters, gazebos                                                                      | 10-20 |
| Building Improvements | major renovation                                                                                                    | 10-60 |
|                       | HVAC systems (air conditioning, heating,<br>ventilation system), roofing, carpet<br>replacement, electrical/plumbing | 20-30 |

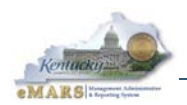

| Asset Type                               | Examples                                                            | Useful Life (In Years) |
|------------------------------------------|---------------------------------------------------------------------|------------------------|
| Works of Art and Historical<br>Treasures |                                                                     |                        |
| Artwork/ Historical Treasures            | artifacts, sculptures, historical treasures, paintings, memorabilia | 20-25                  |

### Land Improvements

| Land Improvements - structure   | parking lots, sidewalks bus ramps, fencing, | 20-25 |
|---------------------------------|---------------------------------------------|-------|
| Land Improvements - ground work | golf course, ball field, park landscaping   | 20-25 |
| Landfill Disposal Systems       |                                             | 20-25 |

### Land

| Land | not depreciable |
|------|-----------------|
|      |                 |

### Infrastructure

|                                               | 20-25                                                                      |
|-----------------------------------------------|----------------------------------------------------------------------------|
|                                               |                                                                            |
| concrete, steel, sheet pile, earth embankment | 25-50                                                                      |
|                                               |                                                                            |
| paved, asphalt, non-paved                     | 20-40                                                                      |
|                                               |                                                                            |
|                                               | concrete, steel, sheet pile, earth embankment<br>paved, asphalt, non-paved |

### **Intangibles**

| Easements                  | 40    |
|----------------------------|-------|
|                            |       |
| Software, Licenses         | 3-5   |
|                            |       |
| Software – Enterprise wide | 5-10  |
|                            |       |
| Copyright, Patent          | 20-40 |
|                            |       |

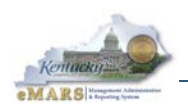

# Appendix D – Common Fixed Assets Document Errors

## FA Document

If you receive a large number of errors, check the **Memo Asset** flag on the header of the document. This flag should be checked if you are recording an acquisition (Event Type **FA01**) or betterment (Event Type **FA02**). Similarly, check the **Fixed Asset Classification** field on the **Component** line in the **Component Classification** section. This field should be set to "Memo".

- Accounting line is missing
  - Even if you will not be entering accounting fields, you must insert at least one **Accounting** line for each **Component** line.
- Acquired quantity cannot exceed FAPR quantity The Units field on the shell's **Component** line does not match the Quantity/Units on the **FAPR** table. See Appendix D.
- CAPITALIZED AMOUNT DOES NOT MATCH THE DISBURSEMENT AMOUNT The Line Amount(s) on the shell's Accounting line(s) does not match the corresponding amount on the FAPR table or the referenced disbursement document. See Appendix D.
- FA Number found on FAR

A fixed asset has already been recorded using the **FA Number** on the document.

- FAPR Reference is required when classification indicator is Normal Set the Fixed Asset Classification field on the Component line to "Memo".
- FAPR Validation Failed

Fields on the shell do not match the corresponding **FAPR** entry. See Appendix D.

• *Fixed Asset \_\_\_\_\_ cannot be entered as Composite Asset Indicator is False* Fixed Asset Group and Fixed Asset Type should be entered on the Component lines and not on the header.

### **Other Documents**

- Asset is fully disposed or Component is fully disposed The fixed asset (or component) has already been disposed on an FD document.
- Component line is missing Click Auto Apply on the Header.
- Fixed Asset Number is Required

If you have already entered the Fixed Assets Number, this error message may indicate that the fixed asset was previously cancelled.

• Sub-location is required Although workflow rules have been established to prevent documents from submitting

without a Sub-location, sometimes one slips through. Contact the CRC.

• Values in the organization fields are not authorized for the current user. The user validating the document does not have security for the Department/Unit entered on the **Header**.

### \_ is inactive, or \_\_\_\_\_\_ does not exist.

An element has become inactive, has been end-dated, or does not exist for the Department. If any of the errors is not overrideable, process an **FT** with valid elements.

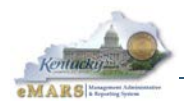

## **Appendix E – Errors on Generated Fixed Assets Shells**

When Fixed Asset shells (**FA** documents) are generated in eMARS, certain fields are populated using information from the payment document. This information is also stored on the Fixed Assets Payment Request (**FAPR**) table. When the **FA** shell is validated (even if it is being "unpended"), if certain fields do not match what is on **FAPR**, the following error will be issued: *FAPR Validation Failed*. Here are the fields which cannot be changed on generated FA shell documents:

- Component Line:
  - o Commodity Number
- Accounting Line:
  - Accounting Template
  - o Line Amount

- o Units
- Any field in the **References** section
- Any field in the **Fund Accounting** section
- Any field in the **Detail Accounting** section

If you are receiving the above error message on a generated Fixed Asset shell, you must determine which of the above fields has been changed and correct it to match the information from the payment document. Here are step-by-step instructions for obtaining this information.

- 1. Open the rejected **FA** shell document.
- From the first Accounting line, obtain the document number (and line information) for the payment document. It is located in the References section in the PR Doc Code, PR Doc Dept Code, PR Doc ID, PR Doc Vendor Line, PR Doc Commodity Line and PR Doc Accounting Line fields.

| Component                                                                                            | Total Lines: 1 Fixed Asset        | t Number: Component N                                                                       | umber: 0001                                                                    |                                                                                                    |                                      |
|----------------------------------------------------------------------------------------------------|-----------------------------------|---------------------------------------------------------------------------------------------|--------------------------------------------------------------------------------|----------------------------------------------------------------------------------------------------|--------------------------------------|
| Warranty                                                                                             | Fixed Asset Number: none          | Component Number: none                                                                      | FA Warranty Number: non                                                        | e                                                                                                    |                                      |
| Accounting                                                                                           | Total Lines: 1 Accounting         | Line: 1 Line Amount: \$20                                                                   | 0,000.00                                                                       |                                                                                                    | -                                    |
| Accounting Line                                                                                      | Line A                            | Amount                                                                                      | Event Type                                                                     | Responsibility C                                                                                            | enter Posting                        |
| 1                                                                                                    |                                   | \$20,000.00 FA01                                                                            |                                                                                |                                                                                                    |                                      |
| From 1 to 1 Total: 1                                                                                 |                                   |                                                                                             |                                                                                |                                                                                                    | Go to line: Go                       |
|                                                                                                    |                                   |                                                                                             |                                                                                |                                                                                                    |                                      |
|                                                                                                    |                                   |                                                                                             |                                                                                |                                                                                                    | 🗮 List View                          |
|                                                                                                    |                                   |                                                                                             |                                                                                |                                                                                                    |                                      |
| General Information References F                                                                     | Fixed Asset Intent Reference Fund | d Accounting Detail Accou                                                                   | nting                                                                          |                                                                                                    |                                      |
|                                                                                                    |                                   |                                                                                             | nang                                                                           |                                                                                                    | \$                                   |
| PO Doc Code:                                                                                         |                                   | PR Doc Code                                                                                 | PRC                                                                            | Disb Doc Code:                                                                                              | AD                                   |
| PO Doc Code:<br>PO Doc Dept Code:                                                                    |                                   | PR Doc Code<br>PR Doc Dept Code                                                             | *: PRC<br>*: 128                                                               | Disb Doc Code:<br>Disb Doc Dept Code:                                                                       | AD<br>758                            |
| PO Doc Code:<br>PO Doc Dept Code:<br>PO Doc ID:                                                      |                                   | PR Doc Code<br>PR Doc Dept Code<br>PR Doc II                                                | e: pRC<br>e: 128<br>D: 1200038321                                              | Disb Doc Code;<br>Disb Doc Dept Code;<br>Disb Doc ID;                                                       | AD                                   |
| PO Doc Code:<br>PO Doc Dept Code:<br>PO Doc ID:<br>PO Doc Vendor Line: 0                             |                                   | PR Doc Code<br>PR Doc Dept Code<br>PR Doc II<br>PR Doc Vendor Line                          | PRC     128     1200038321     1                                               | Disb Doc Code:<br>Disb Doc Dept Code:<br>Disb Doc ID:<br>Disb Doc Vendor Line:                              | AD<br>758<br>AD12000070760<br>1      |
| P0 Doc Code:<br>P0 Doc Dept Code:<br>P0 Doc ID:<br>P0 Doc Vendor Line: 0<br>P0 Doc Commodity Line: 0 |                                   | PR Doc Code<br>PR Doc Dept Code<br>PR Doc II<br>PR Doc Vendor Line<br>PR Doc Commodity Line | <ul> <li>PRC</li> <li>128</li> <li>1200038321</li> <li>1</li> <li>1</li> </ul> | Disb Doc Code:<br>Disb Doc Dept Code:<br>Disb Doc ID:<br>Disb Doc Vendor Line:<br>Disb Doc Accounting Line: | AD<br>758<br>AD12000070760<br>1<br>1 |

- 3. Go to the <u>Fixed Assets Payment Request</u> (FAPR) table. <u>Search</u> for the payment document.
- 4. Click on the <u>record in the grid</u> corresponding to the correct Vendor Line, Commodity Line, and Accounting Line.

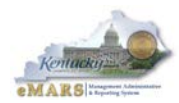

| 110       | ed Asset Pay                                        | yment Req                                                               | uest       |            |                                                                |                                                                                   |                                     |
|-----------|-----------------------------------------------------|-------------------------------------------------------------------------|------------|------------|----------------------------------------------------------------|-----------------------------------------------------------------------------------|-------------------------------------|
|           |                                                     |                                                                         |            |            |                                                                |                                                                                   |                                     |
| _         |                                                     |                                                                         |            |            |                                                                |                                                                                   |                                     |
|           | Document                                            | Doc Dept                                                                | Doc Unit   | Doc. Id    | Doc. VL No.                                                    | Doc. CL No.                                                                       | Shell Generated Date                |
| ×         | PRC                                                 | 128                                                                     | AML        | 1200038321 | 1                                                              | 1                                                                                 | 01/11/2012                          |
| Fire      | st Prev Next                                        | Last                                                                    |            |            |                                                                |                                                                                   |                                     |
|           |                                                     |                                                                         | - <b>b</b> |            |                                                                |                                                                                   |                                     |
| <u>Sa</u> | ve Undo Cop                                         | y <u>Search</u>                                                         | <b>₩</b>   |            |                                                                |                                                                                   |                                     |
|           | <ul> <li>Payment</li> </ul>                         | it Request                                                              | Details –  | 100        |                                                                |                                                                                   |                                     |
|           | Docun                                               | nent: ppc                                                               |            |            | Co                                                             | mmodity : 07                                                                      | 000                                 |
|           |                                                     | PRC PRC                                                                 |            |            |                                                                |                                                                                   | 000                                 |
|           | Doc                                                 | Dept: 128                                                               |            |            | Qua                                                            | ntity/Unit : 20                                                                   | .00000                              |
|           | Doc I<br>Doc                                        | Dept: 128<br>Unit: AML                                                  |            | То         | Qua<br>tal Disbursed                                           | ntity/Unit : 20                                                                   | .00000                              |
|           | Doc I<br>Doc<br>Doc                                 | Dept : 128<br>Unit : AML<br>c. ld : 1200                                | 038321     | То         | Qua<br>otal Disbursed<br>Acquisi                               | ntity/Unit : 20<br>Amount : 40<br>tion Date : 11/                                 | .00000<br>0000.00<br>/16/2011       |
|           | Doc I<br>Doc<br>Do<br>Doc. VI                       | Dept: 128<br>Unit: AML<br>c. Id: 1200                                   | 038321     | Το         | Qua<br>otal Disbursed<br>Acquisi<br>Pending As                 | ntity/Unit : 20,<br>Amount : 400<br>tion Date : 11/<br>sset BSA : PE              | 00000<br>0000.00<br>/16/2011<br>ND  |
|           | Doc I<br>Doc<br>Do<br>Doc. VI<br>Doc. CI            | Dept: 128<br>Unit: AML<br>c. Id: 1200<br>- No.: 1                       | 038321     | To         | Qua<br>otal Disbursed<br>Acquisi<br>Pending As<br>ending Asset | ntity/Unit : 20.<br>Amount : 40<br>tion Date : 11/<br>sset BSA : PE<br>Sub BSA :  | .00000<br>0000.00<br>/16/2011<br>ND |
| v         | Doc I<br>Doc<br>Do<br>Doc. VI<br>Doc. CI<br>Doc. CI | Dept: 128<br>Unit: AML<br>ic. Id: 1200<br>No.: 1<br>No.: 1<br>mer: VC00 | 038321     | To         | Qua<br>otal Disbursed<br>Acquisi<br>Pending As<br>ending Asset | ntity/Unit : 20,<br>Amount : 400<br>tion Date : 11,<br>sset BSA : PE<br>Sub BSA : | .00000<br>0000.00<br>/16/2011<br>ND |

- 5. Write down the Commodity Number, Quantity/Unit, and Total Disbursed Amount.
- 6. Click the **FAPR Accounting Lines** link at the bottom of the page.

| FAPR Accounting Lines                    |                                                                                   |                    |                |   |   |  |  |  |  |  |
|------------------------------------------|-----------------------------------------------------------------------------------|--------------------|----------------|---|---|--|--|--|--|--|
|                                          |                                                                                   |                    |                |   |   |  |  |  |  |  |
| PR Document                              | PR Document PR Doc. Dept. PR Doc. Id PR Doc. VL No. PR Doc. CL No. PR Doc. AL No. |                    |                |   |   |  |  |  |  |  |
| ✓ PRC                                    | 128                                                                               | 1200038321         | 1              | 1 | 1 |  |  |  |  |  |
| First Prev Next Las                      | st                                                                                |                    |                |   |   |  |  |  |  |  |
| Conv. Search                             | a k                                                                               |                    |                |   |   |  |  |  |  |  |
| <u>Copy</u> <u>Search</u><br>→ Payment F | ▼ ≪<br>Request Details                                                            |                    |                |   |   |  |  |  |  |  |
| PR Document : p                          | RC                                                                                | PR D               | oc. VL No. : 1 |   |   |  |  |  |  |  |
| PR Doc. Dept. : 1                        | 28                                                                                | PR Doc. CL No. : 1 |                |   |   |  |  |  |  |  |
| PR Doc. Id : 1                           | 200038321                                                                         | PR D               | oc. AL No. : 1 |   |   |  |  |  |  |  |
| ļ                                        |                                                                                   |                    |                |   |   |  |  |  |  |  |
| Purchase Order Details                   |                                                                                   |                    |                |   |   |  |  |  |  |  |
| Tan                                      |                                                                                   |                    |                |   |   |  |  |  |  |  |
|                                          | _                                                                                 |                    |                |   |   |  |  |  |  |  |
| Disbursement L                           | ines S FAPR (                                                                     | Commodity Lin      | es             |   |   |  |  |  |  |  |

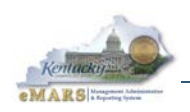

- 7. Confirm that you are still looking at the correct Vendor line, Commodity line and Accounting line.
- 8. Click the **Disbursement Lines** link at the bottom of the page.

| Disbursement Details |                  |               |                 |                 |             |                  |  |  |  |  |
|----------------------|------------------|---------------|-----------------|-----------------|-------------|------------------|--|--|--|--|
|                      |                  |               |                 |                 |             |                  |  |  |  |  |
|                      |                  |               |                 |                 |             |                  |  |  |  |  |
| Disb Document        | Disb Doc. Dept.  | Disb Doc. Id  | Disb Doc. VL    | . No. Disb      | Doc. AL No. | Disb Doc. PL No. |  |  |  |  |
| ✓ AD                 | 758              | AD12000070760 | )               | 1               | 1           | 3                |  |  |  |  |
| First Prev Next Last |                  |               |                 |                 |             |                  |  |  |  |  |
| Copy Search 🗬        | b                |               |                 |                 |             |                  |  |  |  |  |
| 🔷 🔻 Payment Re       | quest Details —  |               |                 |                 |             |                  |  |  |  |  |
| PR Document : PRC    | 2                | PR Doc. VL I  | No.: 1          |                 |             |                  |  |  |  |  |
| PR Doc. Dept. : 128  | 1                | PR Doc. CL I  | No.: 1          |                 |             |                  |  |  |  |  |
| PR Doc. Id : 120     | 0038321          | PR Doc. AL    | No.: 1          |                 |             |                  |  |  |  |  |
| - Dishursense        | -+ D-+-il-       |               |                 |                 |             |                  |  |  |  |  |
| Dispurseme           |                  | Line Am       |                 |                 |             |                  |  |  |  |  |
| Disb Document :      | AD               | Eine Amo      | Sunt : 400000.0 | 00              |             |                  |  |  |  |  |
| Disb Doc. Dept. :    | 758              | Pudaa         | + EV 1          |                 |             |                  |  |  |  |  |
| Disb Doc. Id :       | AD12000070760    | budge         | 2012            |                 |             |                  |  |  |  |  |
| Disb Doc. VL No. :   | 1                |               |                 |                 |             |                  |  |  |  |  |
| Disb Doc. AL No. :   | 1                |               |                 |                 |             |                  |  |  |  |  |
| DISD DOC. PL NO. 1   | 3                |               |                 |                 |             |                  |  |  |  |  |
| 💳 🔻 COA Elemen       | its Fund Account | ting          |                 |                 |             |                  |  |  |  |  |
| Fund : 13H5          |                  | Object : FR   | 05              | OBSA :          | 0110        |                  |  |  |  |  |
| Sub Fund :           |                  | Sub Object :  |                 | Sub OBSA :      | 0110        |                  |  |  |  |  |
| Department : 758     |                  | Revenue :     | De              | pt Object :     |             |                  |  |  |  |  |
| Unit: D758           | S                | ub Revenue :  | Dept            | Revenue :       |             |                  |  |  |  |  |
| Sub Unit :           |                  | BSA :         |                 |                 |             |                  |  |  |  |  |
| Appr Unit :          |                  | Sub BSA :     |                 |                 |             |                  |  |  |  |  |
|                      |                  |               |                 |                 |             |                  |  |  |  |  |
| COA Elemen           | ts Detail Accour | nting         |                 |                 |             |                  |  |  |  |  |
| Location :           |                  | Reporting     | g :             |                 | Progra      | m :              |  |  |  |  |
| Sub Location :       |                  | Sub Reporting | g :             | Major Program : |             |                  |  |  |  |  |
| Activity :           |                  | Tasl          | k:              |                 | Phas        | se:              |  |  |  |  |

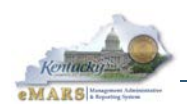

•

- 9. Write down all of this information (or print the page).
- 10. Return to your **FA** document. Compare the following fields on the document with the information from the **FAPR** entry and make corrections where needed:

o Units

- Component Line:
  - Commodity Number
  - Accounting Line:
  - Accounting Template
  - Line Amount
- All fields in the **References** section
- All fields in the **Fund Accounting** section
- All fields in the **Detail Accounting** section
- **Note:** In cases where Units > 1, you may have to calculate the **Line Amount** by dividing the **Line Amount** from **FAPR** by the **Quantity/Units** from **FAPR**. Also, you should compare the shell receiving the error with other shells generated from the same payment document. This may also help to identify which field is causing the error.
- 11. Repeat these steps for any other **Component** or **Accounting** lines on the **FA** document.
- 12. Validate the document again. If all fields have been corrected, the error should go away.

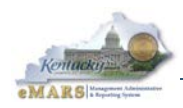

# Appendix F – Criteria for CAFR Reporting

- Real Property Owned/CAFR Acquisition Methods B, C, D, G, L, O, P, T, V, Z FA Types / Thresholds: 0
  - Buildings, infrastructure and improvements (B, F, I) over \$5K;
  - All land (L);
  - . Easements (M) over \$100K
- Equipment Owned/CAFR Acquisition Methods B, C, D, G, L, O, P, T, V, Z 0
  - FA Types / Thresholds:
    - Equipment, depr. art work, books, and vehicles (E, G, H, K, V) over \$5K;
    - Other intangibles (N) over \$100K
    - . Software (S) over \$500K

## Appendix G – Fixed Assets Reporting Field Maps

All FA Registry fields are located in the Fixed Assets universe of infoAdvantage in the FA Registry class and folders deeper in the hierarchy as shown separately in the universe map. The table below maps fields from the 5003 report to the infoAdvantage fields.

|     | 5003 Field         | FA Registry Field               | Comments               |
|-----|--------------------|---------------------------------|------------------------|
| 1.  | Location           | Component Sub-Location          |                        |
| 2.  | Address            | Component Sub-Location Name     | Same place as Sub-     |
|     |                    |                                 | Location               |
| 3.  | AGY                | Responsibility center dept code |                        |
| 4.  | TYPE               | Fixed asset type                |                        |
| 5.  | FA_NUMBER          | Fixed asset number              |                        |
| 6.  | BET#               | Component number                |                        |
| 7.  | DESCRIPTION        | Component extended description  |                        |
| 8.  | ORGN/SUB           | Responsibility center unit code |                        |
| 9.  | SERIAL_NUM         | Component                       |                        |
| 10. | ASSET VALUE        | Component value                 |                        |
| 11. | ROOM               | Component complex/Building      |                        |
| 12. | Acquisition Method | Component Acquisition Method    | Not shown but used for |
|     |                    |                                 | filters                |
| 13. | Acquisition Date   | Component acquisition date      |                        |
| 14. | ASSET_CUSTODIAN    | Component custodian             | Use name from FA       |
|     |                    |                                 | Custodian              |
| 15. | UNITS              | Component units                 |                        |
| 16. | MODEL NUMBER       | Component model number          |                        |
| 17. | DESCRIPTION FLD 6  | Component tag number            |                        |

The tables on the next few pages map fields from the Fixed Asset Registry (FAR\*) tables in eMARS to the infoAdvantage fields.

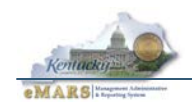

## Fixed Asset Header (FARHDR) fields

| eMARS<br>Section         | eMARS FARHDR Field                  | Use      | Fixed<br>Assets<br>Class | Class1                             | Class2                    | Class3 | Dim/Detail/etc.                       | Comments                                                    |
|--------------------------|-------------------------------------|----------|--------------------------|------------------------------------|---------------------------|--------|---------------------------------------|-------------------------------------------------------------|
| General<br>Information   | Fixed Asset Number                  | Required | FA Registry              | Fixed Asset                        |                           |        | Fixed asset<br>number                 |                                                             |
|                          | Summary Asset Value                 | Required | FA Registry              | Fixed Asset<br>Financials          |                           |        | Header<br>summary asset<br>value      |                                                             |
|                          | Summary Accumulated<br>Depreciation | N/A      |                          |                                    |                           |        |                                       |                                                             |
|                          | Summary Net Book Value              | N/A      |                          |                                    |                           |        |                                       |                                                             |
|                          | Summary Valuation Amount            | N/A      |                          |                                    |                           |        |                                       |                                                             |
|                          | Asset Description                   | Required | FA Registry              | Fixed Asset                        | Fixed Asset<br>Number     |        | Fixed asset<br>description            | Use Component extended<br>description or a<br>concatenation |
|                          | Summary Closing Costs               | N/A      |                          |                                    |                           |        |                                       |                                                             |
|                          | Summary Salvage Value               | N/A      |                          |                                    |                           |        |                                       |                                                             |
|                          | Summary Selling Price               | N/A      |                          |                                    |                           |        |                                       |                                                             |
|                          | Historic Asset Cost                 | Required | FA Registry              | Fixed Asset                        | Fixed Asset<br>Financials |        |                                       | Header historic asset cost                                  |
| Responsibility<br>Center | Custodian                           | Optional | FA Registry              | Fixed Asset                        | Fixed Asset<br>Details    |        | Header<br>custodian code              | Use Component custodian code                                |
|                          | Fund                                | Required | FA Registry              | FA Reg<br>Responsibility<br>Center | FA Reg Resp Ctr<br>Fund   |        | FA Reg Resp Ctr<br>Fund Code          |                                                             |
|                          | Sub Fund                            | Optional | FA Registry              | FA Reg<br>Responsibility<br>Center | FA Reg Resp Ctr<br>Fund   |        | FA Reg Resp Ctr<br>Sub-fund           |                                                             |
|                          | Government Branch                   | Inferred | N/A                      |                                    |                           |        |                                       | For "Accounting level" use<br>COA - Organization fields     |
|                          | Cabinet                             | Inferred | N/A                      |                                    |                           |        |                                       | For "Accounting level" use<br>COA - Organization fields     |
|                          | Department                          | Required | FA Registry              | Fixed Asset                        | Fixed Asset<br>Details    |        | Responsibility<br>center dept<br>code |                                                             |
|                          | Division                            | Inferred | N/A                      |                                    |                           |        |                                       | For "Accounting level" use<br>COA - Organization fields     |
|                          | Group                               | Inferred | N/A                      |                                    |                           |        |                                       | For "Accounting level" use<br>COA - Organization fields     |

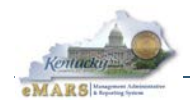

| eMARS<br>Section         | eMARS FARHDR Field | Use      | Fixed<br>Assets<br>Class | Class1                             | Class2                                   | Class3                                    | Dim/Detail/etc.                           | Comments                                                |
|--------------------------|--------------------|----------|--------------------------|------------------------------------|------------------------------------------|-------------------------------------------|-------------------------------------------|---------------------------------------------------------|
| Responsibility<br>Center | Section            | Inferred | N/A                      |                                    |                                          |                                           |                                           | For "Accounting level" use<br>COA - Organization fields |
|                          | District           | Inferred | N/A                      |                                    |                                          |                                           |                                           | For "Accounting level" use<br>COA - Organization fields |
|                          | Bureau             | Inferred | N/A                      |                                    |                                          |                                           |                                           | For "Accounting level" use<br>COA - Organization fields |
|                          | Unit               | Required | FA Registry              | Fixed Asset                        | Fixed Asset<br>Details                   |                                           | Responsibility<br>center unit code        |                                                         |
|                          | Sub Unit           | Optional | FA Registry              | Fixed Asset                        | Fixed Asset<br>Details                   | Responsibility<br>center unit<br>code     | Responsibility<br>center sub-unit<br>code |                                                         |
|                          | Appr Unit          | Optional | FA Registry              | FA Reg<br>Responsibility<br>Center | FA Reg Resp Ctr<br>Appropriation         |                                           | FA Reg Resp Ctr<br>Appr Code              |                                                         |
|                          | Object             | Optional | FA Registry              | FA Reg<br>Responsibility<br>Center | FA Reg Resp Ctr<br>Object                |                                           | FA Reg Resp Ctr<br>Obj Code               |                                                         |
|                          | Sub Object         | Optional | FA Registry              | FA Reg<br>Responsibility<br>Center | FA Reg Resp Ctr<br>Object                |                                           | FA Reg Resp Ctr<br>Sub-Obj                |                                                         |
|                          | Revenue            | Optional | FA Registry              | FA Reg<br>Responsibility<br>Center | FA Reg Resp Ctr<br>Revenue               |                                           | FA Reg Resp Ctr<br>Rev Src Code           |                                                         |
|                          | Sub Revenue        | Optional | FA Registry              | FA Reg<br>Responsibility<br>Center | FA Reg Resp Ctr<br>Revenue               |                                           | FA Reg Resp Ctr<br>Sub-Rev Src            |                                                         |
|                          | Dept Object        | Optional | FA Registry              | FA Reg<br>Responsibility<br>Center | FA Reg Resp Ctr<br>Department<br>Object  |                                           | FA Reg Resp Ctr<br>Dept Obj Code          |                                                         |
|                          | Dept Revenue       | Optional | FA Registry              | FA Reg<br>Responsibility<br>Center | FA Reg Resp Ctr<br>Department<br>Revenue |                                           | FA Reg Resp Ctr<br>Dept Rev Code          |                                                         |
|                          | Activity           | Optional | FA Registry              | Fixed Asset                        | Fixed Asset<br>Details                   |                                           | Responsibility<br>center activity<br>code |                                                         |
|                          | Sub Activity       | Optional | FA Registry              | Fixed Asset                        | Fixed Asset<br>Details                   | Responsibility<br>center activity<br>code | Responsibility<br>center Sub-<br>activity |                                                         |
|                          | Function           | Optional | FA Registry              | Fixed Asset                        | Fixed Asset<br>Details                   |                                           | Responsibility<br>center function<br>code |                                                         |

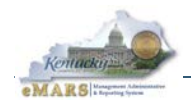

| eMARS<br>Section         | eMARS FARHDR Field | Use      | Fixed<br>Assets<br>Class | Class1                             | Class2                           | Class3                                    | Dim/Detail/etc.                           | Comments |
|--------------------------|--------------------|----------|--------------------------|------------------------------------|----------------------------------|-------------------------------------------|-------------------------------------------|----------|
| Responsibility<br>Center | Sub Function       | Optional | FA Registry              | Fixed Asset                        | Fixed Asset<br>Details           | Responsibility<br>center<br>function code | Responsibility<br>center Sub-<br>function |          |
|                          | Reporting          | Optional | FA Registry              | Fixed Asset                        | Fixed Asset<br>Details           |                                           | Responsibility<br>center rept code        |          |
|                          | Sub Reporting      | Optional | FA Registry              | Fixed Asset                        | Fixed Asset<br>Details           | Responsibility<br>center rept<br>code     | Responsibility<br>center sub-rept<br>code |          |
|                          | Task               | Optional | FA Registry              | FA Reg<br>Responsibility<br>Center | FA Reg Resp Ctr<br>Task          |                                           | FA Reg Resp Ctr<br>Task Code              |          |
|                          | Sub Task           | Optional | FA Registry              | FA Reg<br>Responsibility<br>Center | FA Reg Resp Ctr<br>Task          |                                           | FA Reg Resp Ctr<br>Sub-Task               |          |
|                          | Task Order         | Optional | FA Registry              | FA Reg<br>Responsibility<br>Center | FA Reg Resp Ctr<br>Task Order    |                                           | FA Reg Resp Ctr<br>Task Order<br>Code     |          |
|                          | Major Program      | Inferred | FA Registry              | FA Reg<br>Responsibility<br>Center | FA Reg Resp Ctr<br>Major Program |                                           | FA Reg Resp Ctr<br>Mjr Prog               |          |
|                          | Program            | Optional | FA Registry              | FA Reg<br>Responsibility<br>Center | FA Reg Resp Ctr<br>Major Program | FA Reg Resp<br>Ctr Program                | FA Reg Resp Ctr<br>Program Code           |          |
|                          | Phase              | Optional | FA Registry              | FA Reg<br>Responsibility<br>Center | FA Reg Resp Ctr<br>Major Program | FA Reg Resp<br>Ctr Program<br>Phase       | FA Reg Resp Ctr<br>Phase Code             |          |

## Fixed Asset Component (FARCOMP) fields

| eMARS<br>Section       | eMARS FARCOMP Field | Use      | Fixed<br>Assets<br>Class | Class1                              | Class2                                 | Class3 | Dim/Detail/etc.             | Comments                           |
|------------------------|---------------------|----------|--------------------------|-------------------------------------|----------------------------------------|--------|-----------------------------|------------------------------------|
| General<br>Information | Fixed Asset Number  | Required | FA Registry              | Fixed Asset                         |                                        |        | Fixed asset<br>number       |                                    |
|                        | Component Number    | Required | FA Registry              | Fixed Asset<br>Component<br>Details |                                        |        | Component<br>number         |                                    |
|                        | Component Value     | Required | FA Registry              | Fixed Asset<br>Component<br>Details | Fixed Asset<br>Component<br>Financials |        | Component value             |                                    |
|                        | *Custodian          | Optional | FA Registry              | Fixed Asset<br>Component<br>Details |                                        |        | Component<br>custodian code | Field does not exist on<br>FARCOMP |

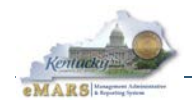

| eMARS<br>Section                      | eMARS FARCOMP Field                   | Use        | Fixed<br>Assets<br>Class | Class1                              | Class2                                 | Class3 | Dim/Detail/etc.                          | Comments |
|---------------------------------------|---------------------------------------|------------|--------------------------|-------------------------------------|----------------------------------------|--------|------------------------------------------|----------|
| General<br>Information                | Component Accumulated<br>Depreciation | N/A        |                          |                                     |                                        |        |                                          |          |
|                                       | Component Net Book Value              | N/A        |                          |                                     |                                        |        |                                          |          |
|                                       | Historic Asset Cost                   | Required   | FA Registry              | Fixed Asset<br>Component<br>Details | Fixed Asset<br>Component<br>Financials |        | Component<br>historic asset<br>cost      |          |
| Asset<br>Classification<br>& Location | Classification Indicator              | "2" (MEMO) | FA Registry              | Fixed Asset<br>Component<br>Details | Component<br>number                    |        | Component<br>classification<br>indicator |          |
|                                       | Asset Type                            | Required   | FA Registry              | Fixed Asset<br>Classification       |                                        |        | Fixed asset type                         |          |
|                                       | Asset Catalog                         | N/A        |                          |                                     |                                        |        |                                          |          |
|                                       | Asset Group                           | Required   | FA Registry              | Fixed Asset<br>Classification       |                                        |        | Fixed asset<br>group                     |          |
|                                       | Asset Group Class                     | N/A        |                          |                                     |                                        |        |                                          |          |
|                                       | Asset Group Category                  | N/A        |                          |                                     |                                        |        |                                          |          |
|                                       | Base Asset Flag                       | "1"        | FA Registry              | Fixed Asset<br>Component<br>Details | Component<br>number                    |        | Component<br>base asset flag             |          |
|                                       | Location                              | "1"        | FA Registry              | Fixed Asset<br>Component<br>Details |                                        |        | Component<br>location code               |          |
|                                       | Sub Location                          | Required   | FA Registry              | Fixed Asset<br>Component<br>Details | Component<br>location code             |        | Component<br>Sub-Location<br>Code        |          |
|                                       | Complex/Building                      | Required   | FA Registry              | Fixed Asset<br>Component<br>Details | Component<br>number                    |        | Component<br>complex/Buildin<br>g        |          |
| Asset Details                         | Commodity Code                        | Required   | FA Registry              | Fixed Asset<br>Component<br>Details |                                        |        | Component<br>commodity code              |          |
|                                       | Manufacturer                          | Optional   | FA Registry              | Fixed Asset<br>Component<br>Details | Component<br>number                    |        | Component<br>manufacturer                |          |
|                                       | Model Number                          | Optional   | FA Registry              | Fixed Asset<br>Component<br>Details | Component<br>number                    |        | Component<br>model number                |          |
|                                       | Serial Number                         | Optional   | FA Registry              | Fixed Asset<br>Component<br>Details | Component<br>number                    |        | Component<br>serial number               |          |
|                                       | Tag Number                            | Optional   | FA Registry              | Fixed Asset<br>Component<br>Details | Component<br>number                    |        | Component tag<br>number                  |          |
|                                       | Plat Number                           | Optional   | FA Registry              | Fixed Asset<br>Component<br>Details | Component<br>number                    |        | Component plat<br>number                 |          |

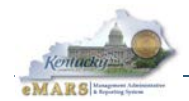

| eMARS<br>Section                       | eMARS FARCOMP Field  | Use      | Fixed<br>Assets<br>Class | Class1                              | Class2                                 | Class3 | Dim/Detail/etc.                      | Comments |
|----------------------------------------|----------------------|----------|--------------------------|-------------------------------------|----------------------------------------|--------|--------------------------------------|----------|
| Asset Details                          | Surface Area         | Optional | FA Registry              | Fixed Asset<br>Component<br>Details | Component<br>number                    |        | Component<br>surface area            |          |
|                                        | Last Inventory Date  | Optional | FA Registry              | Fixed Asset<br>Component<br>Details | Fixed Asset<br>Component<br>Financials |        | Component last<br>inventory date     |          |
|                                        | Condition Code       | Optional | FA Registry              | Fixed Asset<br>Component<br>Details |                                        |        | Component<br>condition code          |          |
|                                        | Units                | Required | FA Registry              | Fixed Asset<br>Component<br>Details |                                        |        | Component<br>units                   |          |
|                                        | Asset Description 1  | Optional | FA Registry              | Fixed Asset<br>Component<br>Details | Component<br>number                    |        | Component<br>asset<br>description 1  |          |
|                                        | Asset Description 2  | Optional | FA Registry              | Fixed Asset<br>Component<br>Details | Component<br>number                    |        | Component<br>asset<br>description 2  |          |
|                                        | Asset Description 3  | Optional | FA Registry              | Fixed Asset<br>Component<br>Details | Component<br>number                    |        | Component<br>asset<br>description 3  |          |
|                                        | Asset Description 4  | Optional | FA Registry              | Fixed Asset<br>Component<br>Details | Component<br>number                    |        | Component<br>asset<br>description 4  |          |
|                                        | Asset Description 5  | Optional | FA Registry              | Fixed Asset<br>Component<br>Details | Component<br>number                    |        | Component<br>asset<br>description 5  |          |
|                                        | Extended Description | Optional | FA Registry              | Fixed Asset<br>Component<br>Details | Component<br>number                    |        | Component<br>extended<br>description |          |
| Acquisition/<br>Disposition<br>Details | Acquisition Date     | Required | FA Registry              | Fixed Asset<br>Component<br>Details | Fixed Asset<br>Component<br>Financials |        | Component<br>acquisition date        |          |
|                                        | Acquisition Method   | Required | FA Registry              | Fixed Asset<br>Component<br>Details |                                        |        | Component<br>Acquisition<br>Method   |          |
|                                        | Purchasing Authority | Required | FA Registry              | Fixed Asset<br>Component<br>Details |                                        |        | Component<br>purchasing<br>authority |          |
|                                        | Vendor Code          | Required | FA Registry              | Fixed Asset<br>Component<br>Details |                                        |        | Component<br>vendor code             |          |
|                                        | Vendor Name          | Required | FA Registry              | Fixed Asset<br>Component<br>Details | Component<br>vendor code               |        | Component<br>vendor legal<br>name    |          |

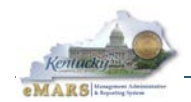

| eMARS                                   | eMARS FARCOMP Field                 | Use                | Fixed<br>Assets | Class1                              | Class2                                 | Class3 | Dim/Detail/etc.                           | Comments |
|-----------------------------------------|-------------------------------------|--------------------|-----------------|-------------------------------------|----------------------------------------|--------|-------------------------------------------|----------|
| Section                                 |                                     |                    | Class           |                                     |                                        |        |                                           |          |
| Acquisition/<br>Disposition<br>Details  | Alias/DBA                           | Optional           | FA Registry     | Fixed Asset<br>Component<br>Details |                                        |        |                                           |          |
|                                         | Original Acquisition                | Required           | FA Registry     | Fixed Asset<br>Component<br>Details |                                        |        | Component<br>original<br>acquisition flag |          |
|                                         | Disposition Date                    | Optional           | FA Registry     | Fixed Asset<br>Component<br>Details | Fixed Asset<br>Component<br>Financials |        | Component<br>disposition date             |          |
|                                         | Disposition Method                  | Optional           | FA Registry     | Fixed Asset<br>Component<br>Details |                                        |        | Component<br>Disposition<br>Method        |          |
|                                         | Disposition Authority               | Optional           | FA Registry     | Fixed Asset<br>Component<br>Details |                                        |        | Component<br>Disposition<br>Authority     |          |
|                                         | Disposed Units                      | Optional           | FA Registry     | Fixed Asset<br>Component<br>Details |                                        |        | Component<br>disposed units               |          |
|                                         | Gain/Loss Account Type              | Optional           | FA Registry     | Fixed Asset<br>Component<br>Details |                                        |        |                                           |          |
|                                         | Selling Price                       | N/A                |                 |                                     |                                        |        |                                           |          |
|                                         | Memo Disposal Value                 | N/A                |                 |                                     |                                        |        |                                           |          |
| Valuation/<br>Reorganization<br>Details | Valuation Amount                    | Optional           | FA Registry     | Fixed Asset<br>Component<br>Details | Fixed Asset<br>Component<br>Financials |        | Component<br>valuation<br>amount          |          |
|                                         | Last Valuation Date                 | Optional           | FA Registry     | Fixed Asset<br>Component<br>Details | Fixed Asset<br>Component<br>Financials |        | Component last valuation date             |          |
|                                         | Valuation Selection Date            | Optional           | FA Registry     | Fixed Asset<br>Component<br>Details | Fixed Asset<br>Component<br>Financials |        | Component<br>valuation<br>selection date  |          |
|                                         | Reorganization Date                 | Optional           | FA Registry     | Fixed Asset<br>Component<br>Details | Fixed Asset<br>Component<br>Financials |        | Component<br>reorganization<br>date       |          |
|                                         | Replacement Date                    | Optional           | FA Registry     | Fixed Asset<br>Component<br>Details | Fixed Asset<br>Component<br>Financials |        | Component<br>replacement<br>date          |          |
|                                         | Date Indicator                      | N/A                |                 |                                     |                                        |        |                                           |          |
| Depreciation                            | Depreciation Structure<br>Indicator | "1"<br>(Resp.Ctr.) | FA Registry     | Fixed Asset<br>Component<br>Details |                                        |        | Component depr<br>structure<br>indicator  |          |
|                                         | Depreciation Method                 | "2" (St.<br>Line)  | FA Registry     | Fixed Asset<br>Component<br>Details |                                        |        | Component<br>depreciation<br>method       |          |
|                                         | Last Depreciation Date              | N/A                |                 |                                     |                                        |        |                                           |          |

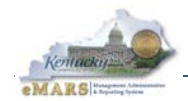

| eMARS<br>Section | eMARS FARCOMP Field | Use      | Fixed<br>Assets<br>Class | Class1                              | Class2                                 | Class3 | Dim/Detail/etc.              | Comments |
|------------------|---------------------|----------|--------------------------|-------------------------------------|----------------------------------------|--------|------------------------------|----------|
| Depreciation     | Useful Life         | Required | FA Registry              | Fixed Asset<br>Component<br>Details |                                        |        | Component<br>useful life     |          |
|                  | Salvage Value       | N/A      |                          |                                     |                                        |        |                              |          |
|                  | Closing Costs       | Optional | FA Registry              | Fixed Asset<br>Component<br>Details | Fixed Asset<br>Component<br>Financials |        | Component<br>closing costs   |          |
|                  | In Service Date     | Optional | FA Registry              | Fixed Asset<br>Component<br>Details | Fixed Asset<br>Component<br>Financials |        | Component in<br>service date |          |

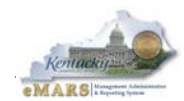

This page intentionally left blank.

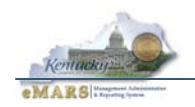

# Appendix H – Fixed Assets Policies & Procedures

| Objectives                                            | 128 |
|-------------------------------------------------------|-----|
| Definitions                                           | 128 |
| Policy Supplement                                     | 128 |
| Leased Assets                                         | 128 |
| Inventory Requirements                                | 129 |
| Records Retention                                     | 129 |
| Capitalization                                        | 129 |
| Departmental Responsibilities                         | 130 |
| Administrative Head                                   | 130 |
| Fiscal Officer                                        | 130 |
| Property Officer                                      | 131 |
| Inventory Officers                                    | 134 |
| Custodians                                            | 134 |
| Business Process for Fixed Assets                     | 135 |
| Property Identification                               | 135 |
| Why are fixed assets tagged?                          | 135 |
| What is an inventory tag?                             | 136 |
| Where are tags obtained?                              | 136 |
| What should be tagged?                                | 136 |
| Where should the tag be placed on the item?           | 136 |
| What if a tag is removed?                             | 137 |
| Other tagging considerations                          | 137 |
| Entry in Financial System / Fixed Asset System        | 137 |
| Minimum Entry Requirements                            | 139 |
| Fixed Asset Number                                    | 139 |
| Asset Description                                     | 140 |
| Custodian                                             | 140 |
| Responsibility Center                                 | 140 |
| Manufacturer, Model Number, Serial Number, Tag Number | 140 |
| Acquisition Date and Method                           | 140 |
| Fixed Asset Type                                      | 141 |
| Fixed Asset Group: Insurance Code                     | 142 |
| Payment Accounting, including Historical Cost         | 142 |
| Correction and Adjustment of Fixed Assets             | 143 |
| Transfer of Fixed Assets                              | 143 |
| Disposition of Fixed Assets                           | 143 |
| Disposition Date and Method                           | 144 |
| Disposition Authority                                 | 144 |
|                                                       |     |

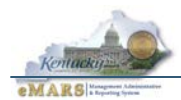

## **Objectives**

The objective of this guide is to create a convenient document which:

- Contains references to all statutes, regulations and policies related to fixed assets
- Illustrates a common sense approach to asset management
- Guides fixed asset officers in executing their daily responsibilities

### **Definitions**

An *asset* is any item with future economic benefit for the Commonwealth. A *fixed asset* is an asset meeting the following criteria:

- Intended for internal use (i.e., is not for resale)
- Has a useful life extending beyond at least the fiscal year in which it was acquired
- Has a monetary value of \$500 or more

Per policy (<u>FAP 120-20-01</u>), departments must enter and track fixed assets in the Commonwealth's *financial system* or *fixed asset system* unless other arrangements have been made with the Office of the Controller. The financial/fixed asset system currently in use by the Commonwealth is *eMARS*, the electronic Management and Reporting System.

Departments hold primary responsibility for entry of fixed asset transactions in eMARS for *personal property*, including equipment, machinery, vehicles, historical treasures, software and other intangibles. Statewide Accounting Services (SAS) holds primary responsibility for entry of fixed asset transactions in eMARS for real property, except for Fair Board real property which is entered by that department. *Real property* fixed assets include buildings, land, easements, infrastructure, improvements, and construction in progress.

A fixed asset is a *capital asset* if it meets the criteria set forth in the Capitalization section of this document. These capital assets are included in the *Comprehensive Annual Financial Report (CAFR)*, a report produced annually by Statewide Accounting Services (SAS) to summarize the Commonwealth's financial position at fiscal year-end.

### **Policy Supplement**

This section provides information which supplements the policies documented in the Finance and Administration Cabinet Policies and Procedures (FAP) manual. The description of policy provided in this section and later sections in no way replaces the FAPs. All Property Officers should read the FAPs, found at the following link: http://finance.ky.gov/services/policies/Pages/default.aspx

### Leased Assets

For CAFR purposes, leased assets valued at \$5000 or more where ownership of the asset passes to the Commonwealth at lease end should be handled as fixed assets and reported as a lease liability at the end of the fiscal year (unless it is a copier on a statewide contract, in which case the vendor supplies the liability information for the CAFR). Departments are permitted to track all leased assets for control purposes.

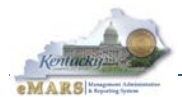

Under specific circumstances, entry of additional leased assets may be required. For example, the current policy for the Commonwealth Office of Technology (COT) is to track leased assets when:

- They transfer ownership, or
- The original lease term is 75% of the asset's useful life, or
- The present value of leased payments will equal 90% of the asset's purchase price, or
- There is a bargain purchase option which when compared to market value would ensure purchase.

Exceptions such as this are made in accordance with generally accepted accounting principles, and similar rules would apply to other departments if their leased equipment constitutes a material dollar amount.

### **Inventory Requirements**

Departments are responsible for conducting a physical inventory of all fixed assets on a regular basis. A physical inventory of personal property capital assets is required each year in preparation for the CAFR. A physical inventory of real property is required every four years. Procedures for physical inventory are provided on the Office of the Controller's web page at the following link:

http://finance.ky.gov/services/statewideacct/Pages/physicalinventoryprocedures.aspx

### **Records Retention**

A department has responsibility to maintain and keep all appropriate records supporting all expenditures made. These records shall be kept in a central location identified by the Fiscal Officer and/or Property Officer.

### Capitalization

Generally speaking, fixed assets valued at \$5000 or more are capitalized and reported each year in the Comprehensive Annual Financial Report (CAFR). The CAFR is prepared by SAS.

Specifically, the following are the capitalization thresholds:

| • | Equipment, vehicles, art work & historical treasures | \$5,000   |
|---|------------------------------------------------------|-----------|
| • | Software                                             | \$500,000 |
| • | Other intangibles                                    | \$100,000 |
| • | Buildings                                            | \$5,000   |

All land acquisitions are capitalized, regardless of value. Easements granted to the Commonwealth are capitalized when the cost or fair market value on the date of the donation is \$100,000 or more. Improvements to buildings will be capitalized if they meet any of the following criteria:

- Additions to an existing building which significantly increases building capacity;
- Building renovations/replacements which (a) enhance the third party market value of the building and/or prolong its useful life, and (b) cost at least 15% of the building's recorded value as reflected in the financial system.<sup>1</sup>

<sup>&</sup>lt;sup>1</sup> Costs incurred to comply with building and safety codes and/or OSHA requirements will not be capitalized.

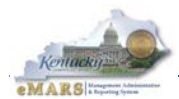

## **Departmental Responsibilities**

- Responsibility for fixed asset accounting is shared at various levels within a department. These levels include the administrative head, fiscal officer, property officer and inventory officer.
- <u>KRS45.313</u> establishes the requirement that each budget unit maintain an inventory (i.e., fixed asset) listing for items with a cost of \$500.00 or more. The threshold of \$500.00 is a minimum and departments must establish a lower threshold for all items or a group of items if deemed necessary in order to safeguard significant state property.

### Administrative Head

<u>FAP 120-20-01-00</u> established that the Administrative head of the agency will have the ultimate responsibility for safeguarding and caring for the agency's fixed assets. Normally this responsibility is delegated to other agency personnel (e.g., fiscal officer and/or fixed asset officer).

### **Fiscal Officer**

The fiscal officer's responsibilities are established by <u>FAP 120-07-00</u>, which addresses internal control, and <u>FAP 120-13-00</u>, which addresses document retention. The fixed asset process requires establishment and monitoring of internal controls in order to produce records that are accurate, reliable and timely. The elements of internal control are: competent, trustworthy personnel with clear lines of authority and responsibility, adequate <u>segregation of duties</u>, procedures for authorization, adequate documents and records, proper procedures for record keeping, physical control over assets and records, and independent checks on performance.

"An agency head shall either serve or appoint an employee of the agency to serve as fiscal officer..." (FAP 120-07-00). The designated fiscal officer<sup>2</sup> is responsible for the establishment and maintenance of a proper internal control structure for an agency, and for providing assurances that the financial reports accurately reflect the activities of the agency. These responsibilities are emphasized in the signed "Authority Delegation Agreement" (FAP 120-13-00). This signed agreement, as well as the signed "Officer Designations & Agency Contacts Form", is filed with the Finance and Administration Cabinet (FAC), Division of Statewide Accounting Services (SAS). Proper internal and accounting control systems allow for safeguarding of assets and checking the accuracy and reliability of financial transactions and records.

In order to guarantee the accountability of the fixed assets processes of a department, the fiscal officer

- Establishes departmental procedures to ensure that statutes, regulations and FAC policies are being followed as relates to the acquisition, disposition, transfer, permanent identification and physical inventory of the department's fixed assets.
  - 1. Determine levels of approval for Property Officer and others that have authority/responsibility for fixed asset data input to the system so that there is an appropriate separation of duties.
  - 2. Develop a method to notify the Property Officer when assets are acquired/purchased by means that do not create fixed asset shells in the financial system, and are therefore not available for viewing as a transaction in the system. These documents/payment methods do not create a fixed asset shell in the system: manual disbursements, inter and intra departmental transfers, and confiscated or donated items.
- Establishes Declared Surplus Property tracking numbers unique to the department to be used as a D.S. # on the B217-2 form.

<sup>&</sup>lt;sup>2</sup> The term "Designated Fiscal Officer" in this case is a label of the Finance and Administration Cabinet. The actual personnel class title for the Designated Fiscal Officer may be different.

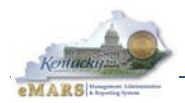

- Establishes Custodian tracking numbers unique to the department to be used on financial system transactions.
- Notifies the department Property Officer of deadlines for conducting the physical inventory as set forth in the state fiscal year closing memo.
- **Provides the Property Officer the fixed asset inventory report** from the financial system if the Property Officer does not have access to or does not know how to access the report.
- Certifies by memo to the Director, Division of Statewide Accounting Services, that the physical inventory was conducted according to Finance and Administration procedures. See the procedures posted on the Office of the Controller web page.
- **Reviews transaction listings** of all Fixed Asset transactions for the department in the financial system to gauge whether the inventory reports are up to date.
  - 1. Verify that the Property Officer is completing or deleting transactions within a timeframe set by departmental policy.
  - 2. Set a timeframe for the Property Officer to have transactions cleaned up. Keep in mind the deadlines set for submission of AFR 74. (See next)
- Completes the AFR 74 form "Last Date of Entry" for Fixed Assets by the due date stated in the current fiscal year Closing Package on the Office of the Controller web site (http://finance.ky.gov/offices/controller/Pages/default.aspx)

### **Property Officer**

"The administrative head of an agency shall be responsible and accountable for the custody and safekeeping of all personal property assigned to, purchased, or otherwise acquired by the agency. Each agency head shall either serve or appoint an employee of the agency to serve as agency Property Officer with responsibility for both maintaining the agency's fixed asset records and taking the annual physical inventory" (FAP 120-20-01). These responsibilities are emphasized in the signed "Property Officer Designation Form"<sup>3</sup>, which is filed with the Finance and Administration Cabinet (FAC), Division of Statewide Accounting Services (SAS).

In order to safeguard assets of the Commonwealth and maintain the department's fixed asset records, the Property Officer

- Assigns an asset a property tag number (Fixed Asset Number) from the department's series, and affixes a property tag to the asset immediately upon receipt and acceptance of the asset. (See "Property Identification".)
- Enters initial records into the fixed asset system as nonexpendable personal property is acquired and tagged. Refer to training manual for directions in preparing and processing transactions.
  - 1. Review the transaction listing in the financial system to identify fixed asset shells generated from purchasing and invoicing methods for those items you have tagged.
  - 2. Determine all required fields (whether system, FAC or department requirement) to populate, and enter the necessary information and values to complete the shell.
    - □ Refer to the training manual for system required fields.

<sup>&</sup>lt;sup>3</sup> The term "Designated Property Officer" in this case is a label of the Finance and Administration Cabinet. Actual Department of Personnel class title of the designated Property Officer may be different.

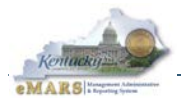

Note: Exceptions to this manual may exist because of FAC existing policy, and new procedural requirements.

- Refer to FAP 120-20-01 for FAC policy required fields: Fixed Asset Number, Type, Asset Description, Department, Location, Manufacturer, Model Number, Serial Number, Historical Cost
- Note the following FAC procedural change to required field: Room Number is no longer an optional field. Enter a room number or next best identifying information where the asset is physically located. Examples: "Room 470", "4<sup>th</sup> Floor Media Room", "Outside 470", "Library", "Director's Office".
- 3. Process transaction according to the procedures and security authorizations established by your department Fiscal Officer.
- Enters initial records into the fixed asset system when nonexpendable personal property is acquired by methods that do <u>not</u> create a fixed asset shell. These documents/payment methods do not create a shell: manual disbursements, inter and intra departmental transfers, and confiscated or donated items.
  - 1. Initiate a transaction in the financial system.
  - 2. Determine all required fields (whether system, FAC or department requirement) to populate, and enter the necessary information and values to complete the transaction. (See discussion above regarding required fields and fixed asset procedural change.)
  - 3. Process transaction according to the procedures and security authorizations established by your department fiscal officer.
- Deletes records in the fixed asset system as nonexpendable personal property is disposed. The Division of Surplus Property, Finance and Administration Cabinet, maintains an excellent user's guide to provide guidelines for disposition of personal property. This document contains two chapters. Chapter One has guidelines for departments without delegated authority to dispose of surplus property and Chapter Two provides guidance for those departments that <u>have</u> delegated authority to dispose of surplus property. Each chapter contains the step-by-step processes, and includes an appendix with all forms needed for the disposal function, as well as the FAPs that address property disposal: FAP 118-13-00, FAP 118-11-00, FAP 111-54-00.

In summary, the Property Officer will:

- 1. Determine that the asset is no longer needed by the department: It has become unsuitable for the department's use and transferred to another department, a nonprofit agency, or the Division of Surplus Property; it is damaged and beyond repair; it is lost, stolen or traded-in on a new asset.
- 2. Determine the appropriate disposal method.
- 3. Complete the documentation of the declaration and approval process.
  - FAP 118-13-00 states "The Finance and Administration Cabinet, Division of Surplus Property, shall be responsible for the disposal of state-owned property considered to be surplus by using agencies that have not been granted delegated authority to declare and dispose of surplus personal property." Per the Division of Surplus Property's User Guide and the FAC policy referenced above, departments <u>without</u> delegated authority must complete the B217-2 form, State-Owned Personal Property Declared Surplus. This form includes the Declared Surplus Number (D.S. #), fixed asset number (tag number), location of the property, disposal method, signatures of the Property Officer and fiscal officer, *approval by department head* and *attachment*

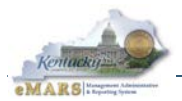

of supporting documentation, such as police reports, insurance forms, explanation of loss or other documentation as appropriate. Once the department head signs the B217-2, it is then forwarded to the Division of Surplus Property for the assignment of the D.S. # and Director's approving signature. The documentation and approval process is complete.

- □ FAP 118-13-00 also states "The Finance and Administration Cabinet may delegate the authority to declare and dispose of surplus state-owned personal property to a department head requesting delegation." Approval by the department head must be documented and the department shall maintain records of disposal. This FAP, however, does not prescribe the method of documentation for departments with delegated authority The Division of Surplus Property's user guide suggests the use of the B217-2 form to aid in the documentation process for these departments also. If the department has delegated authority and chooses to use the B217-2 form for documentation, the D.S. # is assigned by the department. When the department head signs the B217-2, the documentation and approval process is complete.
- 4. Initiate the transaction in the financial system.
- 5. Determine the required fields (whether system, FAC or agency requirement) to populate and enter the necessary information and values for the transaction. When the B217-2 form is used, the D.S. # should be cited as the disposition authority.
- 6. Process the transaction according to the procedures and security authorizations established by your department Fiscal Officer.
- 7. Maintain supporting documentation, including the B217-2 form if utilized, for 8 years (3 year in departmental files and 5 years at Libraries & Archives).
- Makes corrections/adjustments to the fixed asset records at any time when a discrepancy exists between the record and the asset. Examples would be asset on hand but not entered in the financial system, assets recorded in the financial system that have been disposed of, assets recorded with the incorrect amount, assets recorded with the incorrect location, assets marked with the incorrect fixed asset number, etc. Refer to the training manual for directions in preparing and processing the appropriate correction/adjustment transactions.
  - 1. Determine which transaction to use:
    - □ Asset on hand but not in system: **FA**
    - □ Asset recorded, not on hand (e.g., lost, stolen, missing, traded-in, or disposed): **FD**
    - □ Asset recorded with an error in the Fixed Asset Number: **FC**
    - □ Asset recorded with an error in the amount: FI
    - □ Asset recorded with an information error (e.g., serial number, manufacturer, description): **FM**
    - □ Asset transferred to another unit within the department: **FT**
    - □ Asset missing tag: look up tag number using serial number, FC, retag and FA
  - 2. Initiate the appropriate transaction.
  - 3. Determine the required fields (whether system, FAC or departmental requirement) to populate, and enter the necessary information and values. (See discussion above regarding required fields and procedural change.)
  - 4. Process the transaction according to procedures and security authorizations established by your department Fiscal Officer.

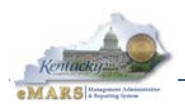

- Takes annual physical inventory. (FAP 120-20-01 Section 1 paragraph b)
  - 1. Use the inventory report from the financial system as the basis for the physical count. If you do not have access to the report, your fiscal officer will provide you with a copy.
  - 2. Follow the step by step procedures in the document provided on the Office of the Controller web page.
  - 3. Complete the inventory within the timeframe set forth in the state fiscal year's Closing Memo, also on the Office of the Controller web page.
  - 4. Note all necessary corrections, additions, changes and deletions on the inventory report during the physical count.
  - 5. Make the corrections/adjustments (as noted on the inventory report) to the fixed asset records in the financial system upon completion of the annual physical inventory.
  - 6. Return the inventory report to the fiscal officer.
- Keeps the transaction listing in the financial system "cleaned up" by keeping fixed asset records up-to-date.

Review the transaction listing in the financial system for any outstanding transactions for your department.

Work with the fiscal officer and other staff to complete these transactions or to delete any unnecessary transactions.

- **Maintains file of supporting documentation** for fixed asset manual and electronic transactions. (See the Records Retention section of this document.)
- **Performs other department-specific functions** relating to fixed assets as defined within departmental policies and procedures established by the departmental fiscal officer.

### **Inventory Officers**

Often in large departments, the Property Officer will informally delegate responsibility for conducting the annual physical inventory to a team of Inventory Officers. The Property Officer must ensure that Inventory Officers are adequately trained and kept informed of fixed assets policies and procedures.

### Custodians

Each fixed asset should be associated with a Custodian using the Custodian code in the eMARS application. The Custodian should be the person responsible for the fixed asset. In some departments this may be the Property Officer; other departments choose to enter a Custodian code for every employee so that each employee is responsible for all fixed assets used by that employee. Every effort should be made to keep eMARS Custodian codes and associations up to date.

It is *not* recommended that Custodian code be used to identify the building or room in which the fixed asset is located. The Complex/Building field (which is freeform) should be used for that purpose.

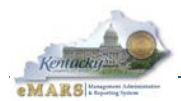

## **Business Process for Fixed Assets**

The steps involved in fixed asset acquisition, maintenance and disposition include the following:

- 1. Receive notification that a fixed asset has been acquired either via system generated (via a "shell document") or as provided manually according to the procedure elected and implemented by the department. Receive goods.
- 2. Research/investigate item origin. Locate any paperwork associated with the item, or any documents processed in the financial system for the purchase of the item. See "eMARS901 Fixed Assets" training materials for suggestions about locating these documents in eMARS.
- 3. Tag the item according to the "Property Identification" procedures provided in this manual.
- 4. Enter a fixed asset acquisition transaction in the financial/fixed asset system using the number on the tag applied to the item and following minimum entry requirements.
- 5. Make corrections or adjustments to fixed asset information as needed.
- 6. Record appropriate transactions should the fixed asset be relocated or transferred.
- 7. Process a disposition transaction in the financial/fixed asset system when the item is disposed, and complete any required accompanying paperwork (e.g., B217-2).

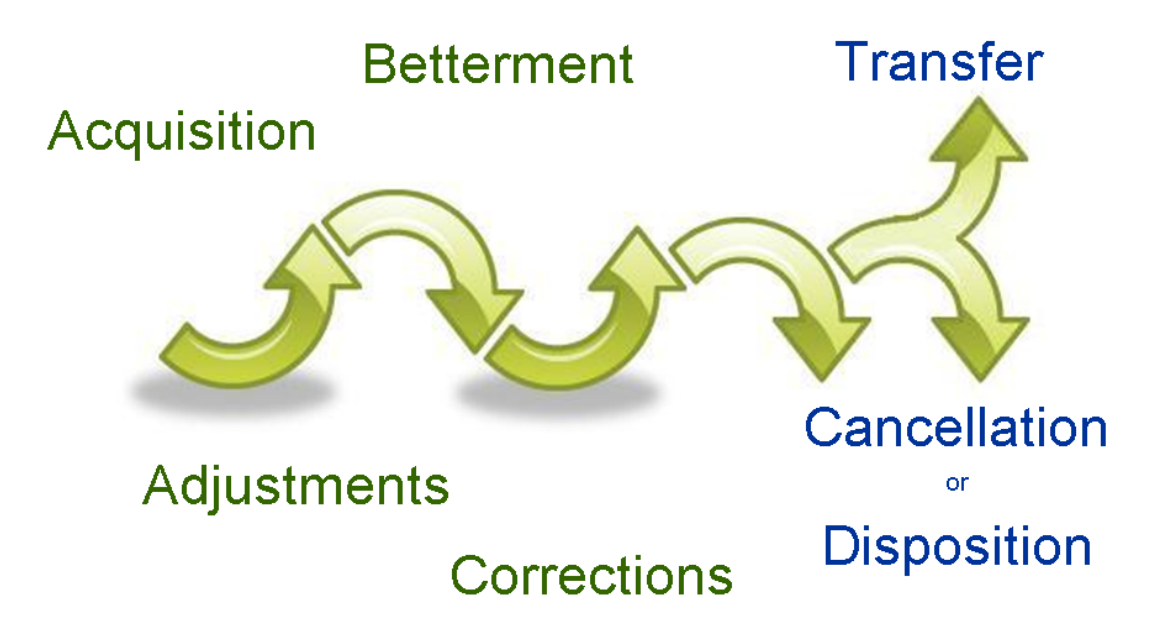

### **Property Identification**

Property identification in the Commonwealth is achieved by applying a fixed asset tag to each and every individual fixed asset. All personal property should be marked as belonging to the Commonwealth immediately upon receipt and acceptance by the department. By statute (KRS 45.313), any asset with a cost of \$500 or more is to be tagged in order to maintain a fixed asset record. Departments may develop a policy to tag non-expendable property with a cost of less than \$500.

### Why are fixed assets tagged?

Inventory tags are applied to fixed assets for several reasons, including the following:

- The tags provide a means of ensuring that a unique identification number has been assigned to each fixed asset.
- The tags identify the property as belonging to the Commonwealth, to discourage theft or loss.

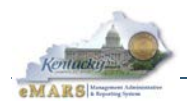

- The tags also identify the department to which the asset belongs (unless it has been transferred).
- If properly entered in the financial/fixed asset system, the tags simplify the preparation of insurance reports and claims.

### What is an inventory tag?

The inventory tag (fixed asset number) is a unique identification number for the type of asset by department. Marking or "tagging" assets maintains a level of internal control of the asset because it provides a method to identify the individual asset if it is lost of stolen, aids in the physical inventory process, discourages theft, and reduces state property losses. Since identification of the asset is the primary purpose for the tag, the tag number should be the most predominant feature, even if some departments choose to have the department name reproduced on the tag.

The tag number is made up of alphanumeric characters: a 2-character department alphabetic prefix followed by a series of numbers, for a complete field length of 15 characters. A department's tag number may vary from the 15-character length, depending on the vendor chosen to produce the tags, but the departmental prefix should always be used. When entering tag numbers in the system, enter exactly what is shown; do not add or remove zeros.

For Real Property (which cannot be physically tagged), the tag number consists of the 2-character department alphabetic prefix, followed by 4 zeros, the 5-digit Installation number, and 3 zeros for land or the 3-digit building number for a building.

### Where are tags obtained?

Inventory tags can be obtained by either of the following means:

- Division of Correctional Industries (DOC)
- Vendor such as Lustre-Cal (using small purchasing authority)

### What should be tagged?

All fixed assets – including equipment, vehicles, and capitalized items – should be tagged. Leased assets should be tagged and recorded in the financial system if they are valued at \$500 or more and it is known at the inception of the lease that ownership will pass to the Commonwealth by lease end. These assets should be reported as a lease liability at the end of the fiscal year. If it is unclear at the beginning of the lease whether ownership will pass to the Commonwealth be tagged and recorded when ownership does pass. If an asset is valued at \$5000 or more, it should be reported in the closing package for the fiscal year.

### Where should the tag be placed on the item?

FAP 120-20-01 states that the property identification tag should be placed on the left side of the asset when the asset is in its normal operating position. In cases where this location is not practical, items should be tagged so that the tag is visible and accessible for the physical inventory process. In cases where there are more than one part to the asset, the tag should be placed on the principal body of the asset, rather than on a removable component part. For example, on a copier purchased with a sorter and sheet feeder, the tag should be placed on the main copier unit.

In cases where it is not practical to place an adhesive tag on an asset, either due to its physical nature or its intended use, it is recommended that a log book be kept for tags not placed on the asset. The property number should then be stenciled or engraved on the item. For example, on equipment, machinery, large or small tools where tags are subject to accumulation of grease or oil, or where moving parts will dislodge or obscure the property tag, engraving is recommended. If engraving is not possible, the tag must be kept in a folder along with identifying information about the item, including photographs to assist in identification of the item for inventory purposes.

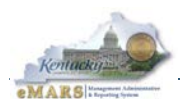

### What if a tag is removed?

In the event that a tag is dislodged or becomes unreadable, you must re-tag. When using pre-printed tags, assign a new number, cancel the old number, and enter the new number in the system using the original information (acquisition date, purchase authority, etc.). For audit purposes, it is a good idea to enter the old number in a descriptive field if one is available.

### Other tagging considerations

Fixed assets not in use or kept in storage must still be tagged and inventoried. Fixed assets on loan to another department must be tagged and inventoried by the department owning the fixed asset. Where ownership of a fixed asset is shared by departments, each department should tag the item and record the appropriate percentage of the cost of the item as its historic cost in the financial system.

Fixed assets which are cannibalized for parts should be recorded as disposed with the appropriate disposition method for cannibalization ( $\mathbf{K}$ ). The cost associated with the parts can be recorded as an increase in cost for the improved asset, or as a betterment to the improved asset, or the parts may be tagged and tracked separately.

### Entry in Financial System / Fixed Asset System

The eMARS (electronic Management Accounting Reporting System) fixed asset module <u>must</u> be used by all state agencies. Departments must request permission to use any tracking system other than eMARS even if the sole purpose is dual tracking. The eMARS system is flexible enough to track any assets which departments may wish or need to track. Detailed instructions for entry of fixed assets in eMARS are provided in the "eMARS901 Fixed Assets" training materials available on the eMARS web site at the following link: <u>http://finance.ky.gov/services/statewideacct/Pages/crctrainingandassistance.aspx</u>

In general, fixed assets are automatically identified within the financial system at the time of payment based on commodity and dollar threshold information (see **Figure 1** and training materials for details). "Shell documents" (partially completed fixed asset acquisition transactions) are generated once the payment for the fixed asset has been disbursed. It is up to Inventory Officers to monitor and process these "shell documents" on a regular basis.

Some fixed assets, such as donated or confiscated items, have no payment information in the financial system and therefore do not generate "shell documents". In these cases, it is up to Inventory Officers to manually enter the fixed asset acquisition transactions from scratch (see **Figure 2**). Each agency should develop a method of notifying the Inventory Officers when fixed assets are acquired by a method which does not generate a "shell document".

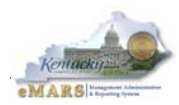

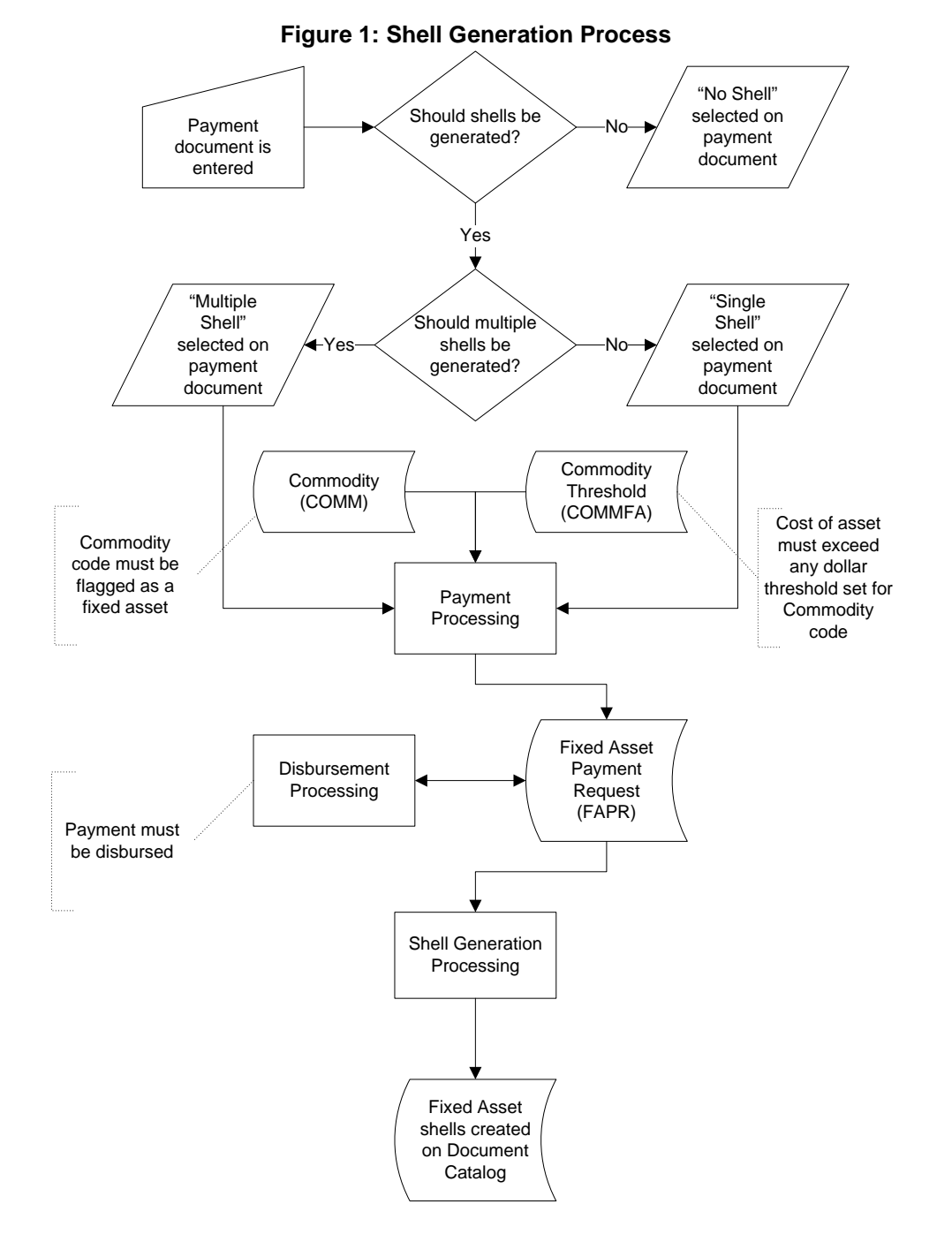

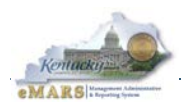

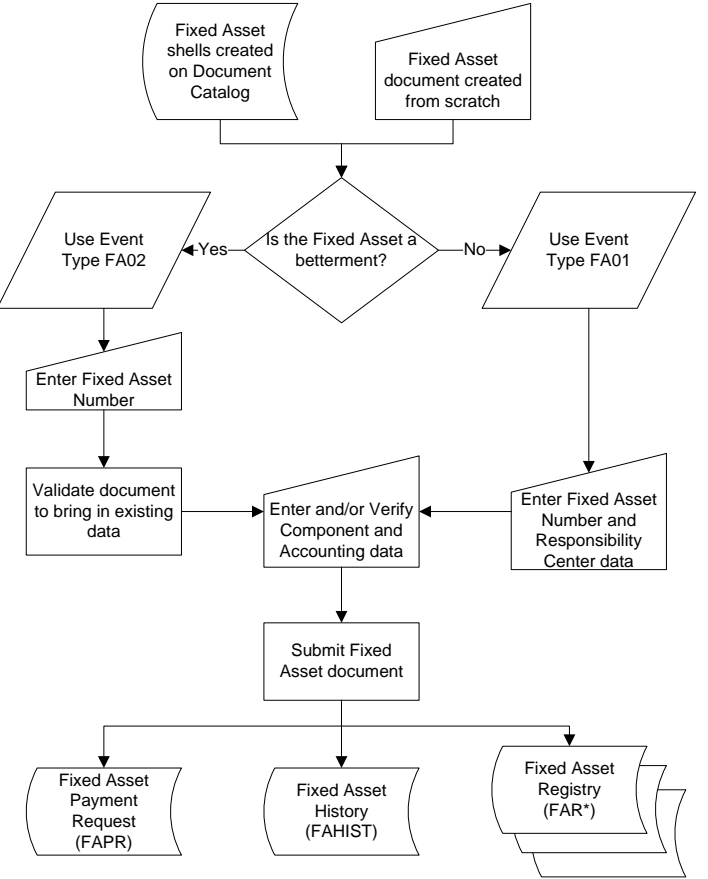

### Figure 2: Fixed Asset Acquisition (FA) Document Process

### **Minimum Entry Requirements**

Entry in the financial/fixed asset system should minimally include the following information (each described in this section):

- Fixed asset number
- Asset description
- Custodian
- Responsibility Center
- Manufacturer, model number, serial number, tag number
- Physical location
- Acquisition date and method
- Fixed Asset Type
- Fixed Asset Group (insurance code)
- Payment accounting, including historical cost

### Fixed Asset Number

The Fixed Asset Number corresponds to the property tag number placed on the item. It is a number comprised of alphanumeric characters: a 2-character department alphabetic prefix followed by a series of numbers, for a complete field length of 15 characters. A department's tag number may vary from the 15-character length, depending on the vendor chosen to produce the tags, but the departmental prefix should always be used. When entering tag numbers in the system, enter exactly what is shown; do not add or remove zeros.

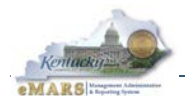

### **Asset Description**

Each Property Officer should establish guidelines for consistent entry of fixed asset descriptions. For example, when entering equipment, it is advantageous not to enter "COMPUTER" but rather to enter "DELL OPTIPLEX GX 280" since this is a more detailed description. The convention in this case may be manufacturer, model name, model number.

### Custodian

As previously described, each fixed asset should be associated with a Custodian using the Custodian code in the eMARS application. Every effort should be made to keep eMARS Custodian codes and associations up to date. Again, it is *not* recommended that Custodian code be used to identify the building or room in which the fixed asset is located. The Complex/Building field (which is freeform) should be used for that purpose.

Each Property Officer should establish guidelines for assigning Custodian codes. It is recommended that a department's Custodian codes be prefixed either by the Department code or the fixed asset prefix.

Some departments identify the Custodian as the Inventory Officer; others identify the Custodian as the employee using the fixed asset. In either case, Property Officers should consider establishing a Custodian code for the position so that the individual's name is easily changed when turnover occurs.

### **Responsibility Center**

Required fields in the Responsibility Center include the Fund under which the fixed asset should be reported as well as the Department and Unit responsible for the fixed asset. Other fields may optionally be entered. For instance, Object may be entered for insurance reporting purposes, and Function may be entered for strategic planning purposes (although these codes are usually available in the payment accounting area).

### Manufacturer, Model Number, Serial Number, Tag Number

The system provides separate fields for entry of the manufacturer of the fixed asset, its model number, and its serial number. Even if a convention of entering this information in the description is adopted, it is recommended that this data be entered in these separate fields to simplify searches and reporting.

It is especially important to capture the serial number of each asset so that it can be used to identify the asset should the inventory tag be removed or become unreadable. For vehicles, the tag number (license plate number) should be captured for the same reason.

### **Acquisition Date and Method**

All fixed asset original entry transactions require an acquisition date and method. The acquisition date is the date when the asset was acquired (e.g., purchased) by the Commonwealth. For assets that will be depreciated, this is the date the depreciation process recognizes as the first day of the asset's useful life.

When choosing the acquisition method the department needs to look at ownership, nature of the expenditure, capital vs. maintenance, and method of acquisition (e.g., donated, confiscation, purchased with state funds). Use the following criteria when selecting the acquisition method:

- State owned real property not CAFR reportable (A): Buildings or improvements to land which are purchased and owned by the Commonwealth but do not meet the dollar threshold for capitalization or are considered a repair or maintenance expenditure.
- Land Swap (B): Land which is acquired by a land trade and the land traded and land acquired is owned by the Commonwealth.

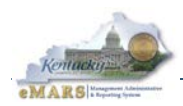

- **Constructed/Invented (C):** Equipment, vehicles or software which are owned by the Commonwealth and are constructed or invented by employees of the Commonwealth.
- **Donated other than federal (D):** Assets which are donated and give ownership to the Commonwealth except those donated by the federal government.
- Federal Possession not state owned (F): Assets which the Commonwealth must track for the federal government and which are not used in the daily operations of a state agency or state agency function. These assets are normally items used by sub-recipients and acquired solely for their use.
- Federal Surplus Property (G): Assets which are acquired through GSA (U.S. General Services Administration) and used by a state agency even though not owned by the Commonwealth.
- Lease (L): Assets which are acquired through a lease when one of the following criteria are met: (a) the lease agreement transfers ownership to the Commonwealth, (b) the minimum lease term is 75% of the assets' useful life, or (c) the monthly principle payments over the lease term equal 90% of the asset's purchase price.
- **Obsolete tracking; not state owned (M):** Assets which are still tracked but have no future economic benefit. This would include assets being held for disposal.
- **Tracking not state owned (N):** All asset types when the asset is not state owned, not donated, and not GSA Federal surplus property.
- **Purchase/State Owned (P):** All asset types purchased with state funds including federal funds (i.e., 1200 fund money). This includes assets purchased from other state agencies.
- **Repairs & Maintenance (R):** All asset types when the expenditure is made for state owned assets and the repair and maintenance expenditure does not prolong the useful life of the asset.
- **Confiscated**; **not state owned (S)**: Assets the Commonwealth has confiscated in accordance with state law but the state does not currently have ownership.
- **Confiscated**; **state owned (V)**: Assets the Commonwealth has confiscated and has ownership of through court order.
- **Purchase/Unknown:** Used for fixed assets converted from prior financial systems where the Fund was unknown.

### **Fixed Asset Type**

Use the following criteria when selecting the type for the fixed asset:

#### Personal Property

- Equipment (E): All items not meeting any other definition. Examples include office furniture, office equipment, copiers, printers, fax machines, computers, servers, lab equipment, hospital equipment, mowers, tractors, construction equipment, golf carts, ATVs, furniture, guns, boat trailers, breeding stock, and zoo animals.
- **Depreciable art work and historical treasures (G):** Works of art, artifacts and historical treasures for all departments except Parks, the Horse Park, and the Kentucky Historical Society. GASB defines "collections of works of art, historical treasures and similar assets" as "one or more items (a) on public exhibition (b) used in furtherance of historical education, or (c) involved in advancement of artistic or historical research."
- Non-depreciable art work and historical treasures (H): Works of art, artifacts and historical treasures which are preserved. Used only by Parks, the Horse Park, and the Kentucky Historical Society.
- Software (S): Software valued at \$500,000 or over which has been purchased or developed in-house. If the software is valued at less than \$500,000 for a single license, it can be tracked separately or as part of the computer on which it is installed.<sup>4</sup>

<sup>&</sup>lt;sup>4</sup> Software that is being developed in-house and is still in the development phase is capitalized and reported as asset type C (construction in progress). After the project is complete, the asset should be reclassified to asset type S (software). A project is considered complete if it is 90% complete and is being used for its intended purpose.

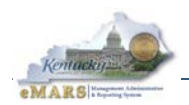

- Vehicles (V): Vehicles which are licensed for use on the road, such as cars, trucks, and buses. Do not use for boats, golf carts, or ATVs.
- Other Intangibles (N): Intangibles not meeting the definition of easements or software. Examples include copyrights.

#### Real Property

- **Building (B):** Structures which are permanently attached to land owned by the Commonwealth, such as office buildings and storage buildings. Buildings also include fixtures.
- **Construction in Progress (C):** Used to record the accumulation of costs while an asset is being constructed (i.e., incomplete capital projects).
- Infrastructure (F): Used only by the Transportation cabinet for assets serving the general public (not a specific building or installation), such as roads, bridges, tunnels, drainage systems, water and sewer systems, dams, lighting systems. Other departments with these types of assets should use Improvements of Land (I).
- Improvements of Land (I): Items which are not part of an individual building structure but which become a permanent attachment to land owned by the Commonwealth. Examples include roads, bridges, curbs, surface gutters, retaining walls, sidewalks, drainage systems, parking lots, and lighting systems.
- Land (L): Assets where the Commonwealth or its agent hold title to the property through a deed which covers surface, air and mineral rights.
- Easements (M): Limited real property rights granted to the Commonwealth, generally recorded in a "deed of easement". The most common types of easements are PACE (Purchase Agriculture Conservation Easement) and conservation easements, such as those for the Kentucky Heritage Council and the Kentucky Heritage Conservation Fund Board.

### Fixed Asset Group: Insurance Code

Insurance Codes are entered in the Fixed Asset Group field in the financial/fixed asset system. An appendix in the eMARS Fixed Asset training materials provides a guide to help Inventory Officers determine the correct code for a given fixed asset. Two rules are certain:

- Assets that generally move from location to location on a regular basis should have Inland Marine coverage, and the Fixed Asset Group should begin with "IM".
- Laptop computers must always be coded as "IM7".

When in doubt as to the choice of Fixed Asset Group, an insurance coordinator should be consulted.

### Payment Accounting, including Historical Cost

In cases where a "shell document" is generated from a payment, the payment accounting fields and historical cost (asset value) will already be completed and must not be changed.

When a fixed asset is entered "from scratch", payment accounting information must be provided, minimally including Fund, Department, and Unit. Also desirable are Object (or Revenue Source for real property) and Function (or Appropriation for capital projects). In determining the cost of these fixed assets, component parts and all qualifying accessories should be included. Also included in the determination is the cost of freight, installation, and any other auxiliary charges paid by the state, less any discounts.<sup>5</sup>

<sup>&</sup>lt;sup>5</sup> The trade-in allowance will not affect the cost of the asset. However, any training expenses incurred at the time of the asset purchase is included as part of the asset cost. Training at a later date is not capitalized; interest expense is never capitalized on purchased assets.

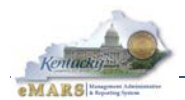

When determining the cost of software, the capitalized cost should include the external direct cost of any materials or services consumed in developing or obtaining the software, as well as payroll and payroll-related costs incurred during development which are devoted directly to the project.<sup>6</sup>

If the historic asset cost for an item is not apparent, due diligence must be done to determine the acquisition cost of the item. Potential sources of acquisition cost include: vendor invoices, vouchers, canceled checks, check copies, check registers, expenditure journals, construction contracts, purchase contracts, contract payment records, purchase requisitions, purchase orders, general ledger accounts, inventory cards, legislative minutes, maintenance records, annual and capital budgets, appropriation documents, insurance values, price lists, certificates of title, and, for land and buildings, real estate closing documents or the county auditor.

When these sources have been exhausted and the acquisition cost has still not been obtained, the historic cost may be estimated by averaging the cost for acquisition/installation of similar fixed assets in the same time period.

### **Correction and Adjustment of Fixed Assets**

Corrections and adjustments are made by processing different documents in the financial system, depending on what type of change is being made. There is one document for changes to a fixed asset's value, another for changes to the Custodian or location, a third for Responsibility Center changes, and a fourth document for changes to disposition information. Refer to the training materials for examples of these various corrections and adjustments documents.

### Transfer of Fixed Assets

Reorganization and relocation of fixed assets is a common occurrence in state government. Transfer transactions may be processed when reorganization is between Governmental funds or within the same Proprietary fund. If the reorganization is not within the same fund type, the transfer of property should be conducted via the Division of Surplus Property by filing the appropriate forms (see the "Disposition of Fixed Assets" section). Refer to the training materials for examples of processing transfers in the financial system.

Fixed assets are not required to be re-tagged in the event of a reorganization. Transfer transactions ensure that the existing tag number is moved from the old department to the new department. When the transfer of property is done via Surplus Property, the existing fixed asset number can be reused but will have to be modified in some way to make it unique (e.g., changing the prefix or adding a suffix). In either case, the historical cost of the fixed asset should be retained (i.e., it should not be depreciated or adjusted to fair market value).

### **Disposition of Fixed Assets**

Fixed assets may be disposed for various reasons, including internal sale, reorganization, loss, theft, or trade-in. The fixed assets disposition document must be processed with the correct disposition method as determined by the Property Officer. Any receipts related to the disposition should be recorded on a cash receipt document or an internal payment. For proprietary dispositions, the cash receipt document may be required to recognize cash and revenue.

Prior approval from the Division of Surplus Property is no long a necessity for disposal of assets to be trashed, cannibalized for parts or traded in for a new asset. Delegated authority is required in order to sell or donate a fixed asset to an external entity. Agencies without delegated authority must obtain prior approval from the Division of Surplus Property before disposing of fixed assets by sale or donation. The B217-2 form (available from the Division of Surplus Property) is used for this purpose.

<sup>&</sup>lt;sup>6</sup> Upgrades and enhancements should only be capitalized if such costs increase the life or functionality of the product; otherwise such cost should be expensed as incurred. Costs incurred during the planning stage of a software project should not be capitalized. Planning stage costs include costs associated with the formulation of alternatives, the evaluation of alternatives, determination of technology needs, and final selection of alternatives.

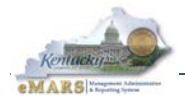

In the financial system, a minimum of the following must be entered to record a disposition (each of which is described in this section):

- Disposition Date
- Disposition Method
- Disposition Authority

### **Disposition Date and Method**

The disposition date is the date the asset was disposed. It is important that this date be as accurate as possible since it is used in depreciation calculations for the CAFR.

Use the following criteria when selecting the disposition method:

- **Transferred to a state agency (A)** The asset has been transferred to another department in the Commonwealth outside of the original cabinet or using a different funding source.
- Transferred to a non-profit (B) The asset has been donated to a non-profit agency outside of state government.
- **Destroyed (D)** The asset was unintentionally destroyed.
- Input Error (E) The asset should never have been entered in the financial system. Be sure to provide an explanation for audit purposes.
- On Site Disposal (H) The asset was intentionally destroyed on-site because it had become unusable.
- **Cannibalized (K)** The asset was disassembled so that the parts could be used for repair and maintenance of other assets.
- Lease expired (L) The asset is leased and the term of the lease has expired. If ownership of the asset has transferred to the Commonwealth, be sure to re-tag and enter the asset using the appropriate Acquisition Method.
- Surplus Property (P) The Property Officer determined the asset to be surplus to the activities for which it was purchased and it has been sent to the Division of Surplus Property.
- **Recycled (R)** The Property Officer determined the asset to be surplus to the activities for which it was purchased and it was picked up by a recycling vendor (e.g., e-scrap vendor).
- Sold (S) The asset was determined by the Property Officer to be surplus to the activities for which it was purchased and it has been sold in a sale or auction conducted by a department having delegated authority.
- Traded in (T) The asset was used for trade-in value in the purchase of a replacement asset.
- Lost or stolen (U) The asset cannot be located. If theft is suspected, contact the police department.
- **Construction project completed (V)** (Used for Real Property only.) A capital construction project to build, repair, or improve a fixed asset has concluded. Be sure to re-tag and enter the completed asset using the appropriate Acquisition Method.

### **Disposition Authority**

Departments having delegated authority must keep a log of Disposition Authority codes used to track the disposal of fixed assets. For departments without delegated authority, the D.S. number obtained from the Division of Surplus Property on the B217-2 form should be used. For e-scrap, use "E-SCRAP" and include in the Document Description any tracking information provided by the e-scrap vendor.
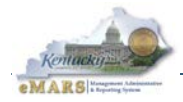

# Appendix I – Vehicle Reporting in eMARS

# **Objectives**

The objective to this guide is to provide fixed asset officers with documentation to:

- Ensure vehicle information is maintained in a central location (eMARS)
- Track consistent information on all Vehicles owned by the Commonwealth

## FAP 120-20-01 section IV

Vehicle Inventories:

A fixed asset record of all licensed vehicles and licensed trailers assigned to an agency shall be maintained regardless of cost or other equipment mounted on the vehicle. This report shall include: vehicle license number, agency name, property or commodity code, serial number, make, style, manufacturer's model number, date registered during the first year only and original purchase price. "Assigned" means any licensed motor vehicle under an agency's control. This includes vehicles owned by an agency of the Commonwealth, excluding motor pool vehicles, which are reported by the Finance and Administration Cabinet; vehicles legally exempt from bearing a state official plate pursuant to KRS 44.045 (4), KRS 44.045 (5), KRS 186.065 (2), and KRS 186.065 (3); vehicles whose title is vested in the federal government but on loan to an agency; and vehicles obtained from any other source. Vehicles not owned by the agency shall be noted on the fixed asset report.

#### **Required Fields**

To ensure vehicle data is tracked consistently across state government the following fields in eMARS (on the component line) are used to track the data.

- The Surface Area field will show the county code of where the vehicle is assigned.
- The Manufacturer field will show the Make of the vehicle.
- The **Model Number field** will show the **Model** of the vehicle.
- The Plat Number field will show the Model Year of the vehicle
- The Serial Number field will show the VIN number of the vehicle.
- The Tag Number field will show the License Plate number on the vehicle.
- Description Field Two will represent the Gross Vehicle Weight of the vehicle.
- Description Field Three will represent the Fuel Type of the vehicle.
- **Description Field Four** will show if the vehicle is a **take home** vehicle. If the vehicle is not a take home vehicle this field will remain blank.
- Description Field Five will represent the Class of the vehicle determined by the insurance.

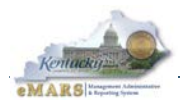

|                                                  | Component General Information Speci | fication Acquisition Details | Component Location Details       | Component Classification | Cost, Valuation & Depreciation | FAPR Reference | Internal Sale Det |
|--------------------------------------------------|-------------------------------------|------------------------------|----------------------------------|--------------------------|--------------------------------|----------------|-------------------|
|                                                  | Component Number:                   | 0001 📤                       |                                  |                          | Description 1:                 |                |                   |
| Commodity: 07000 🏠                               |                                     |                              | Description 3:<br>Description 3: |                          |                                | 5650<br>GAS    |                   |
|                                                  |                                     |                              |                                  |                          |                                |                |                   |
|                                                  | Plat Number: 2011                   |                              |                                  |                          | Description 5:                 | CLASS 15A      |                   |
| Tag Number: SP3912                               |                                     |                              | Extended Description             |                          |                                |                | *                 |
|                                                  | Base Asset:                         | M                            |                                  |                          |                                |                |                   |
|                                                  | Component General Info              | ormation Speci               | fication Acquisiti               | on Details               |                                |                |                   |
| Manufacturer:<br>Model Number:<br>Serial Number: |                                     |                              | FORD                             |                          |                                |                |                   |
|                                                  |                                     |                              | CROWN VIC                        |                          |                                |                |                   |
|                                                  |                                     |                              | 2FABP7BV9BX1443                  | 310                      |                                |                |                   |
|                                                  |                                     | Mfr Part Number:             |                                  |                          |                                |                |                   |
|                                                  | Supp                                | lier Part Number:            |                                  |                          |                                |                |                   |
|                                                  | P                                   | roduct/Category              |                                  |                          |                                |                |                   |

## Explanation of the required fields

- Surface Area the three digit county code can be found on the County Code spreadsheet on page ##. The county code is where the vehicle is assigned. Please enter this as a three digit number.
- Manufacturer Ford, Chevy, etc
- Model Number Taurus, Impala, etc
- Plat Number Year the vehicle was produced
- Serial Number Vehicle Identification Number (VIN)
- **Tag Number** License Plate number on the vehicle.
- Description 2 Gross vehicle weight of the vehicle (GVW). Please do not include any decimals or commas.
- Description 3 Fuel type gas, diesel, multi fuel, electric
- Description 4 Indicate whether the vehicle is a take home vehicle that does not have to be parked in a designated area over night. If the vehicle is <u>not</u> a take home vehicle leave this field blank.
- Description 5 Insurance Class. When entering information for this field please type the word "CLASS" and use the numeral to indicate the class, 1, 2, 3, 4, etc., with no dashes CLASS 1. For questions on insurance contact the Department of Insurance.

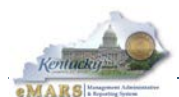

#### **Insurance Classification**

#### Class Vehicle Type

Private Passenger (4 wheel auto of the private passenger or station wagon type

- 1 with a seating capacity of 8 passengers or less.
- 2 Vans or buses with a seating capacity of (9-20)
- 3 Buses with a seating capacity of (21-60)
- 4 Buses with a seating capacity over 60
- 5 Light Trucks (GVW of 10,000 pounds or less)
- 6 Medium Trucks (GVW of 10,001-20,000 pounds)
- 7 Heavy Trucks (GVW 20,001-45,000 pounds)
- 8 Extra Heavy Trucks (GVW over 45,001 pounds)
- Heavy Truck Tractors (equipped with 5th wheel coupling device for semi trailers.
- 9 (GVW 45,000 pounds or less)
- 13 Enforcement vehicles CVE & NOT fitted for pursuit (other than State Police)
- 13A Enforcement vehicles fitted for pursuit (Not State Police)
- 15 All other Kentucky State Police units, other than as described in Class 13 or 15a

Kentucky State Police units assigned for regular patrol that could be used in pursuit

## Reporting

The Division of Statewide Accounting Services has provided a report of the vehicles for each agency in infoAdvantage. To retrieve the report, follow these steps:

- 1. Log into eMARS and click Page Search in the secondary navigation panel.
- 2. Select infoAdvantage.
- 3. Select My Favorites, Public Folders, eMARS Financial, Statewide Reports and Fixed Asset Reports.
- 4. Select Fixed Assets Vehicles report. Enter your department number. The report is updated nightly.

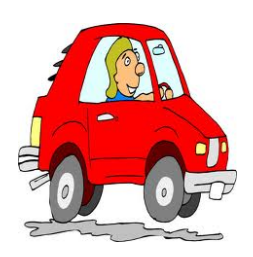

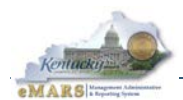

# **County Codes**

| Adair        | 001 | Grant      | 041 | Mason      | 081 |
|--------------|-----|------------|-----|------------|-----|
| Allen        | 002 | Graves     | 042 | Meade      | 082 |
| Anderson     | 003 | Grayson    | 043 | Menifee    | 083 |
| Ballard      | 004 | Green      | 044 | Mercer     | 084 |
| Barren       | 005 | Greenup    | 045 | Metcalfe   | 085 |
| Bath         | 006 | Hancock    | 046 | Monroe     | 086 |
| Bell         | 007 | Hardin     | 047 | Montgomery | 087 |
| Boone        | 800 | Harlan     | 048 | Morgan     | 880 |
| Bourbon      | 009 | Harrison   | 049 | Muhlenberg | 089 |
| Boyd         | 010 | Hart       | 050 | Nelson     | 090 |
| Boyle        | 011 | Henderson  | 051 | Nicholas   | 091 |
| Bracken      | 012 | Henry      | 052 | Ohio       | 092 |
| Breathitt    | 013 | Hickman    | 053 | Oldham     | 093 |
| Breckinridge | 014 | Hopkins    | 054 | Owen       | 094 |
| Bullitt      | 015 | Jackson    | 055 | Owsley     | 095 |
| Butler       | 016 | Jefferson  | 056 | Pendleton  | 096 |
| Caldwell     | 017 | Jessamine  | 057 | Perry      | 097 |
| Calloway     | 018 | Johnson    | 058 | Pike       | 098 |
| Campbell     | 019 | Kenton     | 059 | Powell     | 099 |
| Carlisle     | 020 | Knott      | 060 | Pulaski    | 100 |
| Carroll      | 021 | Knox       | 061 | Robertson  | 101 |
| Carter       | 022 | Larue      | 062 | Rockcastle | 102 |
| Casey        | 023 | Laurel     | 063 | Rowan      | 103 |
| Christian    | 024 | Lawrence   | 064 | Russell    | 104 |
| Clark        | 025 | Lee        | 065 | Scott      | 105 |
| Clay         | 026 | Leslie     | 066 | Shelby     | 106 |
| Clinton      | 027 | Letcher    | 067 | Simpson    | 107 |
| Crittenden   | 028 | Lewis      | 068 | Spencer    | 108 |
| Cumberland   | 029 | Lincoln    | 069 | Taylor     | 109 |
| Daviess      | 030 | Livingston | 070 | Todd       | 110 |
| Edmonson     | 031 | Logan      | 071 | Trigg      | 111 |
| Elliott      | 032 | Lyon       | 072 | Trimble    | 112 |
| Estill       | 033 | McCracken  | 073 | Union      | 113 |
| Fayette      | 034 | McCreary   | 074 | Warren     | 114 |
| Fleming      | 035 | McLean     | 075 | Washington | 115 |
| Floyd        | 036 | Madison    | 076 | Wayne      | 116 |
| Franklin     | 037 | Magoffin   | 077 | Webster    | 117 |
| Fulton       | 038 | Marion     | 078 | Whitley    | 118 |
| Gallatin     | 039 | Marshall   | 079 | Wolfe      | 119 |
| Garrard      | 040 | Martin     | 080 | Woodford   | 120 |

NOTE: Please enter the county code in the "Surface Area" field of the component line with the 3 digit format.